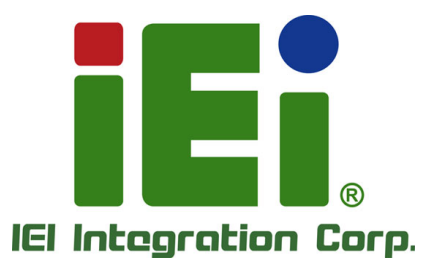

n Jill Anno 200 march 19 (1994) - 19 (2000) anno 2000 (1997) - 2000 (2000) - 2000 (2000) - 2000) - 2000 (2000) - 2000 (2000) - 2000 (2000) - 2000 (2000) - 2000) - 2000 (2000) - 2000 (2000) - 2000) - 2000 (2000) - 2000 (2000) - 2000 (2000) - 2000 (2000) - 2000) - 2000 (2000) - 2000 (2000) - 2000) - 2000 (2000) - 2000 (2000) - 2000) - 200

# MODEL: POC-17C-ULT3

4402-30 13/042-30 13/042-30 11/042-002 410/05/002 11-45/0422 42/0420 42/0420 42/0422 42/0422 42/042 42/042 42/042 42/042 42/042 42/042 42/042 42/042 42/042 42/042 42/042 42/042 42/042 42/042 42/042 42/042 42/042 42/042 42/042 42/042 42/04 42/04 42/

17" Medical Panel PC with Intel® Core™ i7-6600U/Core™ i5-6300U/ Celeron® 3855U CPU, 4 GB DDR4 RAM, Wi-Fi 802.11a/b/g/n/ac, PCAP Touchscreen, 2-Megapixel Camera and Microphone

# **User Manual**

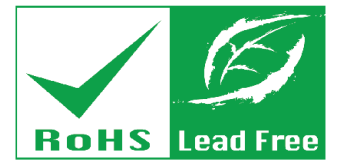

Rev. 1.03 - November 28, 2017

# Revision

| Date               | Version | Changes                                                     |
|--------------------|---------|-------------------------------------------------------------|
| November 28, 2017  | 1.03    | Added the 150W/19V power adapter as the power supply option |
| October 18, 2017   | 1.02    | Modified environment and power adapter information          |
| September 29, 2017 | 1.01    | Added a note on Page 66                                     |
| August 9, 2017     | 1.00    | Initial release                                             |

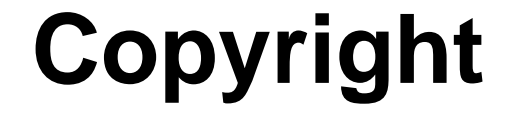

Integration Corp.

#### **COPYRIGHT NOTICE**

The information in this document is subject to change without prior notice in order to improve reliability, design and function and does not represent a commitment on the part of the manufacturer.

In no event will the manufacturer be liable for direct, indirect, special, incidental, or consequential damages arising out of the use or inability to use the product or documentation, even if advised of the possibility of such damages.

This document contains proprietary information protected by copyright. All rights are reserved. No part of this manual may be reproduced by any mechanical, electronic, or other means in any form without prior written permission of the manufacturer.

#### TRADEMARKS

All registered trademarks and product names mentioned herein are used for identification purposes only and may be trademarks and/or registered trademarks of their respective owners.

#### **CONTACT INFORMATION**

#### **IEI Integration Corp.**

| Address:     | No. 29, Zongxing Rd., Xizhi Dist |
|--------------|----------------------------------|
|              | New Taipei City 221, Taiwan      |
| Phone:       | +886-2-8691-6798                 |
| Fax:         | +886-2-6616-0028                 |
| Web Site:    | www.ieiworld.com                 |
| Sales Email: | sales@ieiworld.com.tw            |

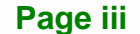

# **Manual Conventions**

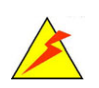

#### WARNING

Warnings appear where overlooked details may cause damage to the equipment or result in personal injury. Warnings should be taken seriously.

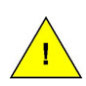

#### CAUTION

Cautionary messages should be heeded to help reduce the chance of losing data or damaging the product.

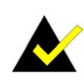

#### NOTE

These messages inform the reader of essential but non-critical information. These messages should be read carefully as any directions or instructions contained therein can help avoid making mistakes.

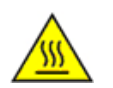

#### HOT SURFACE

This symbol indicates a hot surface that should not be touched without taking care.

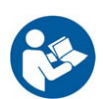

#### **OPERATING INSTRUCTION**

Follow operating instructions or consult instructions for use.

Eintegration Corp.

| 1 INTRODUCTION                                  | 1  |
|-------------------------------------------------|----|
| 1.1 Overview                                    |    |
| 1.2 Model Variations                            |    |
| 1.3 Features                                    |    |
| 1.4 Front Panel                                 |    |
| 1.4.1 Backlit Touch Buttons                     | 5  |
| 1.5 Side Panels                                 | 6  |
| 1.6 BOTTOM PANEL                                | 6  |
| 1.7 Rear Panel                                  | 7  |
| 1.8 System Specifications                       |    |
| 1.9 DIMENSIONS                                  | 11 |
| 2 UNPACKING                                     |    |
| 2.1 UNPACKING                                   |    |
| 2.2 Packing List                                |    |
| 2.3 Optional Items                              |    |
| 3 INSTALLATION                                  |    |
| 3.1 ANTI-STATIC PRECAUTIONS                     |    |
| 3.2 INSTALLATION PRECAUTIONS                    |    |
| 3.3 INSTALLATION AND CONFIGURATION STEPS        |    |
| 3.4 HDD INSTALLATION                            |    |
| 3.5 HANDSET INSTALLATION (OPTIONAL)             |    |
| 3.5.1 Using VoIP Handset                        |    |
| 3.6 HANDLE INSTALLATION (OPTIONAL)              |    |
| 3.6.1 Barcode Reader Installation               |    |
| 3.6.2 Reading Light                             |    |
| 3.7 3-IN-1 COMBO READER INSTALLATION (OPTIONAL) |    |
| 3.8 USING RFID READER (OPTIONAL)                |    |
| 3.9 RS-232/422/485 SERIAL PORT CONNECTION       |    |
| 3.10 AT/ATX MODE SELECTION                      |    |

E.c. B

| 3.10.1 AT Power Mode                        | 36 |
|---------------------------------------------|----|
| 3.10.2 ATX Power Mode                       | 37 |
| 3.11 CABLE COVER INSTALLATION               | 37 |
| 3.12 Mounting the System                    | 39 |
| 3.12.1 Wall Mounting                        | 39 |
| 3.12.2 Arm Mounting                         | 42 |
| 3.12.3 Stand Mounting                       | 44 |
| 3.13 POWERING ON THE SYSTEM                 | 45 |
| 3.14 Reset the System                       | 46 |
| 4 BIOS SETUP                                | 47 |
| 4.1 INTRODUCTION                            | 48 |
| 4.1.1 Starting Setup                        | 48 |
| 4.1.2 Using Setup                           | 48 |
| 4.1.3 Getting Help                          | 49 |
| 4.1.4 BIOS Menu Bar                         | 49 |
| 4.2 MAIN                                    | 50 |
| 4.3 Advanced                                | 51 |
| 4.3.1 Trusted Computing                     | 52 |
| 4.3.2 ACPI Settings                         | 53 |
| 4.3.3 F81866 Super IO Configuration         | 54 |
| 4.3.3.1 Serial Port n Configuration         | 54 |
| 4.3.3.1.1 Serial Port 1 Configuration       | 55 |
| 4.3.3.1.2 Serial Port 2 Configuration       | 56 |
| 4.3.4 F81866 H/W Monitor                    | 57 |
| 4.3.5 RTC Wake Settings                     | 58 |
| 4.3.6 Serial Port Console Redirection       | 59 |
| 4.3.6.1 Console Redirection Settings        | 60 |
| 4.3.6.2 Legacy Console Redirection Settings | 62 |
| 4.3.7 CPU Configuration                     | 63 |
| 4.3.8 SATA Configuration                    | 65 |
| 4.3.9 USB Configuration                     | 67 |
| 4.3.10 IEI Feature                          | 68 |
| 4.4 Chipset                                 | 69 |
| 4.4.1 System Agent (SA) Configuration       | 70 |

E.coli

| 4.4.1.1 Graphics Configuration             | 71  |
|--------------------------------------------|-----|
| 4.4.1.1.1 LCD Control                      |     |
| 4.4.1.2 Memory Configuration               |     |
| 4.4.2 PCH-IO Configuration                 |     |
| 4.4.2.1 PCI Express Configuration          | 75  |
| 4.4.2.2 HD Audio Configuration             |     |
| 4.5 Security                               | 77  |
| 4.6 Воот                                   |     |
| 4.7 SAVE & EXIT                            | 80  |
| 5 DRIVER INSTALLATION                      |     |
| 5.1 AVAILABLE SOFTWARE DRIVERS             | 83  |
| 5.2 INTEL® CHIPSET DRIVER                  |     |
| 5.3 INTEL® GRAPHICS DRIVER                 |     |
| 5.4 Audio Driver                           | 86  |
| 5.5 LAN DRIVER                             | 87  |
| 5.6 INTEL® MANAGEMENT ENGINE               |     |
| 5.7 WIRELESS LAN DRIVER                    | 89  |
| 5.8 Bluetooth Driver                       |     |
| 5.9 Keypad AP                              |     |
| 5.10 RFID DRIVER (OPTIONAL)                |     |
| 5.11 3-IN-1 COMBO READER DRIVER (OPTIONAL) |     |
| 5.11.1 SCR Driver                          |     |
| 5.11.2 MSR Driver                          |     |
| 5.11.3 Fingerprint Reader Driver           |     |
| 5.12 BARCODE READER DRIVER (OPTIONAL)      |     |
| 6 SYSTEM MAINTENANCE                       | 106 |
| 6.1 System Maintenance Introduction        | 107 |
| 6.2 ANTI-STATIC PRECAUTIONS                | 107 |
| 6.3 TURN OFF THE POWER                     | 108 |
| 6.4 Removing the Covers                    | 108 |
| 6.5 SO-DIMM REPLACEMENT                    | 110 |
| 6.6 PCIE MINI CARD INSTALLATION            | 111 |
| 6.7 REINSTALLING THE COVERS                | 112 |

Page vii

iEiIntegration Corp.

| 7 INTERFACE CONNECTORS                                      |     |
|-------------------------------------------------------------|-----|
| 7.1 Peripheral Interface Connectors                         | 114 |
| 7.2 INTERNAL PERIPHERAL CONNECTORS                          | 115 |
| 7.2.1 Audio Connector (AUDIO_OUT1)                          | 116 |
| 7.2.2 Audio Out Connector (AMP_OUT1)                        | 116 |
| 7.2.3 Battery Connector (BAT1)                              | 116 |
| 7.2.4 Debug Connector (DBG_PORT1)                           | 117 |
| 7.2.5 Inverter Connector (INVERTER1)                        | 117 |
| 7.2.6 LVDS Connector (LVDS1)                                | 117 |
| 7.2.7 MCU Connector (HOTKEY_CN1)                            | 118 |
| 7.2.8 MCU Flash Connector (JP8)                             | 119 |
| 7.2.9 MCU Flash SPI ROM Connector (MCU_SPI1)                | 119 |
| 7.2.10 Microphone Connector (DMIC1)                         |     |
| 7.2.11 Power Button Connector (PWR_BTN1)                    |     |
| 7.2.12 Power LED Connector (PW_LED1)                        |     |
| 7.2.13 RS-232 Serial Port Connector (COM2)                  | 120 |
| 7.2.14 SATA Connectors (SATA1 & SATA2)                      | 121 |
| 7.2.15 SPI Flash Connector (JSPI1)                          |     |
| 7.2.16 TPM Connector (TPM1)                                 |     |
| 7.2.17 USB Connector (BT_USB1)                              | 122 |
| 7.2.18 USB Connector (CAM_USB1)                             |     |
| 7.2.19 USB Connector (RFID_USB1)                            | 123 |
| 7.2.20 USB Connector (TOUCH_USB1)                           | 123 |
| 7.3 EXTERNAL INTERFACE PANEL CONNECTORS                     |     |
| 7.3.1 GbE Connectors (LAN1 & LAN2)                          |     |
| 7.3.2 HDMI Output Connector (HDMI_OUT1)                     |     |
| 7.3.3 Power Connector (PWR1)                                |     |
| 7.3.4 RS-232/422/485 DB-9 Serial Port (COM1)                | 125 |
| 7.3.5 USB 2.0 Connectors (USB20_CN1)                        |     |
| 7.3.6 USB 3.0 Connectors (USB_CON1)                         |     |
| 7.3.7 USB 3.0 Connectors (USB_CON2)                         |     |
| 7.4 PRECONFIGURED JUMPER SETTINGS                           | 127 |
| 7.4.1 Flash Descriptor Security Override Jumper (ME_FLASH1) | 127 |
| 7.4.2 LVDS Panel Voltage Selection Jumper (J_VLVDS1)        | 127 |

# iEiIntegration Corp.

### POC-17C-ULT3 Medical Panel PC

I Call

| 7.4.3 LVDS Panel Resolution Selection Jumper (SW1) |     |
|----------------------------------------------------|-----|
| 7.4.4 PCIe Mini/mSATA Mode Selection (MSATA_CN1)   | 128 |
| A REGULATORY COMPLIANCE                            | 129 |
| <b>B SAFETY PRECAUTIONS</b>                        |     |
| B.1 SAFETY PRECAUTIONS                             | 135 |
| B.1.1 General Safety Precautions                   |     |
| B.1.2 Anti-static Precautions                      |     |
| B.1.3 Product Disposal                             |     |
| B.1.4 Classification                               |     |
| B.2 MAINTENANCE AND CLEANING PRECAUTIONS           |     |
| B.2.1 Maintenance and Cleaning                     |     |
| B.2.2 Cleaning Tools                               |     |
| C BIOS MENU OPTIONS                                | 140 |
| D WATCHDOG TIMER                                   |     |
| E HAZARDOUS MATERIALS DISCLOSURE                   |     |

Page ix

# **List of Figures**

| Figure 1-1: POC-17C-ULT3 Medical Panel PC           | 2  |
|-----------------------------------------------------|----|
| Figure 1-2: Front View                              | 4  |
| Figure 1-3: Backlit Touch Buttons                   | 5  |
| Figure 1-4: Side View                               | 6  |
| Figure 1-5: Bottom Panel                            | 7  |
| Figure 1-6: Rear View                               | 7  |
| Figure 1-7: Dimensions (mm)                         | 11 |
| Figure 3-1: HDD Cover Retention Screws              | 20 |
| Figure 3-2: HDD Bracket Retention Screws            | 21 |
| Figure 3-3: HDD Retention Screws                    | 21 |
| Figure 3-4: HDD Installation                        | 22 |
| Figure 3-5: Handset Holder Retention Screws         | 23 |
| Figure 3-6: Handset Installation                    | 23 |
| Figure 3-7: Handset Driver Folder                   | 24 |
| Figure 3-8: Handset Driver Installation             | 25 |
| Figure 3-9: Allow API Access                        | 25 |
| Figure 3-10: Manage Program Access to Skype         | 26 |
| Figure 3-11: Handle Installation                    | 28 |
| Figure 3-12: Insert Barcode Reader Set              | 29 |
| Figure 3-13: Install and Connect Barcode Reader Set | 30 |
| Figure 3-14: Barcode Reader Button                  | 30 |
| Figure 3-15: Reading Light                          | 31 |
| Figure 3-16: 3-in-1 Combo Reader                    | 31 |
| Figure 3-17: USB Ports on the Side Panel            | 32 |
| Figure 3-18: Combo Reader Installation              | 32 |
| Figure 3-19: RFID Program Location                  | 33 |
| Figure 3-20: IRFR-100 Icon                          | 33 |
| Figure 3-21: IRFR Screen                            | 34 |
| Figure 3-22: IRFR – Find Tags                       | 34 |
| Figure 3-23: IRFR – UIDs                            | 35 |
| Figure 3-24: AT/ATX Switch Location                 | 36 |

R.C.

| Figure 3-25: Aligning the Tab on the Bottom Panel                | 37  |
|------------------------------------------------------------------|-----|
| Figure 3-26: Cable Cover Installation                            | 38  |
| Figure 3-27: Cable Cover Removal                                 | 38  |
| Figure 3-28: Wall-mounting Bracket                               | 40  |
| Figure 3-29: Chassis Support Screws                              | 41  |
| Figure 3-30: Secure the Panel PC                                 | 42  |
| Figure 3-31: VESA 75 and VESA 100 Mounting Retention Screw Holes | 43  |
| Figure 3-32: Arm Mounting                                        | 44  |
| Figure 3-33: Powering On the System                              | 45  |
| Figure 3-34: Reset Button Location                               | 46  |
| Figure 5-1: Available Drivers                                    | 83  |
| Figure 5-2: Intel® Chipset Device Software Installation Wizard   | 84  |
| Figure 5-3: Intel® Graphics Driver Installation Wizard           | 85  |
| Figure 5-4: Realtek HD Audio Driver InstallShield Wizard         | 86  |
| Figure 5-5: LAN Driver Installation Wizard                       | 87  |
| Figure 5-6: Intel® ME Components Installation Wizard             | 88  |
| Figure 5-7: Wireless LAN InstallShield Wizard                    | 89  |
| Figure 5-8: Bluetooth Driver InstallShield Wizard                | 90  |
| Figure 5-9: Keypad AP Setup Wizard                               | 91  |
| Figure 5-10: Keypad AP                                           | 91  |
| Figure 5-11: Device Manager - Update Driver Software             | 92  |
| Figure 5-12: Update Driver Software Window                       | 93  |
| Figure 5-13: Browse for Driver Software Window                   | 93  |
| Figure 5-14: Driver Installation Complete Window                 | 94  |
| Figure 5-15: Device Manager Window–RFID Devices                  | 94  |
| Figure 5-16: Device Manager - Update Driver Software             | 95  |
| Figure 5-17: Update Driver Software Window                       | 96  |
| Figure 5-18: Browse for Driver Software Window                   | 96  |
| Figure 5-19: Installing Driver Window                            | 97  |
| Figure 5-20: Driver Installation Complete Window                 | 97  |
| Figure 5-21: Device Manager Window–SCR Device                    | 98  |
| Figure 5-22: Device Manager - Update Driver Software             | 99  |
| Figure 5-23: Update Driver Software Window                       | 100 |
| Figure 5-24: Browse for Driver Software Window                   | 100 |
| Figure 5-25: Installing Driver Window                            | 101 |

iEiIntegration Corp.

Exc. E

| Figure 5-26: Driver Installation Complete Window 101         |
|--------------------------------------------------------------|
| Figure 5-27: Device Manager Window–MSR Device                |
| Figure 5-28: Fingerprint Reader Driver Folder 102            |
| Figure 5-29: Fingerprint Reader Driver InstallShield Wizard  |
| Figure 5-30: Barcode Reader Driver Folder 104                |
| Figure 5-31: Barcode Reader Driver Installation 104          |
| Figure 5-32: Device Manager Window–Barcode Reader Device 105 |
| Figure 6-1: HDD Cover Retention Screws                       |
| Figure 6-2: Back Cover Retention Screws 109                  |
| Figure 6-3: Aluminum Cover Retention Screws 109              |
| Figure 6-4: SO-DIMM Slot Locations 110                       |
| Figure 6-5: SO-DIMM Installation 111                         |
| Figure 6-6: PCIe Mini Card Slot Location 111                 |
| Figure 6-7: PCIe Mini Card Installation 112                  |
| Figure 7-1: Main Board Layout Diagram 114                    |

Eintegration Corp.

|                                                              | ~   |
|--------------------------------------------------------------|-----|
|                                                              | 3   |
| Table 1-2: Touch Button Functions                            | 5   |
| Table 1-3: System Specifications                             | 10  |
| Table 3-1: Handset Button Functions                          | .27 |
| Table 3-2: RS-232/422/485 Serial Port Pinouts                | .36 |
| Table 4-1: BIOS Navigation Keys                              | .49 |
| Table 7-1: Peripheral Interface Connectors         1         | 16  |
| Table 7-2: Audio Connector (AUDIO_OUT1) Pinouts1             | 16  |
| Table 7-3: Audio Out Connector (AMP_OUT1) Pinouts         1  | 16  |
| Table 7-4: Battery Connector (BAT1) Pinouts 1                | 16  |
| Table 7-5: Debug Connector (DBG_PORT1) Pinouts1              | 17  |
| Table 7-6: Inverter Connector (INVERTER1) Pinouts1           | 17  |
| Table 7-7: LVDS Connector (LVDS1) Pinouts 1                  | 18  |
| Table 7-8: MCU Connector (HOTKEY_CN1) Pinouts1               | 18  |
| Table 7-9: MCU Flash Connector (JP8) Pinouts 1               | 19  |
| Table 7-10: MCU Flash SPI ROM Connector (MCU_SPI1) Pinouts 1 | 19  |
| Table 7-11: Microphone Connector (DMIC1) Pinouts 1           | 19  |
| Table 7-12: Power Button Connector (PWR_BTN1) Pinouts1       | 20  |
| Table 7-13: Power LED Connector (PW_LED1) Pinouts 1          | 20  |
| Table 7-14: RS-232 Serial Port Connector (COM2) Pinouts1     | 20  |
| Table 7-15: SATA Connectors (SATA1 & SATA2) Pinouts1         | 21  |
| Table 7-16: SPI Flash Connector (JSPI1) Pinouts1             | 21  |
| Table 7-17: TPM Connector (TPM1) Pinouts1                    | 22  |
| Table 7-18: USB Connector (BT_USB1) Pinouts1                 | 22  |
| Table 7-19: USB Connector (CAM_USB1) Pinouts1                | 22  |
| Table 7-20: USB Connector (RFID_USB1) Pinouts1               | 23  |
| Table 7-21: USB Connector (TOUCH_USB1) Pinouts 1             | 23  |
| Table 7-22: Rear Panel Connectors                            | 24  |
| Table 7-23: GbE Connectors (LAN1 & LAN2) Pinouts 1           | 24  |
| Table 7-24: HDMI Connector (HDMI1) Pinouts1                  | 25  |
| Table 7-25: Power Connector (PWR1) Pinouts1                  | 25  |

Page xiii

| Table 7-26: RS-232/422/485 DB-9 Serial Port (COM1) Pinouts                 | 125 |
|----------------------------------------------------------------------------|-----|
| Table 7-27: USB 2.0 Connector (USB20_CN1) Pinouts                          | 125 |
| Table 7-28: USB 3.0 Connector (USB_CON12) Pinouts                          | 126 |
| Table 7-29: USB 3.0 Connector (USB_CON2) Pinouts                           | 126 |
| Table 7-30: Preconfigured Jumpers                                          | 127 |
| Table 7-31: Flash Descriptor Security Override Jumper (ME_FLASH1) Settings | 127 |
| Table 7-32: LVDS Voltage Selection Jumper (J_VLVDS1) Settings              | 127 |
| Table 7-33: LVDS Resolution Selection Jumper (SW1) Settings                | 128 |
| Table 7-34: PCIe Mini/mSATA Mode Selection (MSATA_CN1) Settings            | 128 |

# **List of BIOS Menus**

| BIOS Menu 1: Main                                                                                                    |                |
|----------------------------------------------------------------------------------------------------|----------------|
| BIOS Menu 2: Advanced                                                                                                    | 51             |
| BIOS Menu 2: Trusted Computing                                                                                                    | 52             |
| BIOS Monu 4: ACBI Sottings                                                                                                    | 53             |
| BIOS Menu 4: ACT Settings                                                                                                    |                |
| BIOS Menu 5. Foriol Dart n Configuration Manu                                                                                                    |                |
| BIOS Menu 6: Serial Port II Configuration Menu                                                                                                    |                |
| BIOS Menu 7: F81866 H/W Monitor                                                                                                    | 57             |
| BIOS Menu 8: RTC Wake Settings                                                                                                    |                |
| BIOS Menu 9: Serial Port Console Redirection                                                                                                    | 59             |
| BIOS Menu 10: Console Redirection Settings                                                                                                    | 60             |
| BIOS Menu 11: Legacy Console Redirection Settings                                                                                                    | 62             |
| BIOS Menu 12: CPU Configuration                                                                                                    | 63             |
| BIOS Menu 13: SATA Configuration                                                                                                    | 65             |
|                                                                                                    |                |
| BIOS Menu 14: USB Configuration                                                                                                    | 67             |
| BIOS Menu 14: USB Configuration<br>BIOS Menu 15: IEI Feature                                                                                                    | 67<br>68       |
| BIOS Menu 14: USB Configuration<br>BIOS Menu 15: IEI Feature<br>BIOS Menu 16: Chipset                                                                                                    | 67<br>68<br>69 |
| BIOS Menu 14: USB Configuration<br>BIOS Menu 15: IEI Feature<br>BIOS Menu 16: Chipset<br>BIOS Menu 17: System Agent (SA) Configuration                                                                                                    |                |
| BIOS Menu 14: USB Configuration         BIOS Menu 15: IEI Feature         BIOS Menu 16: Chipset         BIOS Menu 16: System Agent (SA) Configuration         BIOS Menu 18: Graphics Configuration                                                                                                    |                |
| BIOS Menu 14: USB Configuration         BIOS Menu 15: IEI Feature         BIOS Menu 16: Chipset         BIOS Menu 16: System Agent (SA) Configuration         BIOS Menu 17: System Agent (SA) Configuration         BIOS Menu 18: Graphics Configuration         BIOS Menu 19: LCD Control                                                                                                    |                |
| BIOS Menu 14: USB Configuration         BIOS Menu 15: IEI Feature         BIOS Menu 16: Chipset         BIOS Menu 16: System Agent (SA) Configuration         BIOS Menu 17: System Agent (SA) Configuration         BIOS Menu 18: Graphics Configuration         BIOS Menu 19: LCD Control         BIOS Menu 20: Memory Configuration                                                                                                    |                |
| BIOS Menu 14: USB Configuration         BIOS Menu 15: IEI Feature         BIOS Menu 16: Chipset         BIOS Menu 17: System Agent (SA) Configuration         BIOS Menu 17: System Agent (SA) Configuration         BIOS Menu 18: Graphics Configuration         BIOS Menu 19: LCD Control         BIOS Menu 20: Memory Configuration         BIOS Menu 21: PCH-IO Configuration                                                                                                    |                |
| BIOS Menu 14: USB Configuration         BIOS Menu 15: IEI Feature         BIOS Menu 16: Chipset         BIOS Menu 17: System Agent (SA) Configuration         BIOS Menu 17: System Agent (SA) Configuration         BIOS Menu 18: Graphics Configuration         BIOS Menu 19: LCD Control         BIOS Menu 20: Memory Configuration         BIOS Menu 21: PCH-IO Configuration         BIOS Menu 22: PCI Express Configuration                                                                             |                |
| BIOS Menu 14: USB Configuration         BIOS Menu 15: IEI Feature         BIOS Menu 16: Chipset         BIOS Menu 17: System Agent (SA) Configuration         BIOS Menu 17: System Agent (SA) Configuration         BIOS Menu 18: Graphics Configuration         BIOS Menu 19: LCD Control         BIOS Menu 20: Memory Configuration         BIOS Menu 21: PCH-IO Configuration         BIOS Menu 22: PCI Express Configuration         BIOS Menu 23: HD Audio Configuration                                |                |
| BIOS Menu 14: USB Configuration         BIOS Menu 15: IEI Feature         BIOS Menu 16: Chipset         BIOS Menu 17: System Agent (SA) Configuration         BIOS Menu 17: System Agent (SA) Configuration         BIOS Menu 18: Graphics Configuration         BIOS Menu 19: LCD Control         BIOS Menu 20: Memory Configuration         BIOS Menu 21: PCH-IO Configuration         BIOS Menu 22: PCI Express Configuration         BIOS Menu 23: HD Audio Configuration         BIOS Menu 24: Security |                |
| BIOS Menu 14: USB Configuration         BIOS Menu 15: IEI Feature         BIOS Menu 16: Chipset         BIOS Menu 17: System Agent (SA) Configuration         BIOS Menu 18: Graphics Configuration         BIOS Menu 19: LCD Control         BIOS Menu 20: Memory Configuration         BIOS Menu 21: PCH-IO Configuration         BIOS Menu 22: PCI Express Configuration         BIOS Menu 23: HD Audio Configuration         BIOS Menu 24: Security         BIOS Menu 25: Boot                            |                |

Eintegration Corp.

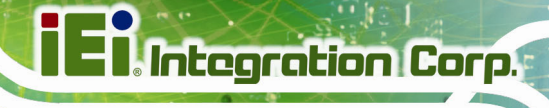

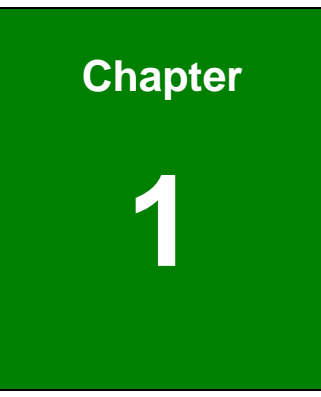

# Introduction

Page 1

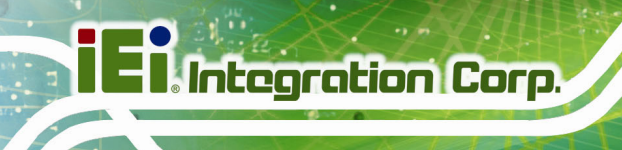

#### 1.1 Overview

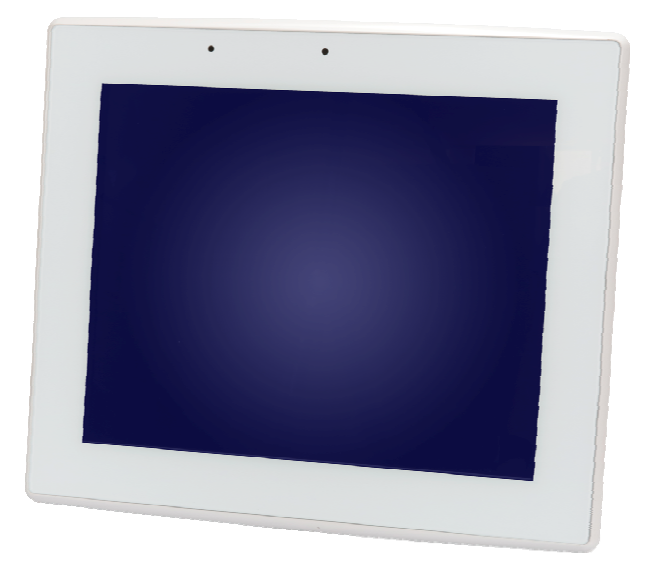

Figure 1-1: POC-17C-ULT3 Medical Panel PC

The POC-17C-ULT3 is a 6<sup>th</sup> generation Intel® Core<sup>™</sup>/Celeron® mobile CPU powered medical-grade panel PC with a rich variety of functions and peripherals. All POC-17C-ULT3 models are designed for easy and simplified integration into point-of-care (POC) applications. The system comes with 4 GB of preinstalled DDR4 memory and supports a maximum of 32 GB ensuring smooth data throughputs with reduced bottlenecks and fast system access.

One RS-232/422/485 serial port, four USB 3.0 ports and four USB 2.0 ports provide simplified connectivity to a variety of external peripheral devices. Wi-Fi 802.11a/b/g/n/ac high speed wireless and two RJ-45 GbE connectors allow for smooth connection of the system to an external LAN. The system also equips with two SATA interfaces, supporting both SATA HDD and SSD.

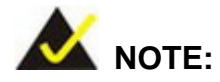

The POC-17C-ULT3 medical panel PC is intended to be used to display general purpose medical images. The device shall not be used for diagnosis purpose or life supporting system.

### **1.2 Model Variations**

There are three models in the POC-17C-ULT3 series. All models are preinstalled with one 4 GB DDR4 memory module and an 802.11a/b/g/n/ac Wi-Fi module. The model numbers and model variations are listed below.

| Model                 | CPU                   |
|-----------------------|-----------------------|
| POC-17C-ULT3-i7/PC/4G | Intel® Core™ i7-6600U |
| POC-17C-ULT3-i5/PC/4G | Intel® Core™ i5-6300U |
| POC-17C-ULT3-C/PC/4G  | Intel® Celeron® 3855U |

#### **Table 1-1: Model Variations**

#### 1.3 Features

The POC-17C-ULT3 features are listed below:

- 17" (5:4) flat-bezel LCD with LED backlight
- Anti-bacteria cover
- Projected capacitive type touchscreen
- Intel<sup>®</sup> Core<sup>™</sup> i7-6600U/i5-6300U or Intel<sup>®</sup> Celeron<sup>®</sup> 3855U processor
- Preinstalled with 4 GB of DDR4 memory (system max. 32 GB)
- Two GbE RJ-45 connectors and Wi-Fi 802.11a/b/g/n/ac high speed wireless
- Two internal 2 W speakers
- Four USB 3.0 ports and four USB 2.0 ports
- RAID funciton supported (RAID 0/1)
- 12 V ~ 28 V wide range DC power input
- One RS-232/422/485 DB-9 connector
- IP 65 compliant front panel
- Optional Mifare RFID reader
- Optional 3-in-1 card reader (supports magnetic stripe card, smart card and fingerprint)
- Optional VoIP phone handset
- Optional handle module with 1D/2D barcode scanner and reading light

Integration Corp.

### **1.4 Front Panel**

The front side of the POC-17C-ULT3 is a flat-bezel panel with a TFT LCD screen surrounded by a PC+ABS plastic frame (**Figure 1-2**).

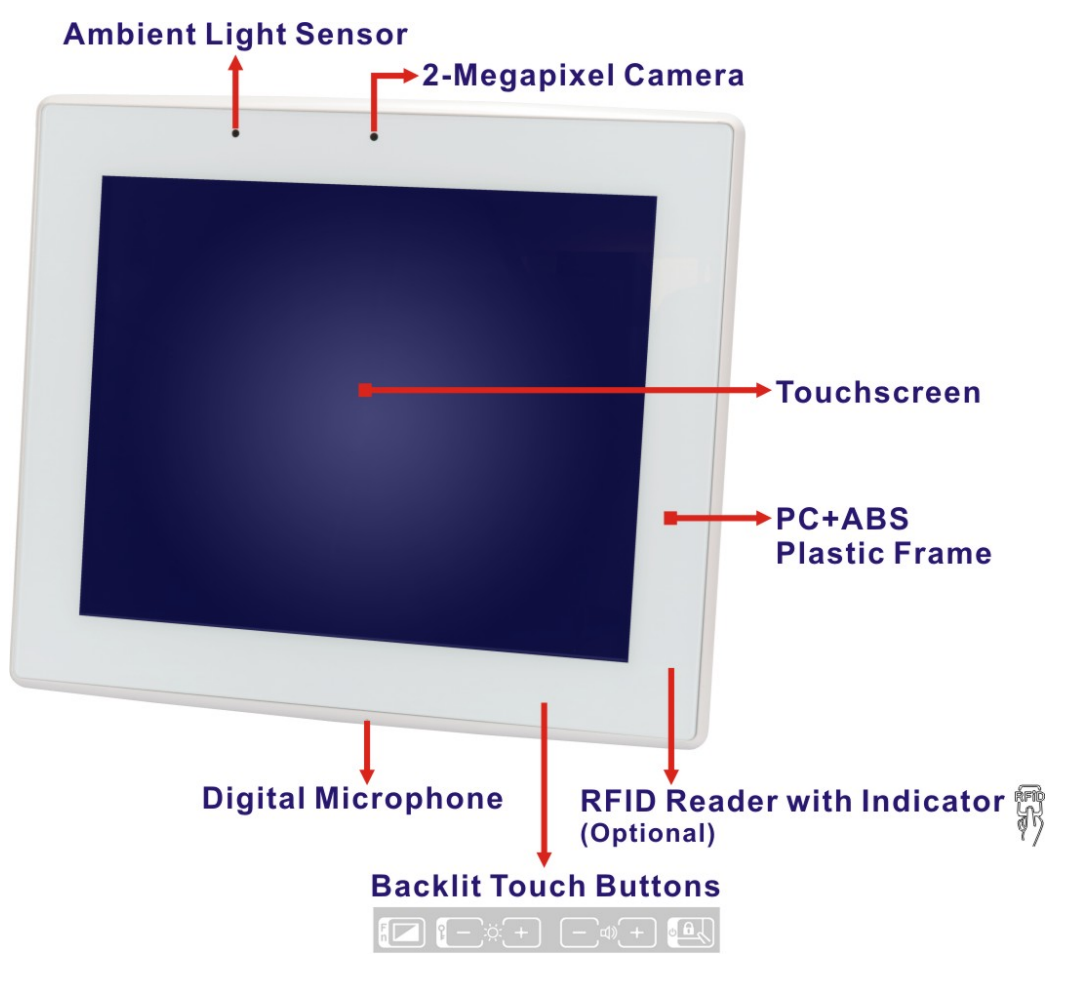

Figure 1-2: Front View

#### 1.4.1 Backlit Touch Buttons

The front panel of the POC-17C-ULT3 contains several backlit touch buttons that control audio volume, LCD brightness and some other system components.

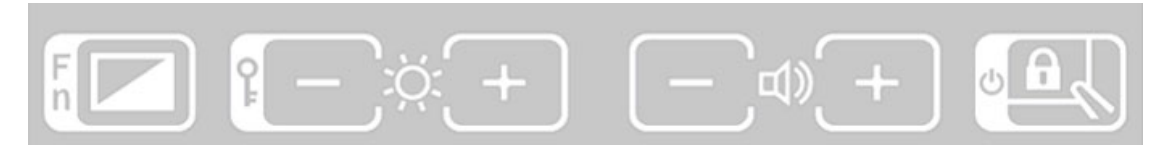

Figure 1-3: Backlit Touch Buttons

The following table describes the function of each button.

| Button                       | Function                                                                                                    |
|------------------------------|----------------------------------------------------------------------------------------------------|
| Fn                           | LCD on/off<br>(the touch buttons blink when the LCD is turned off)                                                                                                    |
| <b>1</b>                     | <ul> <li>-: Brightness down or lock/unlock OSD (with function key)<br/>(minimum brightness: 5%)</li> <li>+: Brightness up (maximum brightness: 100%)</li> </ul>                                                                    |
|                              | -: Volume down<br>+: Volume up                                                                                                    |
|                              | Touch lock for cleaning: long-press for 3 seconds to lock or<br>unlock the touch function of the screen. The touch buttons<br>blink when the touch function is locked. The lock will be<br>automatically disabled after 2 minutes. |
| <u>ب</u><br>ب<br>ب<br>ب<br>ب | Lock or unlock the touch buttons: long-press for 3 seconds<br>to lock or unlock the touch buttons. The touch buttons blink<br>when the touch buttons are locked.                                                                   |
|                              | Power on: long-press for 3 seconds. All touch buttons blink<br>3 times, and the system starts to boot.<br>Power off: long-press for 3 seconds. All touch buttons blink<br>3 times, and the system starts to shut down.             |
|                              |                                                                                                    |

Note: Press the touch button for at least one second to activate it.

 Table 1-2: Touch Button Functions

Integration Corp.

### 1.5 Side Panels

Integration Corp.

The left side panel has two USB 2.0 ports which are protected by a waterproof cover and the IEI E-Window for I/O interface expansion by installing a PCIe Mini card. In addition, the POC-17C-ULT3 equips with two 2 W speakers located on the side panels as shown in **Figure 1-4**.

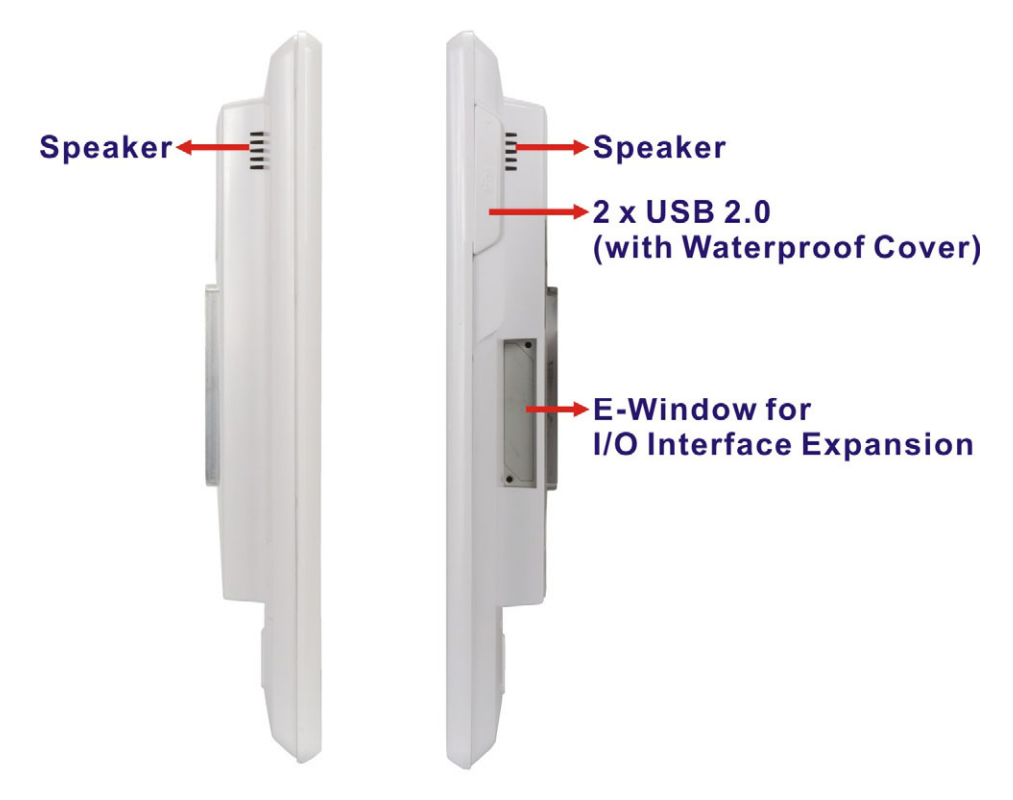

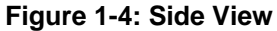

#### **1.6 Bottom Panel**

The bottom panel of the POC-17C-ULT3 has the following connectors and switches (**Figure 1-5**):

- 1 x 12 V ~ 28 V DC input power jack
- 1 x RS-232/422/485 DB-9 connector
- 1 x Barcode reader RJ-11 connector
- 2 x GbE RJ-45 connectors
- 4 x USB 3.0 connectors
- 2 x USB 2.0 connectors

Page 6

- 1 x HDMI output connector
- 1 x AT/ATX switch
- 1 x Reset button

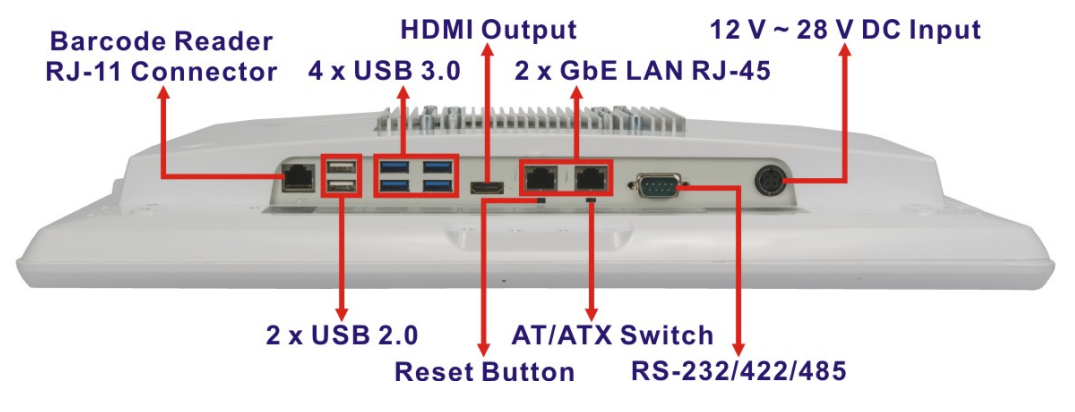

Figure 1-5: Bottom Panel

#### 1.7 Rear Panel

The rear panel contains the power button, camera cover on/off switch and the retention screw holes that support VESA 75/100 mounting (**Figure 1-6**). Besides, the rear panel has several screw holes for installing the optional items, such as the 3-in-1 reader. For detailed information on installation of the optional items, please refer to Chapter 3.

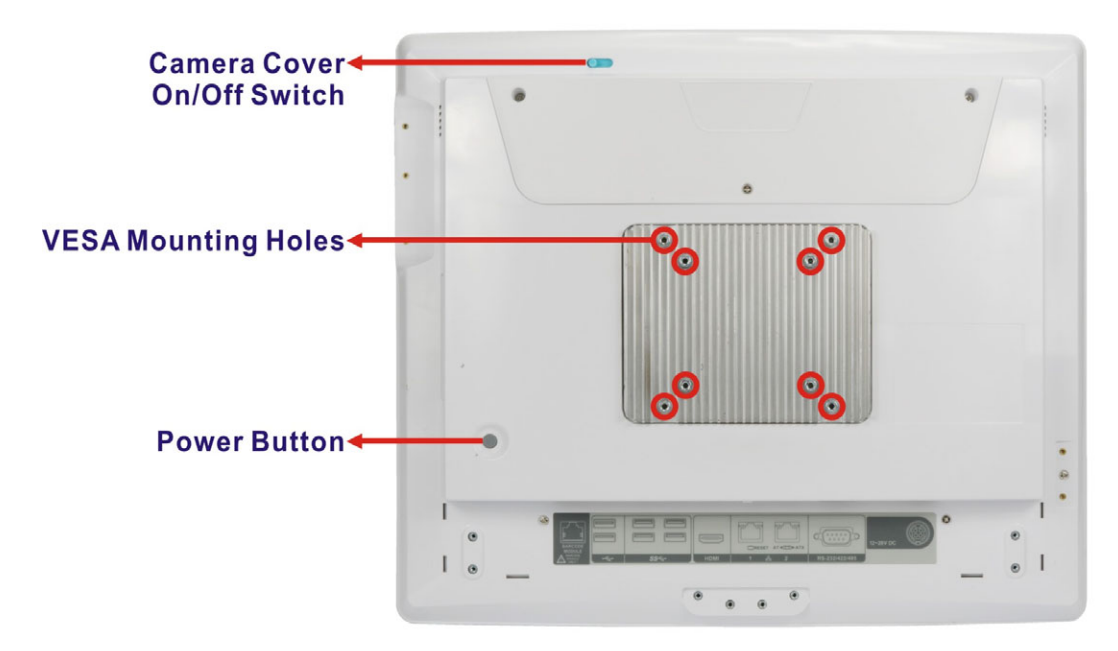

Figure 1-6: Rear View

Integration Corp.

# **1.8 System Specifications**

The technical specifications for the POC-17C-ULT3 systems are listed in **Table 1-3**.

| LCD and Touchscreen             |                                                         |  |
|---------------------------------|---------------------------------------------------------|--|
| LCD Size                        | 17" (5:4)                                               |  |
| Max. Resolution                 | 1280 (W) x 1024 (H)                                     |  |
| Brightness (cd/m <sup>2</sup> ) | 350                                                     |  |
| Contrast Ratio                  | 1000:1                                                  |  |
| LCD Color                       | 16.7M (RGB 6-bit)                                       |  |
| Pixel Pitch (mm)                | 0.264 (H) x 0.264 (V)                                   |  |
| Viewing Angle (H-V)             | 170°/160°                                               |  |
| Backlight MTBF                  | 30,000 hrs (LED backlight)                              |  |
| Touchscreen                     | Projected capacitive type with USB interface            |  |
| Touch Controller                | ILITEK                                                  |  |
| Surface Hardness                | 6H                                                      |  |
| System                          |                                                         |  |
| CPU                             | Intel® Core™ i7-6600U/i5-6300U or Intel® Celeron® 3855U |  |
|                                 | Two 260-pin 2133/1866 MHz dual-channel non-ECC          |  |
| Memory                          | unbuffered DDR4 SO-DIMMs supported (system max. 32 GB)  |  |
|                                 | Preinstalled with 4 GB memory                           |  |
| -                               | 1 x 12 V ~ 28 V DC input jack                           |  |
|                                 | 1 x Barcode reader connector (RJ-11)                    |  |
|                                 | 1 x HDMI output connector                               |  |
| I/O Ports                       | 1 x RS-232/422/485 serial port (DB-9 connector)         |  |
| _                               | 2 x GbE LAN (RJ-45 connector)                           |  |
|                                 | 4 x USB 3.0 connectors                                  |  |
|                                 | 4 x USB 2.0 connectors (2 on side panel)                |  |
|                                 | Two 2.5" SATA 6Gb/s HDD bays                            |  |
| Storage                         | One mSATA (reserved, PCIe Mini interface)               |  |

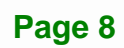

E.C.E

| Audio                  | Two 2 W speakers                                                            |  |
|------------------------|-----------------------------------------------------------------------------|--|
| Webcam & Microphone    | 2-megapixel CMOS front-facing camera with auto focus and digital microphone |  |
| Expansion Interface    | One PCIe Mini slot (reserved)                                               |  |
| LED Indicator          | RFID LED indicator (optional)                                               |  |
| Other Features         |                                                                             |  |
| Mifare RFID            | Optional Mifare 13.56 MHz card reader (with LED indicator)                  |  |
|                        | 1 x LCD on/off                                                              |  |
|                        | 1 x Brightness up                                                           |  |
|                        | 1 x Brightness down                                                         |  |
|                        | 1 x Volume up                                                               |  |
| Function Keys          | 1 x Volume down                                                             |  |
|                        | 1 x Touch lock for cleaning                                                 |  |
|                        | Combinations:                                                               |  |
|                        | 1 x Lock/unlock OSD                                                         |  |
|                        | 1 x Power on/off                                                            |  |
| Light Sensor           | Ambient light sensor for panel brightness adjustment                        |  |
| Cooling Method         | Fanless                                                                     |  |
| Connectivity           |                                                                             |  |
| Wi-Ei and Bluotooth    | IEEE 802.11a/b/g/n/ac 2T2R module with Bluetooth v4.1                       |  |
|                        | (M.2 2230 A-E key module)                                                   |  |
| LAN                    | Two GbE LAN connectors                                                      |  |
| Physical               |                                                                             |  |
| Construction Material  | PC+ABS plastic with anti-bacterial material                                 |  |
| Mounting               | Wall, stand and arm mounting                                                |  |
| wounting               | VESA 75 mm x 75 mm or 100 mm x 100 mm                                       |  |
| Net Weight             | 5.8 kg                                                                      |  |
| Dimensions (W x H x D) | 435 mm x 376 mm x 64.5 mm                                                   |  |

Page 9

iEintegration Corp.

| Environment            |                                                            |                                                                                  |                                                |
|------------------------|------------------------------------------------------------|----------------------------------------------------------------------------------|------------------------------------------------|
|                        | Temperature                                                | -20°C ~ 60°C                                                                     |                                                |
| Storage/Transportation | Humidity                                                   | 10% ~ 95% (non-condensing)                                                       |                                                |
|                        | Pressure                                                   | 700 hPa ~ 1060 hPa                                                               |                                                |
|                        | Temperature                                                | e       0°C ~ 40°C         10% ~ 95% (non-condensing)         700 hPa ~ 1060 hPa |                                                |
| Operating              | Humidity                                                   |                                                                                  |                                                |
|                        | Pressure                                                   |                                                                                  |                                                |
| Vibration              | 1G                                                         |                                                                                  |                                                |
| Shock                  | Operating Shock: 5G peak acceleration (11ms duration)      |                                                                                  |                                                |
| ONOCK                  | Non-Operating Shock: 15G peak acceleration (11ms duration) |                                                                                  |                                                |
| IP Level               | IP 65 compliant front panel                                |                                                                                  |                                                |
| Power                  |                                                            |                                                                                  |                                                |
| Power Input            | 12 V ~ 28 V DC                                             |                                                                                  |                                                |
|                        | 120 W medical                                              | -grade power                                                                     | 150 W medical-grade power                      |
|                        | adapter<br>( <b>P/N</b> : 63040-010                        | 0120-010-RS)                                                                     | adapter<br>( <b>P/N</b> : 63040-010150-400-RS) |
| Power Adapter          | Input: 100 V A0                                            | C ~ 240 V AC,                                                                    | Input: 100 V AC ~ 240 V AC,                    |
|                        | 4/ HZ ~ 63 HZ,                                             | 1.4 A ~ 0.6 A                                                                    | 47 HZ ~ 63 HZ, 2 A ~ 0.85 A                    |
| Output: 19 V 6.32 A    |                                                            | 6.32 A                                                                           | Output: 19 V 7.89 A                            |

Table 1-3: System Specifications

1.....

## 1.9 Dimensions

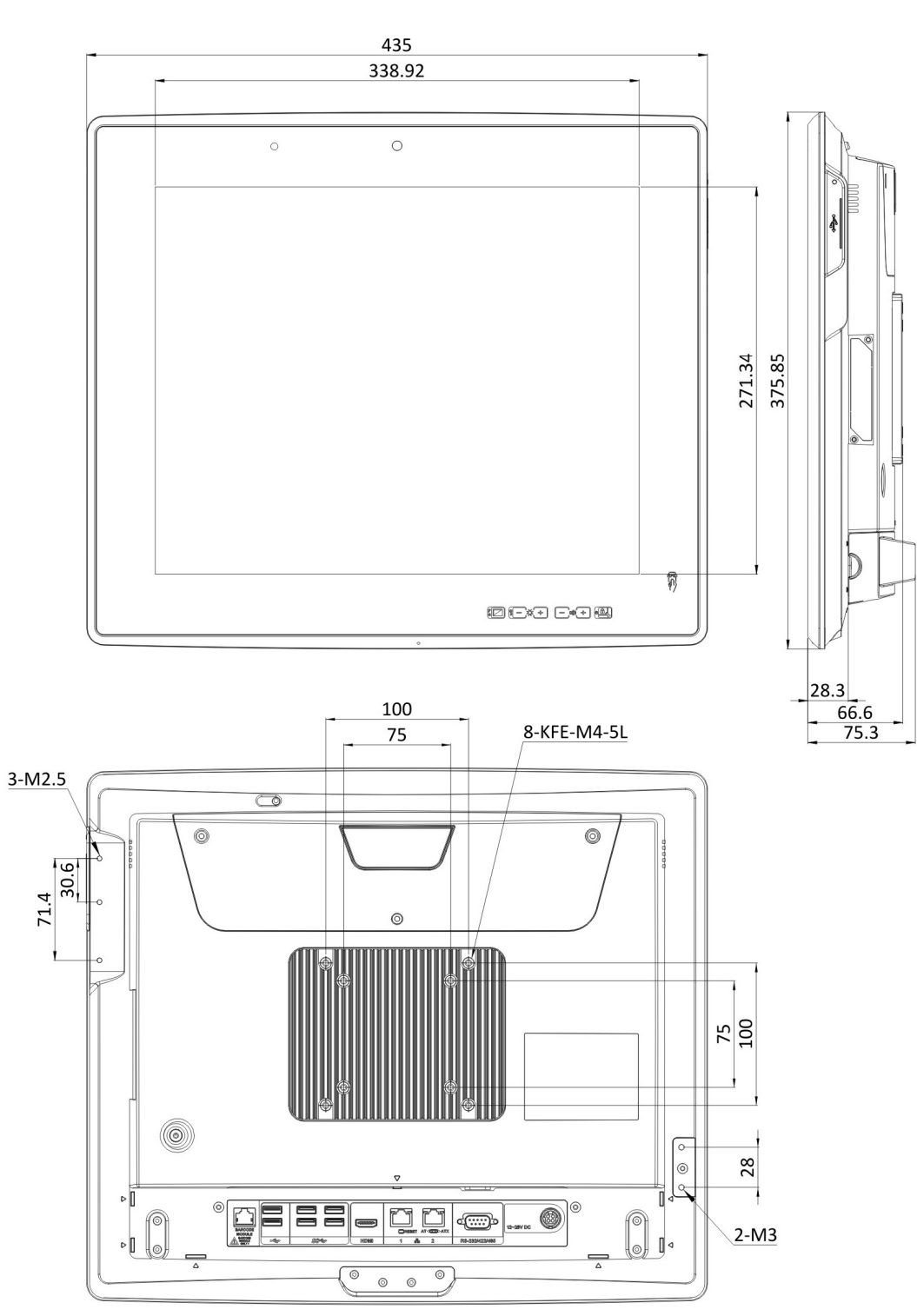

The POC-17C-ULT3 dimensions are shown below.

Figure 1-7: Dimensions (mm)

Integration Corp.

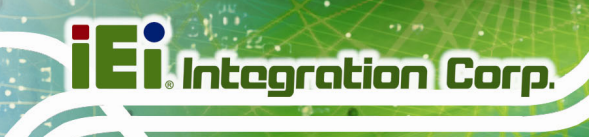

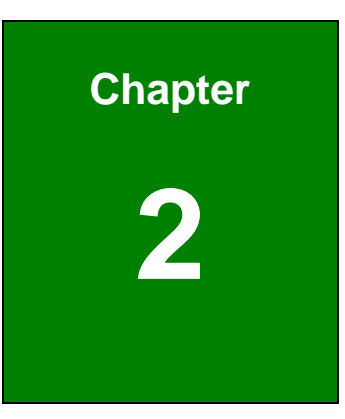

# Unpacking

Page 12

### 2.1 Unpacking

To unpack the medical panel PC, follow the steps below:

# 

The front side LCD screen has a protective plastic cover stuck to the screen. Only remove the plastic cover after the medical panel PC has been properly installed. This ensures the screen is protected during the installation process.

- Step 1: Use box cutters, a knife or a sharp pair of scissors that seals the top side of the external (second) box.
- **Step 2:** Open the external (second) box.
- **Step 3:** Use box cutters, a knife or a sharp pair of scissors that seals the top side of the internal (first) box.
- **Step 4:** Lift the monitor out of the boxes.
- **Step 5:** Remove both polystyrene ends, one from each side.
- Step 6: Pull the plastic cover off the medical panel PC.
- Step 7: Make sure all the components listed in the packing list are present.

Integration Corp.

# 2.2 Packing List

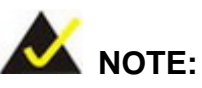

If any of the components listed in the checklist below are missing, do not proceed with the installation. Contact the IEI reseller or vendor the POC-17C-ULT3 was purchased from or contact an IEI sales representative directly by sending an email to <u>sales@ieiworld.com</u>.

The POC-17C-ULT3 medical panel PC is shipped with the following components:

| Quantity | Item                                       | Image |
|----------|--------------------------------------------|-------|
| 1        | POC-17C-ULT3 medical panel PC              |       |
| 1        | 120 W/19 V medical-grade power adapter     |       |
|          | ( <b>P/N</b> : 63040-010120-010-RS)        |       |
|          | 150 W/19 V medical-grade power adapter     |       |
|          | ( <b>P/N</b> : 63040-010150-400-RS)        |       |
| 1        | Power cord                                 |       |
|          | ( <b>P/N</b> : 32702-000200-100-RS)        |       |
| 4        | Pan-head screw (M3*5) for HDD installation |       |
|          | ( <b>P/N</b> : 44043-030051-RS)            | rrrr  |

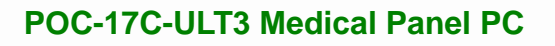

| 1 | Quick Installation Guide | Quick Installation Calif. |
|---|--------------------------|---------------------------|
| 1 | Utility CD               |                           |
| 1 | One Key Recovery CD      |                           |

# 2.3 Optional Items

The following are optional components which may be separately purchased:

| Item and Part Number                                                                     | Image |
|------------------------------------------------------------------------------------------|-------|
| 3-in-1 reader (smart card, magnetic card and fingerprint)<br>( <b>P/N</b> : MEDP-CR-R10) |       |
| Handle<br>( <b>P/N</b> : MEDP-HD-R10)                                                    |       |
| Handle with 1D/2D barcode reader and reading light ( <b>P/N</b> : MEDP-HD-BR-R10)        |       |

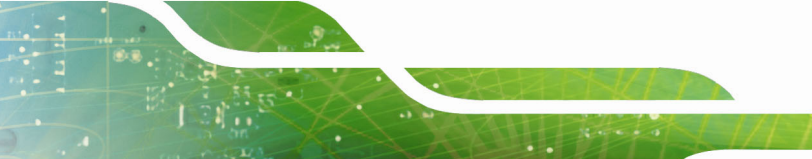

Integration Corp.

| Item and Part Number                                                             | Image |
|----------------------------------------------------------------------------------|-------|
| Handset (USB interface) and holder<br>( <b>P/N</b> : MEDP-HS-R10)                | 0     |
| VESA 100 wall mount kit (four M3*6 screws included)<br>( <b>P/N</b> : AFLWK-19B) |       |
| Arm<br>( <b>P/N</b> : ARM-31-RS)                                                 |       |
| Stand<br>( <b>P/N</b> : STAND-A21-R10)                                           |       |
| EZ Stand with cabling hole, VESA 100<br>( <b>P/N</b> : MEDP-EZS-R10)             |       |

I.coll

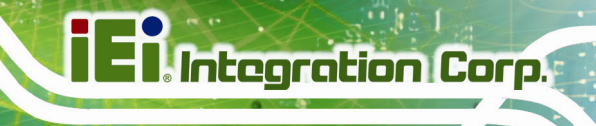

| Item and Part Number                                                                                                    | Image |
|----------------------------------------------------------------------------------------------------|-------|
| Trusted platform module (assemble-to-order)<br>( <b>P/N</b> : MEDP-TPM-R10)                                                                 |       |
| Mifare RFID reader compliant with ISO 14443A, ISO<br>14443B and ISO 15693 protocols (assemble-to-order)<br>( <b>P/N</b> : MEDP-MF-RFID-R10) |       |
| Cable cover                                                                                                    |       |

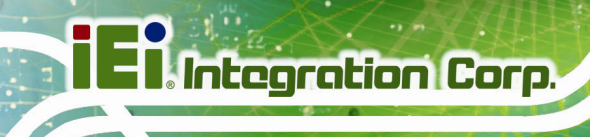

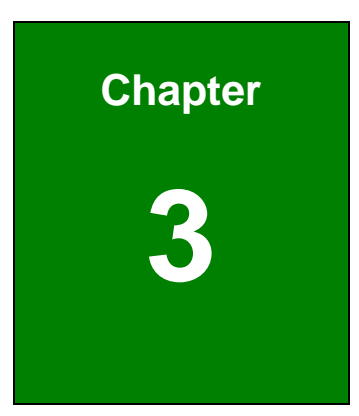

# Installation

Page 18

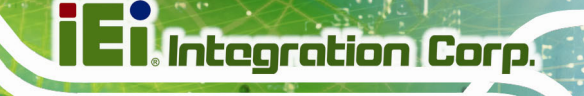

### 3.1 Anti-static Precautions

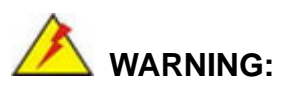

Failure to take ESD precautions during the maintenance of the POC-17C-ULT3 may result in permanent damage to the POC-17C-ULT3 and severe injury to the user.

Electrostatic discharge (ESD) can cause serious damage to electronic components, including the POC-17C-ULT3. Dry climates are especially susceptible to ESD. It is therefore critical that whenever the POC-17C-ULT3 is accessed internally, or any other electrical component is handled, the following anti-static precautions are strictly adhered to.

- Wear an anti-static wristband: Wearing a simple anti-static wristband can help to prevent ESD from damaging the board.
- Self-grounding: Before handling the board, touch any grounded conducting material. During the time the board is handled, frequently touch any conducting materials that are connected to the ground.
- Use an anti-static pad: When configuring the POC-17C-ULT3, place it on an anti-static pad. This reduces the possibility of ESD damaging the POC-17C-ULT3.
- Only handle the edges of the PCB: When handling the PCB, hold the PCB by the edges.

#### **3.2 Installation Precautions**

When installing the medical panel PC, please follow the precautions listed below:

- Manufacturer authorization: Do not modify this equipment without authorization of manufacturer.
- Certified Engineers: Only certified engineers should install and modify the hardware settings.
- Power turned off: When installing the medical panel PC, make sure the power is off. Failing to turn off the power may cause severe injury to the body and/or damage to the system.

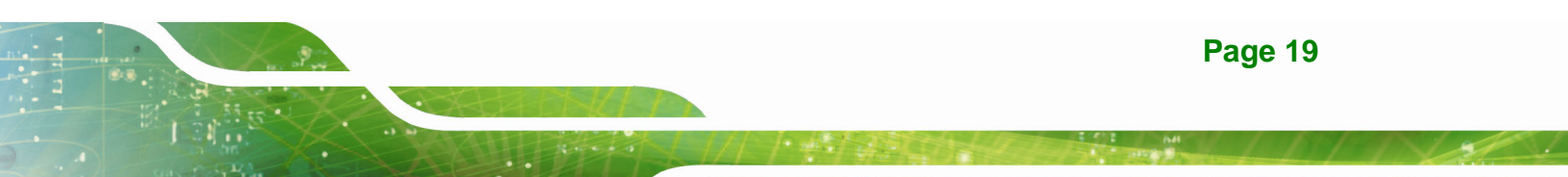

Anti-static Discharge: If a user open the rear panel of the medical panel PC,
 to configure the jumpers or plug in added peripheral devices, ground
 themselves first and wear an anti-static wristband.

### 3.3 Installation and Configuration Steps

The following installation steps must be followed.

- Step 1: Unpack the medical panel PC.
- Step 2: Install an HDD.
- Step 3: Install necessary accessories (handset, handle or combo reader).
- Step 4: Configure the system.
- Step 5: Connect peripheral devices to the medical panel PC.
- **Step 6:** Mount the medical panel PC.

#### **3.4 HDD Installation**

To install the HDD into the system, please follow the steps below:

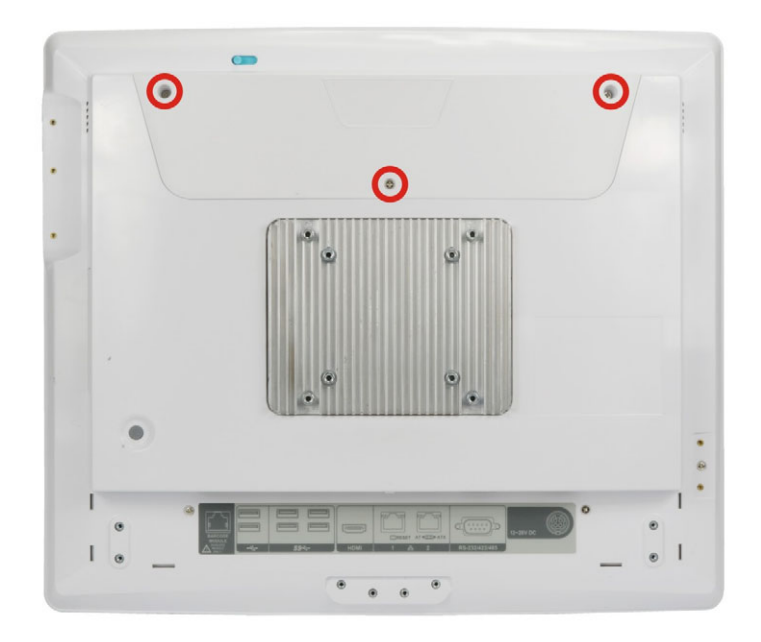

Step 1: Remove the three retention screws from the HDD cover (Figure 3-1).

Figure 3-1: HDD Cover Retention Screws

Page 20

- Step 2: Remove the HDD cover. The POC-17C-ULT3 equips with two 2.5" HDD bays. Select one to install the HDD.
- **Step 3:** Remove the three HDD bracket retention screws (**Figure 3-2**) and lift the HDD bracket off the panel PC.

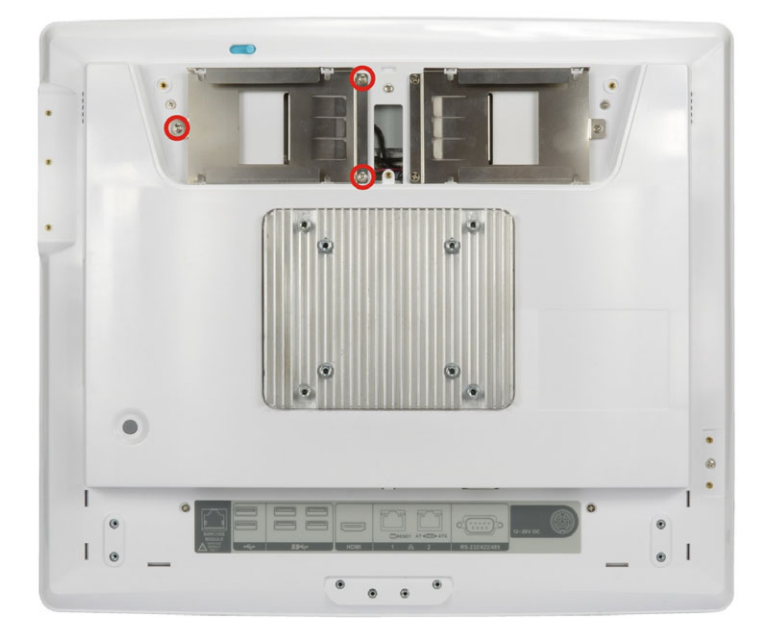

#### Figure 3-2: HDD Bracket Retention Screws

- Step 4: Slide the HDD into the HDD bracket, aligning the four retention screw holes in the both sides of the HDD bracket with the retention screw holes on the sides of the HDD (Figure 3-3).
- Step 5: Insert four retention screws (M3\*5) into the bracket (Figure 3-3).

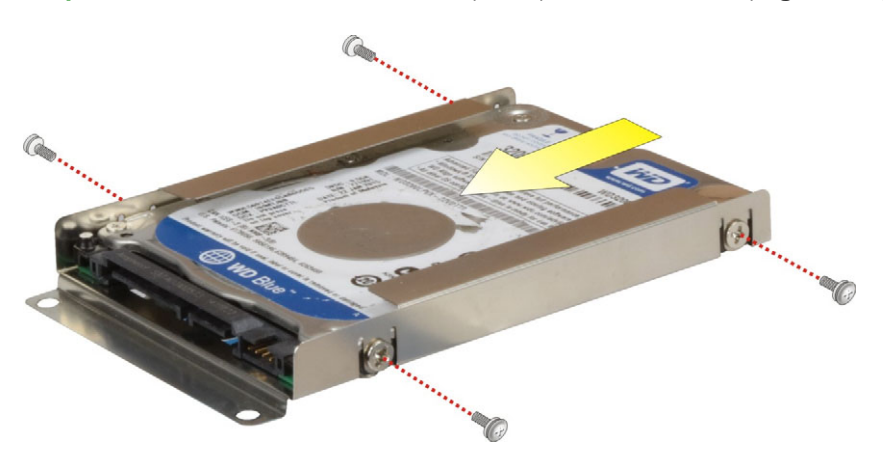

Figure 3-3: HDD Retention Screws

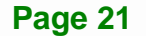

Integration Corp.
Step 6: Replace the HDD bracket by securing the three retention screws previously removed. Then, connect the SATA cable from the POC-17C-ULT3 to the rear of the HDD (Figure 3-4).

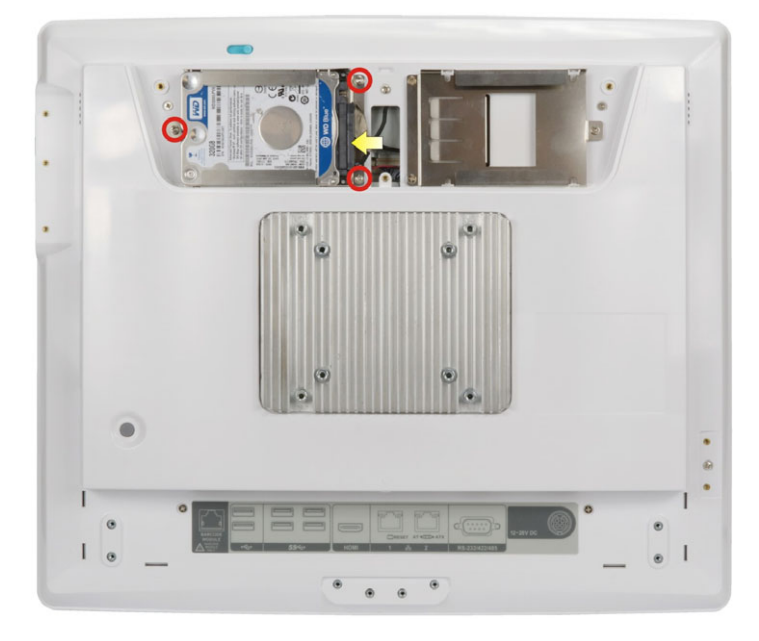

Figure 3-4: HDD Installation

ntegration Corp.

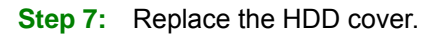

# 3.5 Handset Installation (Optional)

An optional phone handset can be installed on the side of the POC-17C-ULT3 to make VoIP calls. To install the handset and the holder, please follow the instruction below.

**Step 1:** Locate the two retention screw holes for installing the handset holder on the rear panel (**Figure 3-5**).

Step 2: Secure the handset holder with the POC-17C-ULT3 by two retention screws

(M3\*8, flat head).

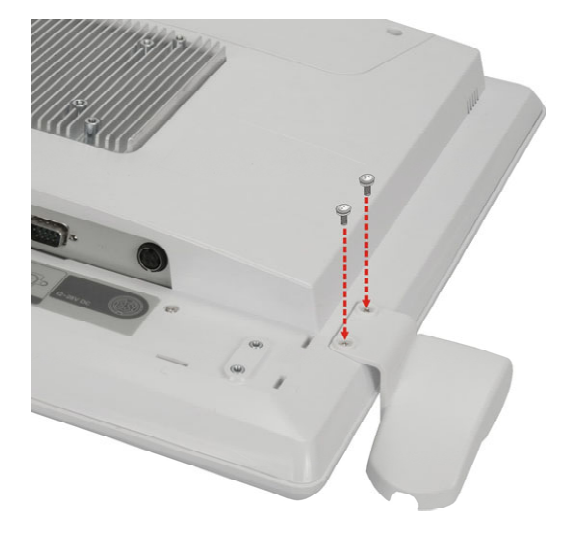

#### Figure 3-5: Handset Holder Retention Screws

- Step 3: Plug the handset cord into a USB connector on the bottom panel.
- **Step 4:** Place the handset in the holder.

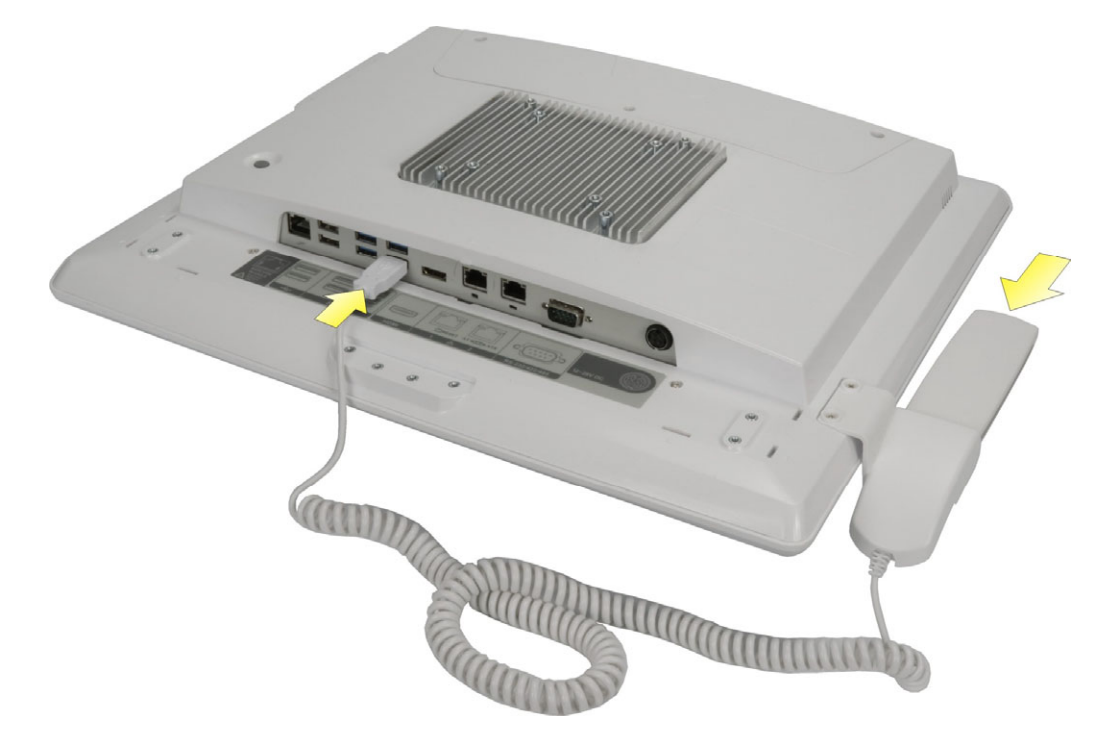

Figure 3-6: Handset Installation

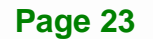

#### 3.5.1 Using VoIP Handset

The VoIP handset is designed for Skype. To use the handset to place or receive a call via Skype, please follow the steps below.

- Step 1: Install the Skype program (http://www.skype.com/en/).
- Step 2: Select Other from the list of the driver CD. Double click the setup file in the

POCP-W22A-HS-R10\_U-2000H folder to install the handset driver (Figure 3-7).

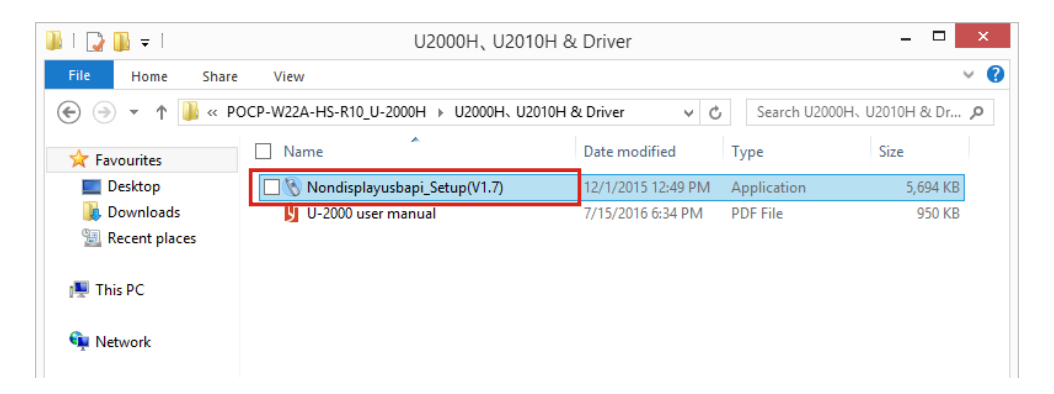

Figure 3-7: Handset Driver Folder

**Step 3:** Follow the step-by-step instruction of the installation wizard (**Figure 3-8**) to install the handset driver.

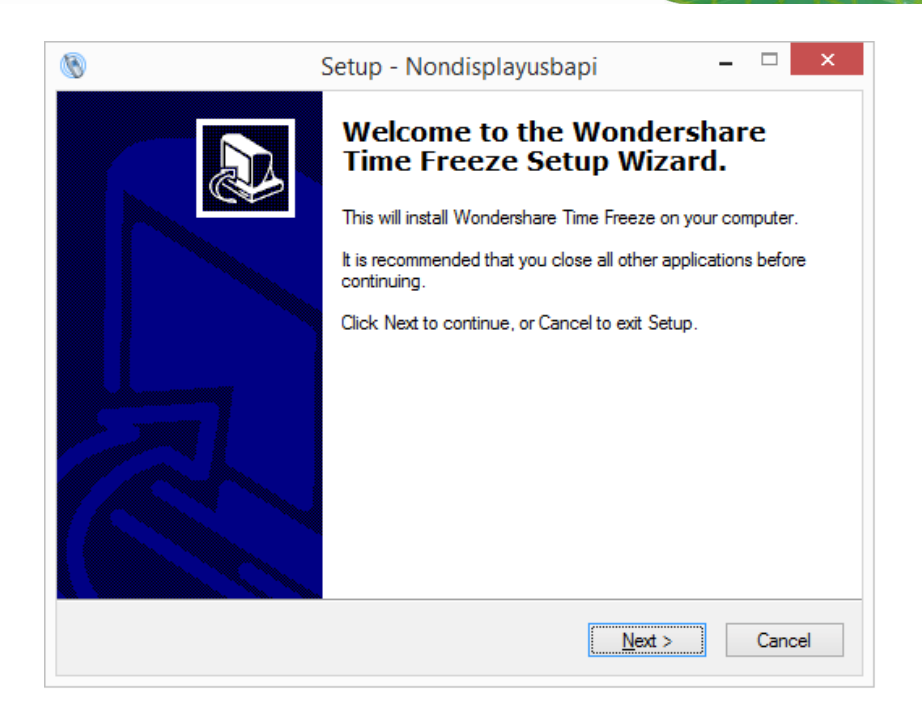

#### Figure 3-8: Handset Driver Installation

Step 4: Launch Skype. Press the Allow access button on Skype (Figure 3-9) to allow handset API access.

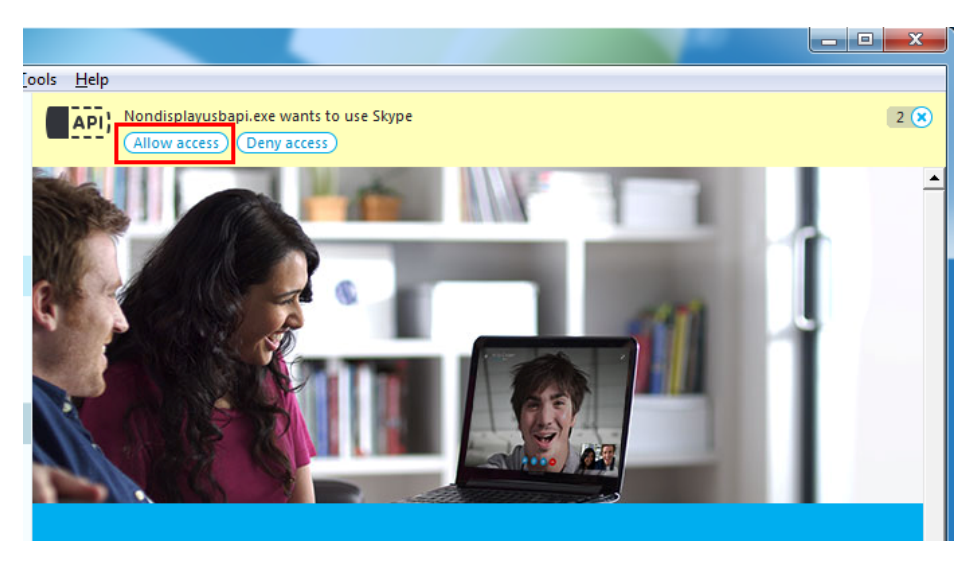

Figure 3-9: Allow API Access

API access can also be managed through Tools  $\rightarrow$  Options  $\rightarrow$  Advanced

settings in Skype. See Figure 3-10.

| S Skype™ - Options           |                                                                                                    |                                               | ×         |
|------------------------------|----------------------------------------------------------------------------------------------------|-----------------------------------------------|-----------|
| 🕄 General                    | Advanced settings: Skype updates and external programs                                                                                                    |                                               |           |
| Privacy                      |                                                                                                    |                                               |           |
| i Notifications              | Use Skype to call tel: links on the web                                                                                                    |                                               |           |
| Calls                        | <ul> <li>Keep Skype in the taskbar while I'm signed in.</li> <li>Show Skype watermark during calls</li> </ul>                                                                                                    |                                               |           |
| IM & SMS                     | Help improve Skype and other Microsoft products and services by automatically sending<br>reports about Skype's performance on this device, including error reports. The reports m<br>Skype ID and/or Microsoft account ID, but we will not use it to identify you or contact you | us periodic<br>ay contain yo<br>ou. Learn Mor | iur<br>re |
| Advanced                     |                                                                                                    |                                               |           |
| Advanced settings            |                                                                                                    |                                               |           |
| C Automatic updates          |                                                                                                    |                                               |           |
| Sonnection                   |                                                                                                    |                                               |           |
| H Hotkeys                    |                                                                                                    |                                               |           |
| 🕂 Accessibility              |                                                                                                    |                                               |           |
|                              | Other things you can do                                                                                                    |                                               |           |
|                              | Manage other programs' access to Skype                                                                                                    |                                               |           |
| Skype™ - Manage API Access C | Control Save                                                                                                    | Can                                           | cel       |
| Manage API Access            | ; Control                                                                                                    |                                               |           |
|                              |                                                                                                    |                                               |           |
| Allowed to u                 | rolannstbapt.exe Change                                                                                                    |                                               |           |
| Name: Skype                  | es (x86)/Nondisplayusbapi<br>Plugin.exe                                                                                                    |                                               |           |
| Allowed to u                 | ise Skype<br>es (x86)\Realtek\Realtek B Disconnect                                                                                                    | on S                                          | kyp       |
|                              | nds are on Skype so<br>In them in one click                                                                                                    | you can vid                                   |           |
|                              |                                                                                                    |                                               |           |
|                              | pook friends                                                                                                    |                                               |           |
|                              | ок                                                                                                    |                                               |           |

Figure 3-10: Manage Program Access to Skype

**Step 5:** The user can now use Skype via the handset. The function description of each

button on the handset is listed in the following table.

| Button    | Function                                                                  |
|-----------|---------------------------------------------------------------------------|
|           | LED indicator:                                                            |
|           | Clear – no call activity                                                  |
|           | Blinking green – incoming call ringing                                    |
|           | Steady green – active call                                                |
| $\bullet$ | Hot key:                                                                  |
|           | No call activity – launch Skype and select menus                          |
|           | * long-press the hot key for 2 seconds to turn off Skype                  |
|           | Ringing – terminate the incoming call                                     |
|           | Active call – mute or unmute the handset microphone                       |
|           | No call activity – scroll up through incoming and outgoing call history   |
|           | Active call – handset speaker volume up                                   |
|           | No call activity - scroll down through incoming and outgoing call history |
|           | Active call – handset speaker volume down                                 |
| ~         | Place, answer or hang up a call.                                          |

**Table 3-1: Handset Button Functions** 

# 3.6 Handle Installation (Optional)

An optional handle can be installed on the POC-17C-ULT3 for the user to easily adjust the viewing angle and the position of the POC-17C-ULT3. To install the handle, please follow the instruction below.

- Step 1: Locate the retention screw holes for installing the handle on the rear panel (Figure 3-11). If a cable cover is installed on the rear panel, please remove it first.
- Step 2: Secure the handle with the POC-17C-ULT3 by inserting eight retention screws (M3\*6L, flat head).

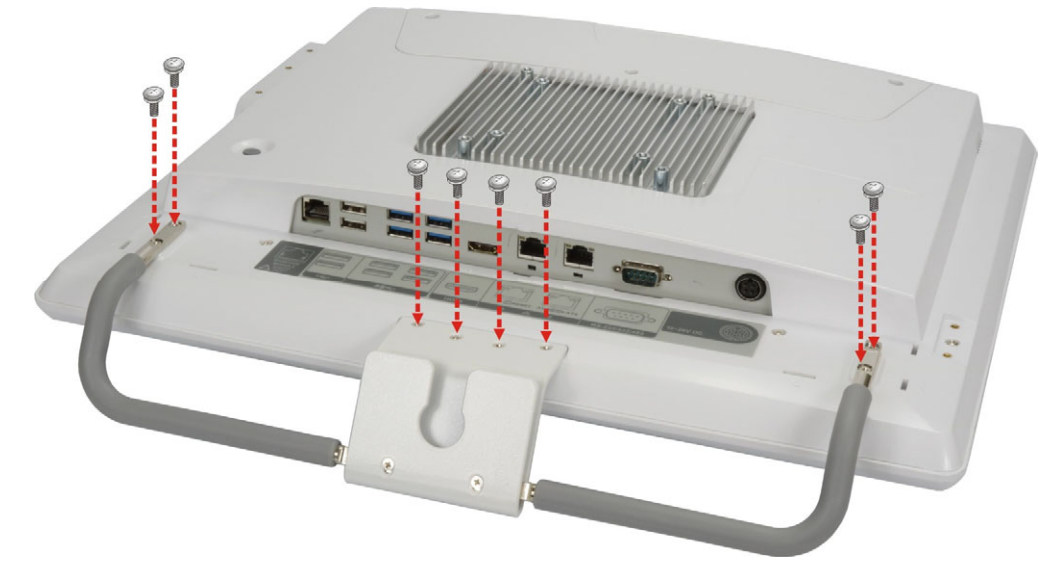

Figure 3-11: Handle Installation

#### 3.6.1 Barcode Reader Installation

The optional handle may come with a barcode reader set which also contains a reading light with three levels of brightness. To install the barcode reader set, please follow the instruction below.

- Step 1: Follow the instruction described in Section 3.6 to install the handle.
- Step 2: Insert the barcode reader set into the slot in the center of the handle. To be able to insert the barcode reader, the side with barcode reader must face toward the right side of the POC-17C-ULT3 as shown in Figure 3-12.

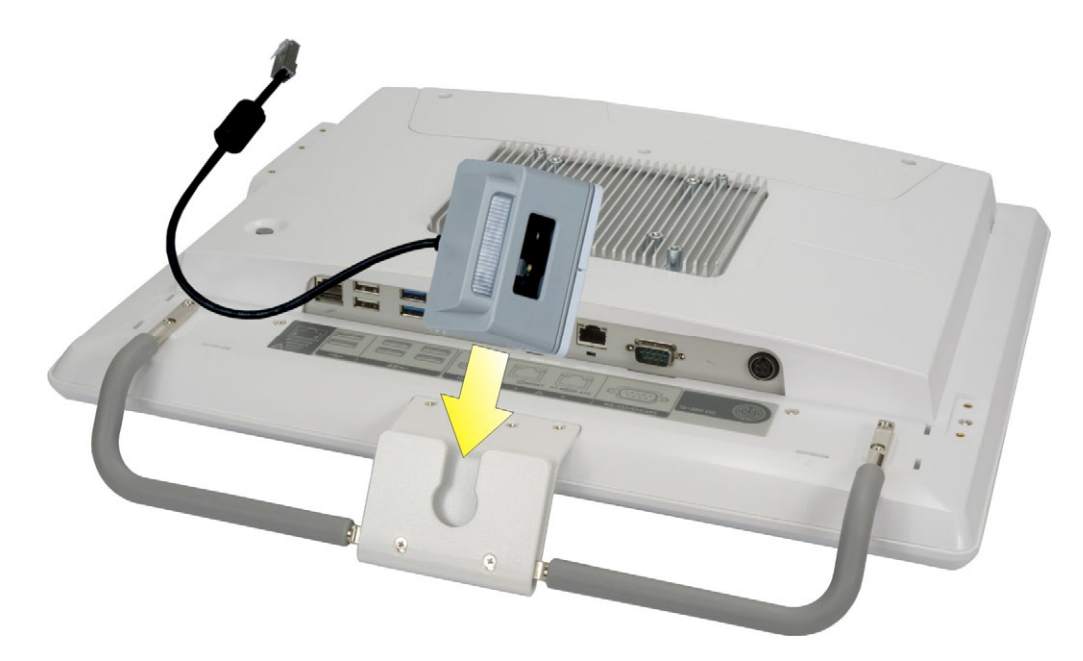

#### Figure 3-12: Insert Barcode Reader Set

- Step 3: Push the barcode reader set all the way down, and then rotate the barcode reader anti-clockwise to a proper position (Figure 3-13).
- Step 4: Connect the barcode reader cable to the RJ-11 connector on the bottom panel of the POC-17C-ULT3 (Figure 3-13).

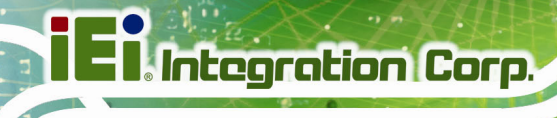

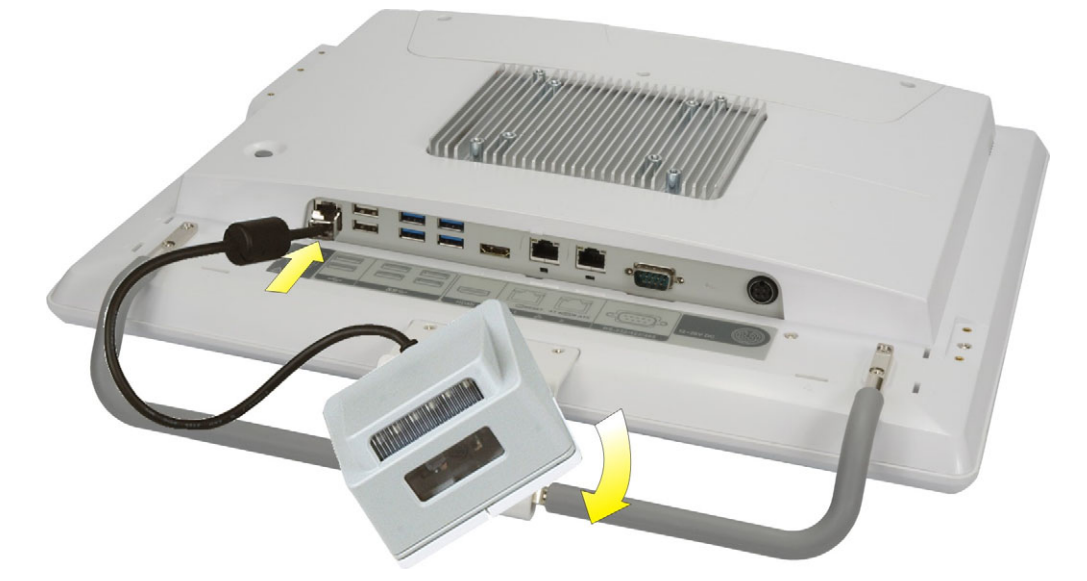

#### Figure 3-13: Install and Connect Barcode Reader Set

- Step 5: Install the driver for the barcode reader by following the instructions described inSection 5.12.
- **Step 6:** After driver installation is complete, push the barcode reader button to trigger the barcode reader.

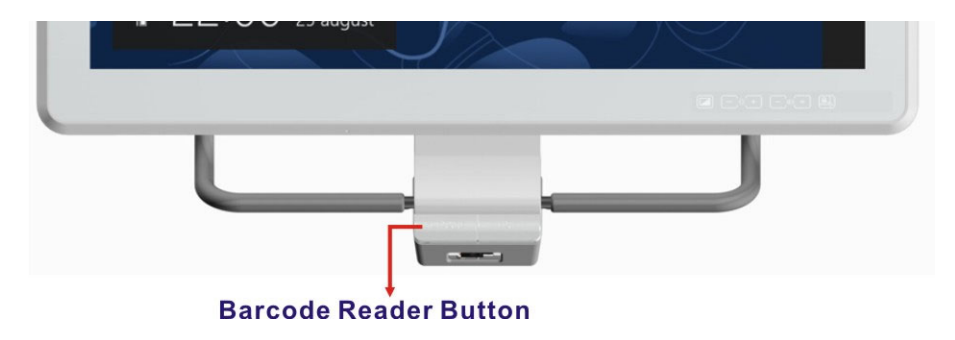

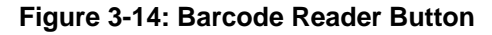

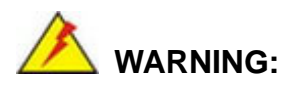

Do not stare into beam of the laser light. The human eye can be damaged. Avoid that the laser beam hits reflective surfaces such as mirrors, etc. Any changes at the device are forbidden these could cause a dangerous laser light.

# 3.6.2 Reading Light

The barcode reader is also equipped with a reading light with 3-level of brightness. Push the reading light button to turn on or to toggle illumination brightness levels.

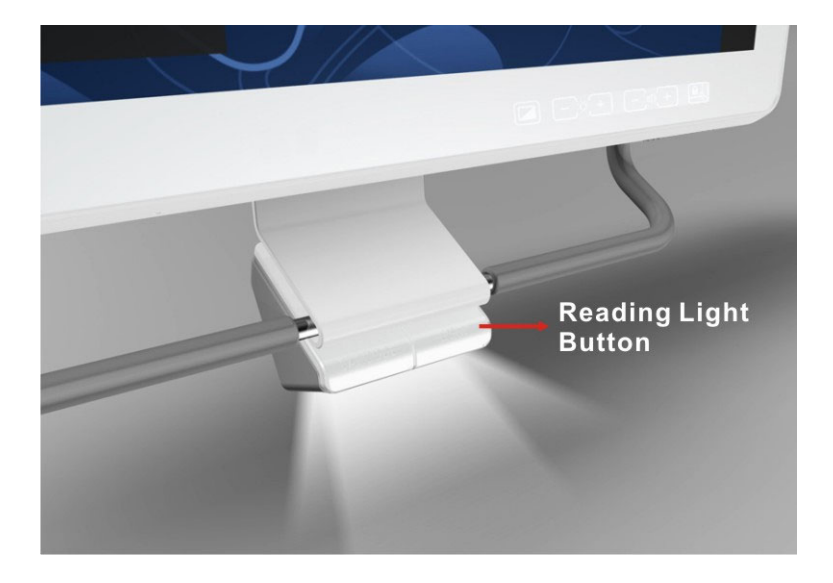

Figure 3-15: Reading Light

# 3.7 3-in-1 Combo Reader Installation (Optional)

The 3-in-1 combo reader is an optional item for the POC-17C-ULT3. The combo reader combines fingerprint reader, smart card reader (SCR) and magnetic stripe reader (MSR) into one compact device.

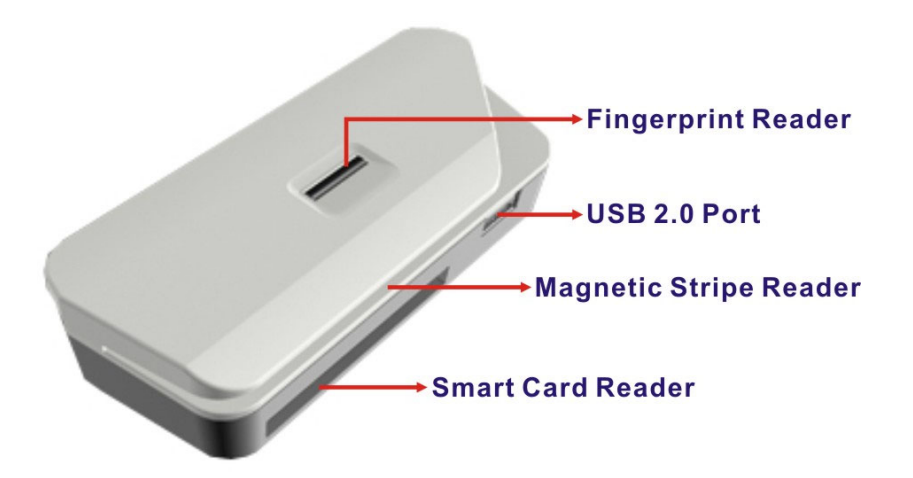

Figure 3-16: 3-in-1 Combo Reader

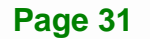

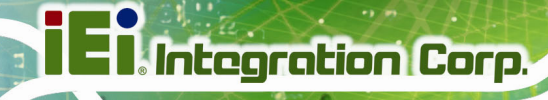

To install the combo reader to the POC-17C-ULT3, please follow the steps below.

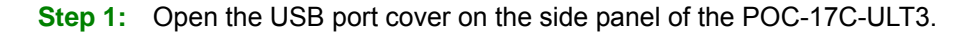

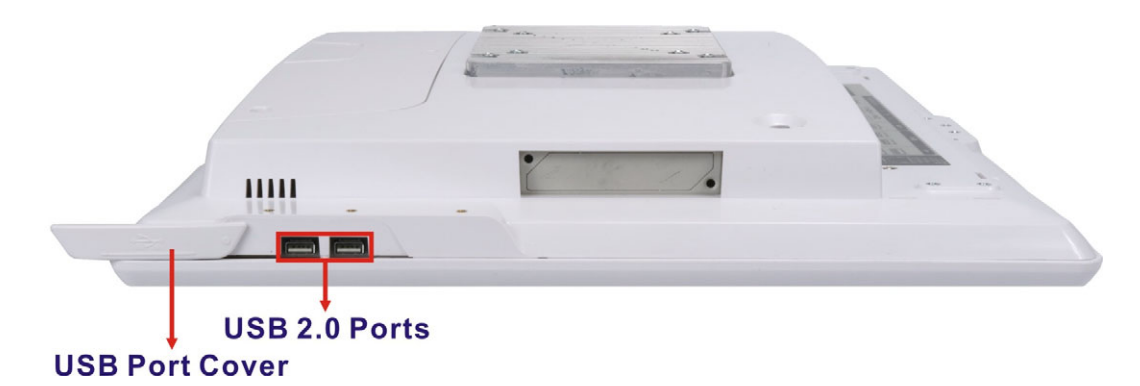

Figure 3-17: USB Ports on the Side Panel

- **Step 2:** Align the USB connectors on the reader with the two USB connectors on the side panel of the POC-17C-ULT3.
- Step 3: Insert and connect the USB connectors to install the combo reader.
- **Step 4:** Secure the combo reader to the system by inserting two retention screws (M3x5L) into the rear panel of the POC-17C-ULT3 and tightening them.

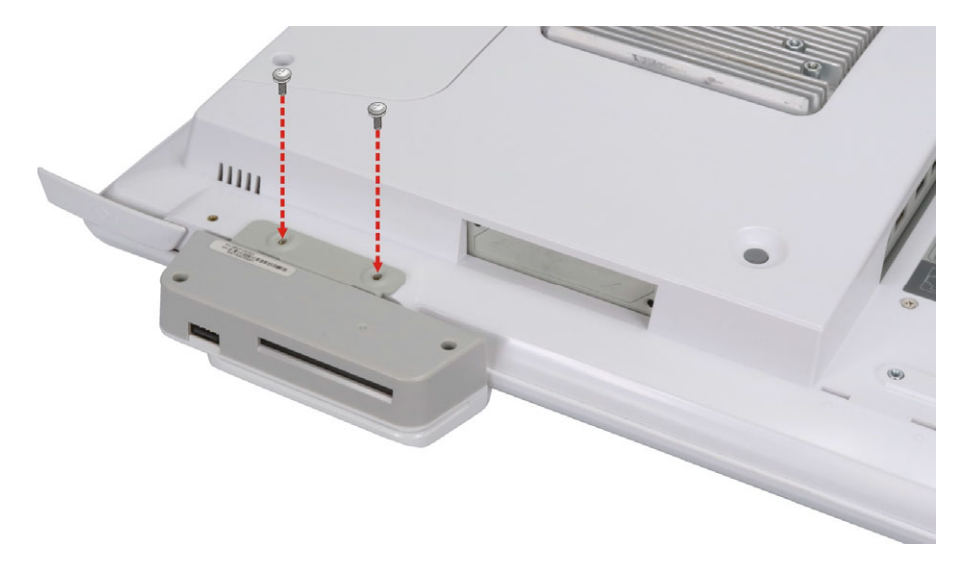

Figure 3-18: Combo Reader Installation

Step 5: Install the drivers for these three readers by following the instructions described

in Chapter 5:

- Section 5.11.1: SCR Driver
- Section 5.11.2: MSR Driver
- Section 5.11.3: Fingerprint Reader Driver

# 3.8 Using RFID Reader (Optional)

The POC-17C-ULT3 may come with an optional RFID reader pre-installed inside the bottom left corner of the front panel (**Figure 1-2**). To use the RFID reader, follow the steps below.

Step 1: Install the RFID driver (refer to Section 5.10).

Step 2: Locate the IRFR-100.exe file in the following folder of the driver CD:

\Docs\12.Other\POCP-MF-RFID-R10\RFID\D490. Copy the **IRFR-100.exe** program to the desktop.

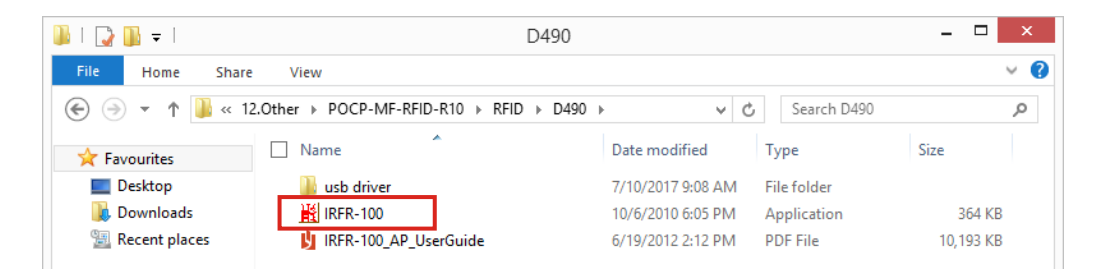

Figure 3-19: RFID Program Location

Step 3: Double click the IRFR-100 icon on the desktop.

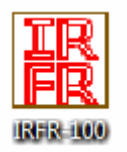

Figure 3-20: IRFR-100 Icon

Step 4: The IRFR-100 window appears (Figure 3-21).

| KIRFR-100 Control                                                                                                    |                                                                                     |                                              | - 0 💌             |
|----------------------------------------------------------------------------------------------------|-------------------------------------------------------------------------------------|----------------------------------------------|-------------------|
| Commands<br>Conventory                                                                                                    | ⊤Tag Flags<br>☐ Double Sub-carrier                                                  | Data Coding Mode # UID M. A                  | Special functions |
| Head Single Block     Write Single Block     Lock Block     Read Multiple Blocks                                                                           | ☐ High Data Rate<br>☐ AFI is present<br>☐ One slot<br>☐ Option                      | © Full Power<br>C Hall Power<br>Set Protocol | Com Port          |
| Write Multiple Blocks     Stay Quiet     Select     Reset to Ready     Write AFI     Lock AFI     Write DSFID     Lock DSFID     Lock DSFID     Lock DSFID | Tag Data<br>UID<br>(First) Block Number<br>Number of Blocks<br>Data<br>DSFID<br>AFI | Tag Info                                     | Select Port       |
| C Get Mult.Blk.Sel Status                                                                                                    |                                                                                     | Execute                                      |                   |
| 01:54:47.329 CDM7<br>01:54:47.376 → 010800030<br>01:54:47.423 <- 010800030<br>TRF7960 EVM<br>01:54:47.532 ***** CDM Port                                   | 14FF0000<br>14FF0000<br>found! ****                                                 |                                              | E Clear Log       |

Figure 3-21: IRFR Screen

Step 5: Select the Find tags tab and click the Run button to enable the RFID reader

(Figure 3-22).

| IRFR-100 Cont                                                               | rol                                               |                                                                                                   |
|-----------------------------------------------------------------------------|---------------------------------------------------|---------------------------------------------------------------------------------------------------|
| 15633 Find tag<br>15633<br>Count<br>UIDs                                    | Count UIDs I144438 Count PUPIs                    | Special functions<br>G AGC on<br>G Main channel AM<br>G Enable TRF7960<br>Com Port<br>Select Port |
|                                                                             | ▼ V T                                             |                                                                                                   |
| 00:45:33.763<br>00:45:33.826<br>00:45:33.872<br>TRF7960 EVM<br>00:45:33.997 | COM7<br>-> 0108000304FF0000<br>< 0108000304FF0000 | Clear Log                                                                                         |

Figure 3-22: IRFR – Find Tags

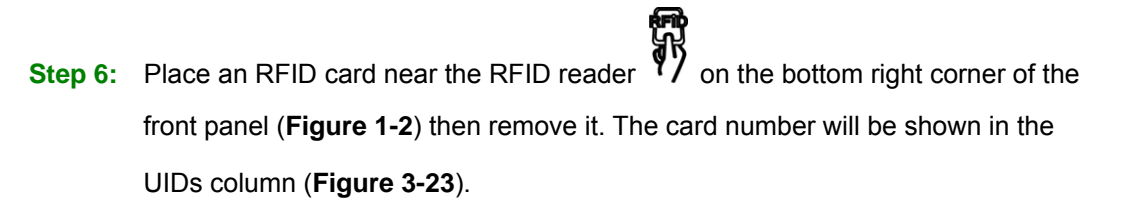

| 15693 | Find tags |      |
|-------|-----------|------|
| -1569 | 13        | 5    |
| Coun  | t         | 1    |
| UIDs  |           |      |
|       |           | 1.50 |

Figure 3-23: IRFR – UIDs

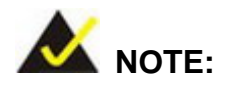

Please refer to the IRFR-100 user guide in the driver CD (IRFR-100\_AP\_UserGuide.pdf) for detailed instruction on how to use the IRFR-100.

# 3.9 RS-232/422/485 Serial Port Connection

The bottom panel of the POC-17C-ULT3 has one DB-9 male connectors for RS-232/422/485 connection. The serial communication mode selection can be made through the BIOS options. Please refer to **Section 4.3.3.1.1** for detailed information. The pinouts of the DB-9 connector are listed below.

| Pin | RS-232 | RS-422  | RS-485  | .6 |
|-----|--------|---------|---------|----|
| 1   | DCD    | TXD422- | TXD485- |    |
| 2   | RX     | TXD422+ | TXD485+ |    |
| 3   | ТХ     | RXD422+ |         |    |
| 4   | DTR    | RXD422- |         |    |
| 5   | GND    |         |         |    |
| 6   | DSR    |         |         |    |
| 7   | RTS    |         |         |    |
| 8   | CTS    |         |         |    |
| 9   | RI     |         |         |    |

Table 3-2: RS-232/422/485 Serial Port Pinouts

# 3.10 AT/ATX Mode Selection

AT or ATX power mode can be used on the POC-17C-ULT3. The selection is made through an AT/ATX switch located on the bottom panel (**Figure 3-24**).

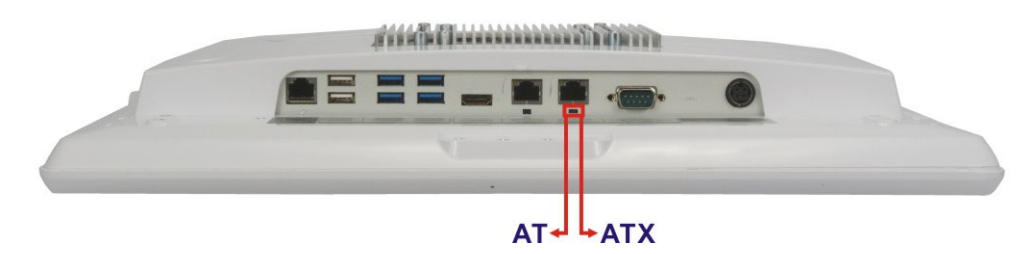

Figure 3-24: AT/ATX Switch Location

#### 3.10.1 AT Power Mode

With the AT mode selected, the power is controlled by a central power unit rather than a power switch. The POC-17C-ULT3 panel PC turns on automatically when the power is connected.

#### 3.10.2 ATX Power Mode

With the ATX mode selected, the POC-17C-ULT3 panel PC goes in a standby mode when it is turned off. The panel PC can be easily turned on via network or a power switch in standby mode.

# 3.11 Cable Cover Installation

An optional cable cover can be installed on the POC-17C-ULT3 for the user to easily manage cables. To install the cable cover, please follow the instruction below.

Step 1: Align the slot on the rear of the cable cover with the tab on the bottom panel of the POC-17C-ULT3 (Figure 3-25). Then, attach the slot to the tab.

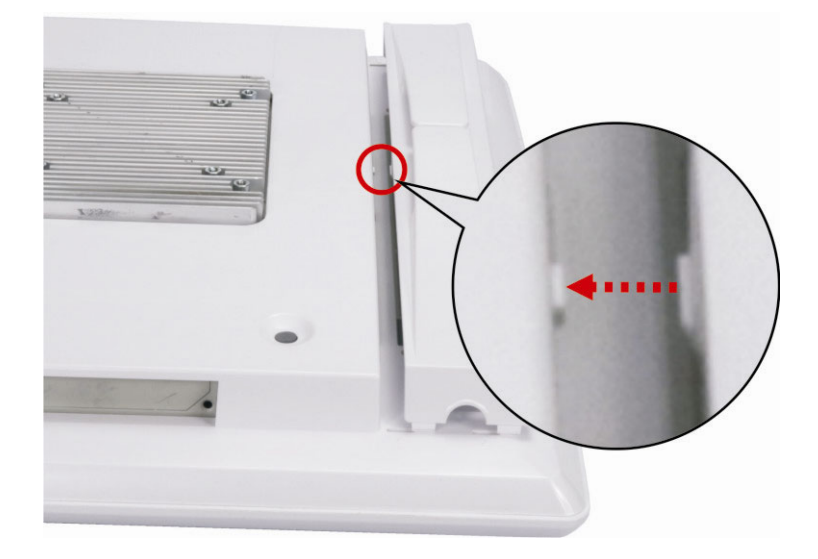

#### Figure 3-25: Aligning the Tab on the Bottom Panel

Step 2: Push six tabs on the cable cover (as shown in Figure 3-26) into the slots on the rear panel of the POC-17C-ULT3. More strength is required to push the tabs into the slots.

# El Integration Corp.

# POC-17C-ULT3 Medical Panel PC

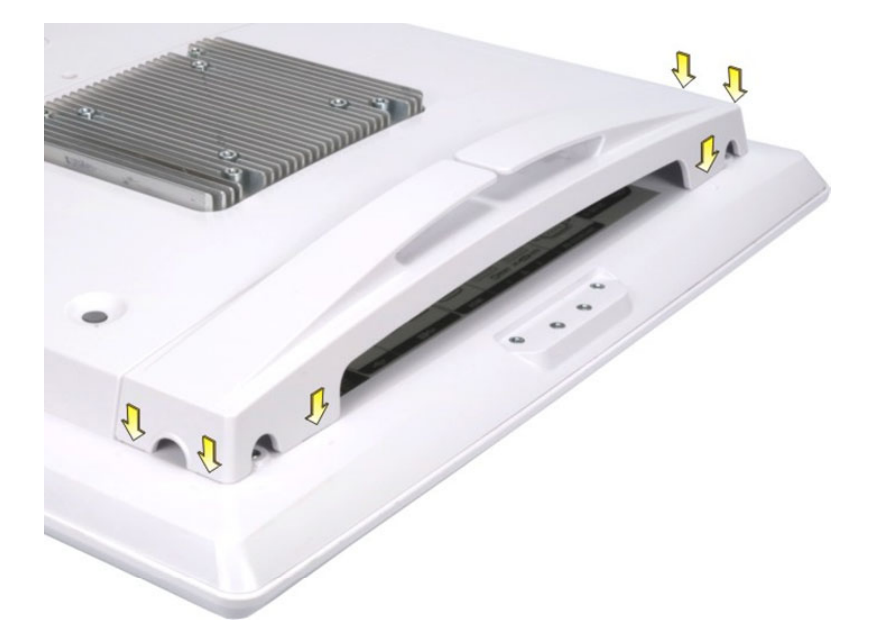

# Figure 3-26: Cable Cover Installation

- Step 3: To remove the cable cover, push the tabs inwards to release the cover (Figure
  - **3-27**), and lift the cover from the POC-17C-ULT3.

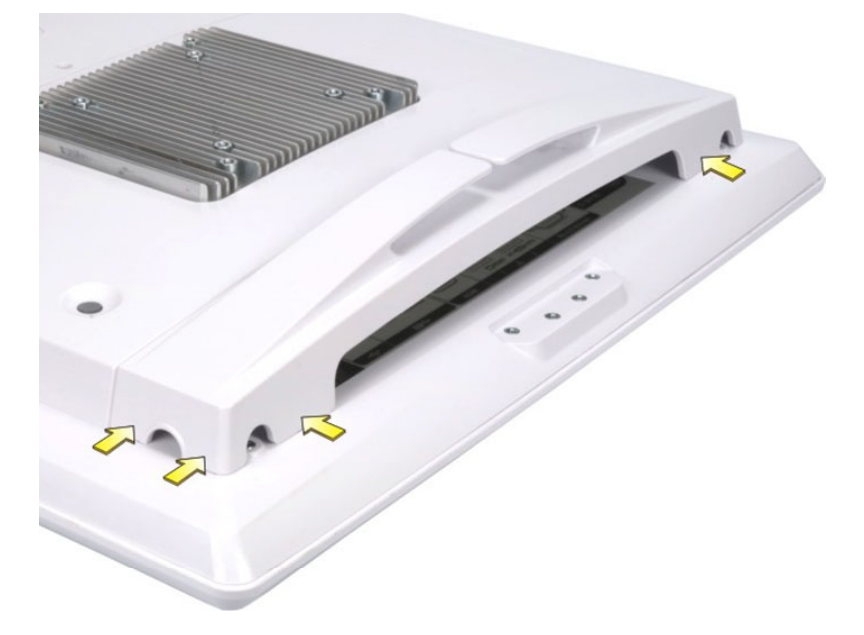

#### Figure 3-27: Cable Cover Removal

# 3.12 Mounting the System

The methods of mounting the POC-17C-ULT3 are listed below.

- Wall mounting
- Arm mounting
- Stand mounting

The mounting methods are described below.

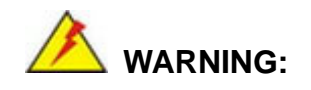

Use suitable mounting apparatus and be sure to secure the screws of the mounting apparatus tightly to avoid risk of injury.

#### 3.12.1 Wall Mounting

To mount the medical panel PC onto the wall, please follow the steps below.

- Step 1: Select the location on the wall for the wall-mounting bracket.
- Step 2: Carefully mark the locations of the four screw holes in the bracket on the wall.
- **Step 3:** Drill four pilot holes at the marked locations on the wall for the bracket retention screws.
- **Step 4:** Align the wall-mounting bracket screw holes with the pilot holes.
- Step 5: Secure the mounting bracket to the wall by inserting the retention screws into the four pilot holes and tightening them (Figure 3-28).

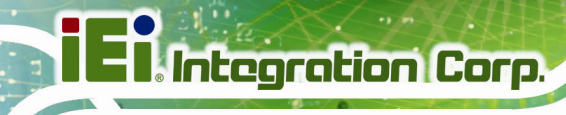

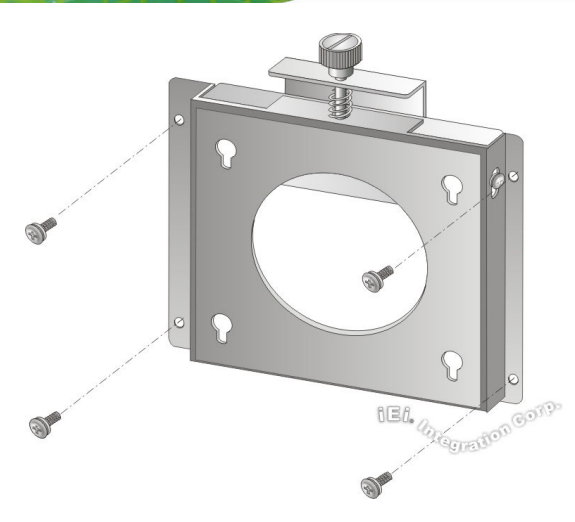

Figure 3-28: Wall-mounting Bracket

Step 6: Insert the four monitor mounting screws provided in the wall mount kit into the four screw holes on the real panel of the medical panel PC and tighten until the screw shank is secured against the rear panel (Figure 3-29).

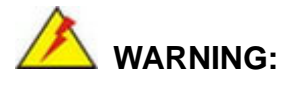

Please use the M4 screws provided in the wall mount kit for the rear panel. If the screw is missing, the thread depth of the replacement screw should be not more than 4 mm.

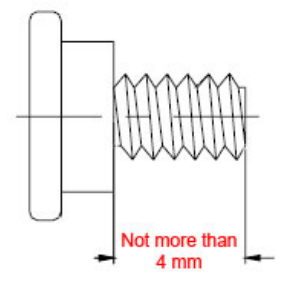

Step 7: Align the mounting screws on the monitor rear panel with the mounting holes on the bracket.

Step 8: Carefully insert the screws through the holes and gently pull the monitor downwards until the monitor rests securely in the slotted holes (Figure 3-29).
 Ensure that all four of the mounting screws fit snugly into their respective slotted holes.

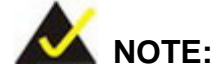

In the diagram below the bracket is already installed on the wall.

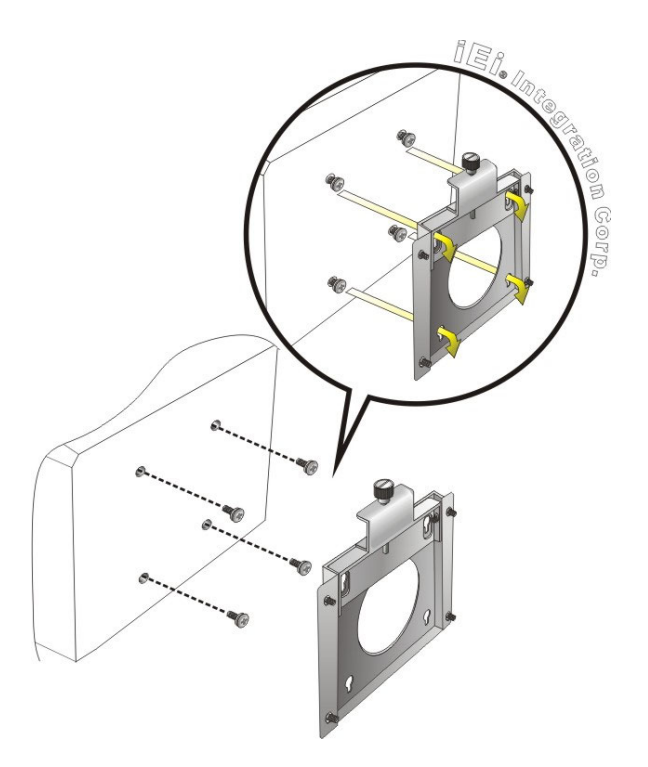

Figure 3-29: Chassis Support Screws

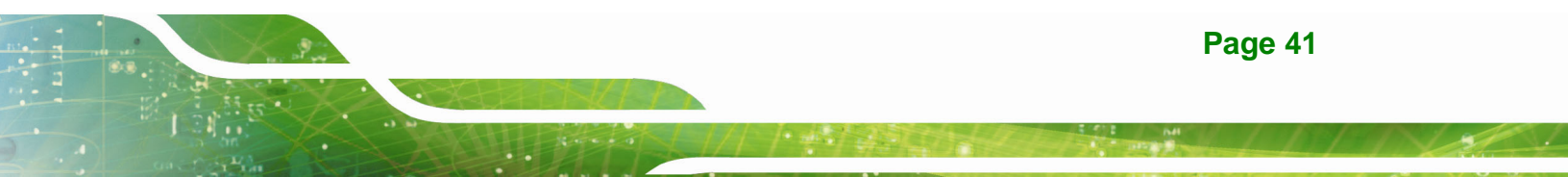

# **IEI** Integration Corp.

# POC-17C-ULT3 Medical Panel PC

Step 9: Secure the panel PC by fastening the retention screw of the wall-mounting

bracket (Figure 3-30).

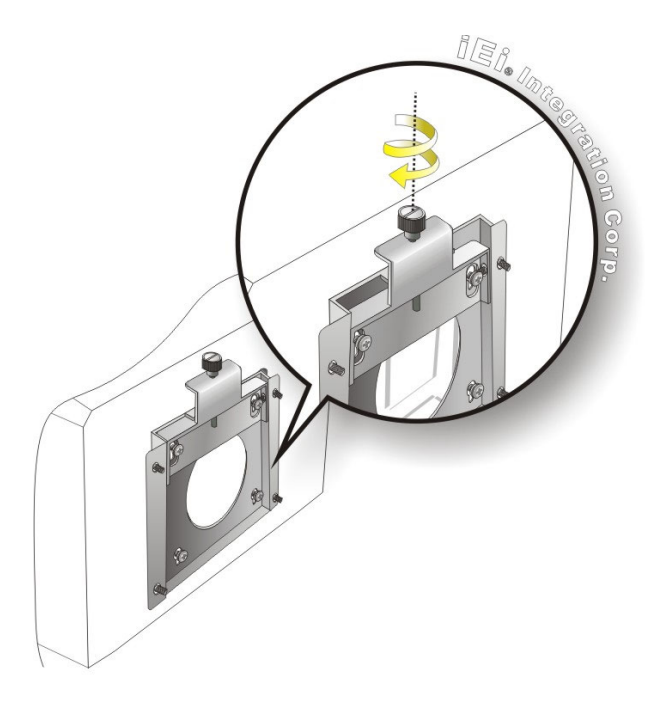

Figure 3-30: Secure the Panel PC

#### 3.12.2 Arm Mounting

The POC-17C-ULT3 is VESA (Video Electronics Standards Association) compliant and can be mounted on an arm with a 75 mm or a 100 mm interface pad. To mount the POC-17C-ULT3 on an arm, please follow the steps below.

Step 1: The arm is a separately purchased item. Please correctly mount the arm onto the surface it uses as a base. To do this, refer to the installation documentation that came with the mounting arm.

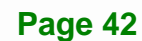

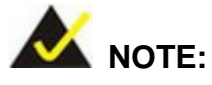

When purchasing the arm please ensure that it is VESA compliant and that the arm has a 75 mm or a 100 mm interface pad. If the mounting arm is not VESA compliant it cannot be used to support the POC-17C-ULT3 medical panel PC.

- **Step 2:** Once the mounting arm has been firmly attached to the surface, lift the panel PC onto the interface pad of the mounting arm.
- Step 3: Align the retention screw holes on the mounting arm interface with those in the panel PC (Figure 3-31).

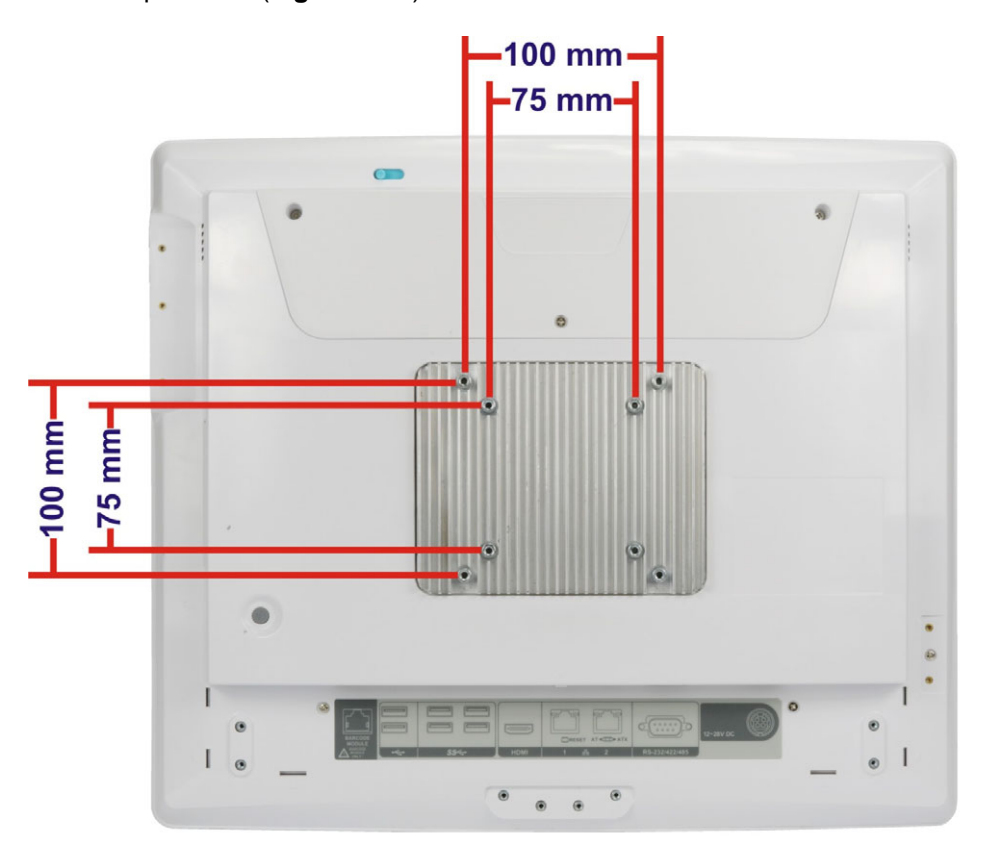

#### Figure 3-31: VESA 75 and VESA 100 Mounting Retention Screw Holes

**Step 4:** Secure the POC-17C-ULT3 to the interface pad by inserting four retention screws through the mounting arm interface pad and into the POC-17C-ULT3.

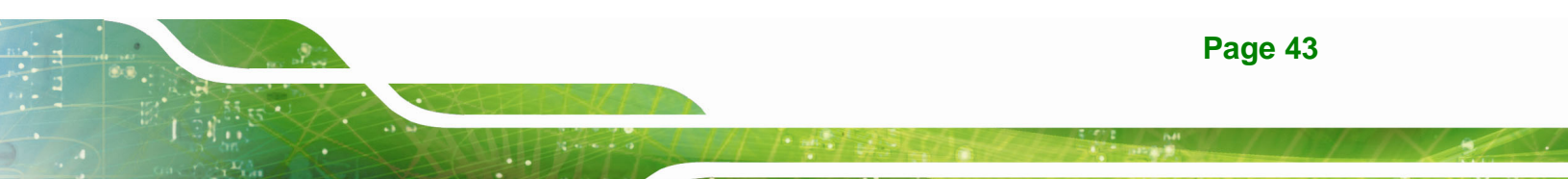

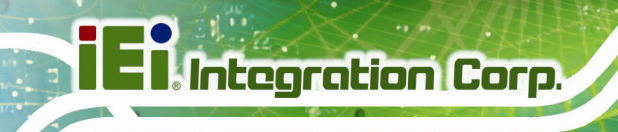

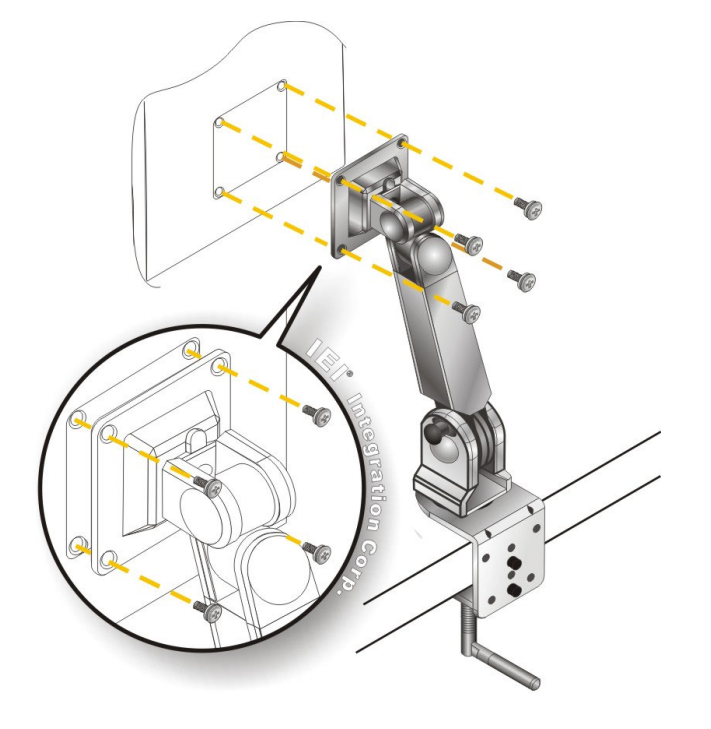

#### Figure 3-32: Arm Mounting

#### 3.12.3 Stand Mounting

To mount the POC-17C-ULT3 using the stand mounting kit, please follow the steps below.

- Step 1: Locate the VESA mounting screw holes on the rear of the POC-17C-ULT3 (Figure 3-31). This is where the bracket will be attached.
- **Step 2:** Align the bracket of the stand with the screw holes.
- **Step 3:** To secure the bracket to the POC-17C-ULT3, insert the retention screws into the screw holes and tighten them.

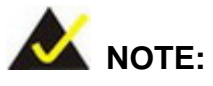

If the EZ stand (MEDP-EZS-R10) is mounted, the handle (MEDP-HD-R10 or MEDP-HD-BR-R10) can not be installed.

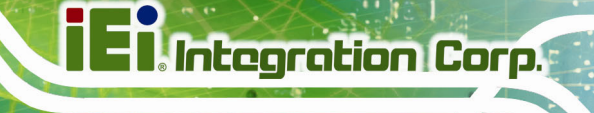

# 3.13 Powering On the System

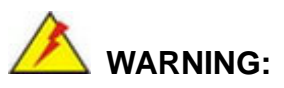

To avoid risk of electric shock, this equipment must only be connected to supply mains with protective earth.

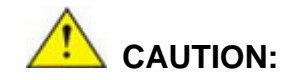

The FSP PMP120-13-2 power adapter came with the POC-17C-ULT3 is a forming part of the medical device.

To power on the system, follow the steps below:

- **Step 1:** Connect the power cord to the power adapter. Connect the other end of the power cord to a power source.
- **Step 2:** Connect the power adapter to the power connector of the POC-17C-ULT3.
- **Step 3:** Locate the power button on the rear panel.

**Step 4:** Short press the power button to turn on the POC-17C-ULT3.

The user can also long-press the touch buttons **I** on the front panel for three seconds to power on the system (please refer to **Table 1-2**).

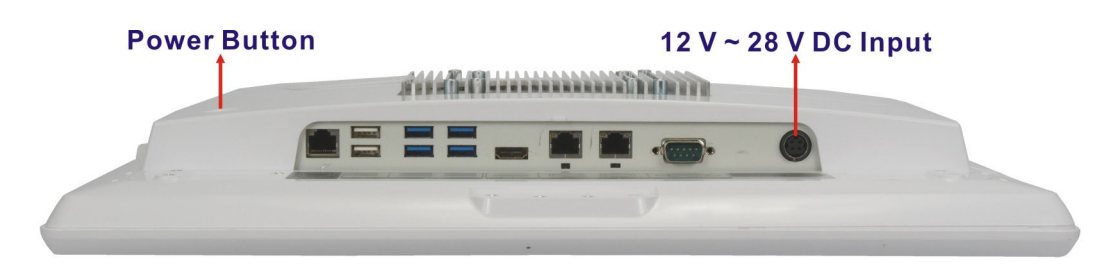

Figure 3-33: Powering On the System

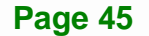

# 3.14 Reset the System

The reset button enables user to reboot the system when the system is turned on. The reset button location is shown in **Figure 3-34**. Press the reset button to reboot the system.

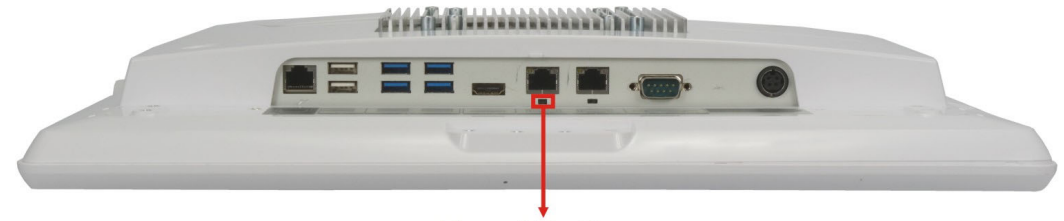

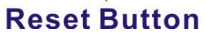

Figure 3-34: Reset Button Location

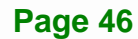

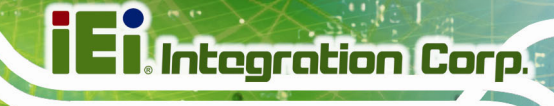

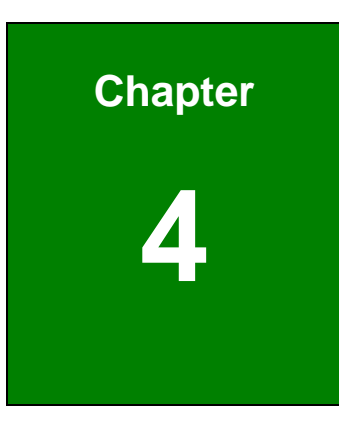

# **BIOS Setup**

# 4.1 Introduction

The BIOS is programmed onto the BIOS chip. The BIOS setup program allows changes to certain system settings. This chapter outlines the options that can be changed.

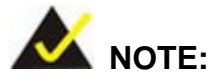

Some of the BIOS options may vary throughout the life cycle of the product and are subject to change without prior notice.

#### 4.1.1 Starting Setup

The UEFI BIOS is activated when the computer is turned on. The setup program can be activated in one of two ways.

- 1. Press the **DEL** key as soon as the system is turned on or
- 2. Press the **DEL** key when the "**Press DEL to enter SETUP**" message appears on the screen.

If the message disappears before the **DEL** key is pressed, restart the computer and try again.

#### 4.1.2 Using Setup

Use the arrow keys to highlight items, press **ENTER** to select, use the PageUp and PageDown keys to change entries, press **F1** for help and press **Esc** to quit. Navigation keys are shown in the following table.

| Key         | Function                                   |
|-------------|--------------------------------------------|
| Up arrow    | Move to the item above                     |
| Down arrow  | Move to the item below                     |
| Left arrow  | Move to the item on the left hand side     |
| Right arrow | Move to the item on the right hand side    |
| +           | Increase the numeric value or make changes |

| -       | Decrease the numeric value or make changes                                                     |
|---------|------------------------------------------------------------------------------------------------|
| F1 key  | General help, only for Status Page Setup Menu and Option<br>Page Setup Menu                    |
| F2 key  | Load previous values.                                                                          |
| F3 key  | Load optimized defaults                                                                        |
| F4 key  | Save changes and Exit BIOS                                                                     |
| Esc key | Main Menu – Quit and do not save changes into CMOS                                             |
|         | Status Page Setup Menu and Option Page Setup Menu<br>Exit current page and return to Main Menu |

Table 4-1: BIOS Navigation Keys

#### 4.1.3 Getting Help

When **F1** is pressed a small help window describing the appropriate keys to use and the possible selections for the highlighted item appears. To exit the Help Window press **Esc** or the **F1** key again.

#### 4.1.4 BIOS Menu Bar

The **menu bar** on top of the BIOS screen has the following main items:

- Main Changes the basic system configuration.
- Advanced Changes the advanced system settings.
- Chipset Changes the chipset settings.
- Security Sets User and Supervisor Passwords.
- Boot Changes the system boot configuration.
- Save & Exit Selects exit options and loads default settings

The following sections completely describe the configuration options found in the menu items at the top of the BIOS screen and listed above.

# 4.2 Main

The **Main** BIOS menu (**BIOS Menu 1**) appears when the **BIOS Setup** program is entered. The **Main** menu gives an overview of the basic system information.

| Aptio Setup Utility - (                                                                                                    | Copyright (C) 2017 Ame                                                                                                    | erica | n Megatrends, Inc.                                                                                                    |
|----------------------------------------------------------------------------------------------------|----------------------------------------------------------------------------------------------------|-------|----------------------------------------------------------------------------------------------------|
| Main Advanced Chipset                                                                                                    | Security Boot                                                                                                    | Save  | & Exit                                                                                                    |
| BIOS Information<br>BIOS Vendor<br>Core Version<br>Compliancy<br>Project Version<br>Build Date and Time                                                                                                    | American Megatrends<br>5.11<br>UEFI 2.4; PI 1.3<br>E422AR10.ROM<br>05/02/2017 14:37:58                                                                            |       | Set the Date. Use Tab to switch between Date elements.                                                                                                    |
| Processor Information<br>Name<br>Brand String<br>Frequency<br>Processor ID<br>Stepping<br>Number of Processors<br>Microcode Revision<br>GT Info<br>IGF VBIOS Version<br>Memory RC Version<br>Total Memory<br>Memory Frequency | Skylake<br>Intel(R) Core(TM)<br>i7-6600U CPU @ 2.60GH<br>2500 MHz<br>406E3<br>D0/K0<br>2Core(S)/4Thread(s)<br>7c<br>GT2<br>1040<br>1.9.0.0<br>4096 MB<br>2133 MHz | Hz    | <pre>→←: Select Screen ↑↓: Select Item Enter: Select +/-: Change Opt. F1: General Help F2: Previous Values F3: Optimized Defaults F4: Save &amp; Exit ESC: Exit</pre> |
| PCH Information<br>Name<br>PCH SKU<br>Stepping<br>LAN PHY Revision<br>ME FW Version                                                                                                    | LynxPoint<br>PCH-LP Mobile(U)<br>Premium SKU<br>21/C1<br>N/A<br>11.0.0.1202                                                                                       |       |                                                                                                    |
| ME Firmware SKU<br>SPI Clock Frequency<br>DOFR Support<br>Read Status Clock Frequency<br>Write Status Clock Frequency<br>Fast Read Status Clock Frequency<br>System Date                                                      | Corporate SKU<br>Unsupported<br>17 MHz<br>17 MHz<br>17 MHz<br>[Thu 07/06/2017]                                                                                    |       |                                                                                                    |
| Access Level                                                                                                    | Administrator                                                                                                    | igan  | Mogatronda Ing                                                                                                    |

**BIOS Menu 1: Main** 

#### → System Date [xx/xx/xx]

Use the **System Date** option to set the system date. Manually enter the day, month and year.

#### ➔ System Time [xx:xx:xx]

Use the **System Time** option to set the system time. Manually enter the hours, minutes and seconds.

# 4.3 Advanced

Use the **Advanced** menu (**BIOS Menu 2**) to configure the CPU and peripheral devices through the following sub-menus:

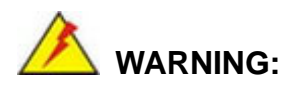

Setting the wrong values in the sections below may cause the system to malfunction. Make sure that the settings made are compatible with the hardware.

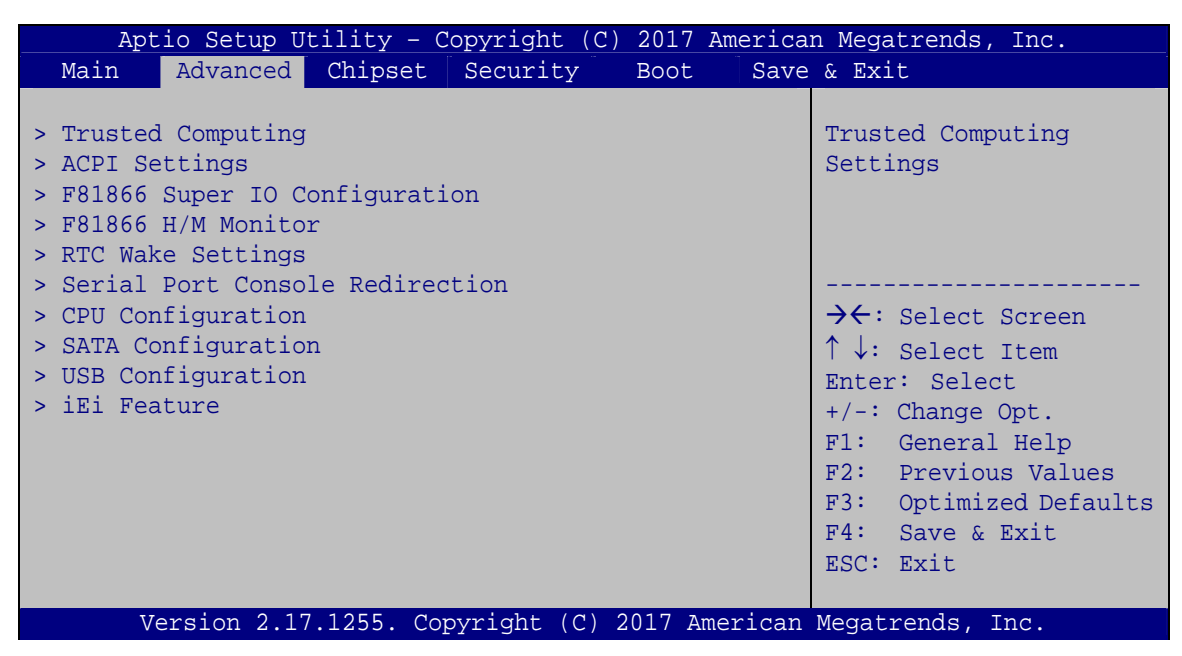

**BIOS Menu 2: Advanced** 

# 4.3.1 Trusted Computing

Use the **Trusted Computing** menu (**BIOS Menu 3**) to configure settings related to the Trusted Computing Group (TCG) Trusted Platform Module (TPM).

| Aptio Setup Utility ·<br>Advanced                                    | - Copyright (C) | 2017 America | n Megatrends, Inc.                                                                                                    |
|----------------------------------------------------------------------|-----------------|--------------|----------------------------------------------------------------------------------------------------|
| Configuration<br>Security Device Support<br>NO Security Device Found | [Enable]        |              | Enables or Disables BIOS<br>support for security<br>device. O.S. will not<br>show Security Device.<br>TCG EFI protocol and<br>INT1A interface will not<br>be available. |
|                                                                      |                 |              | <pre>→ ←: Select Screen ↑ ↓: Select Item Enter: Select +/-: Change Opt. F1: General Help F2: Previous Values F3: Optimized Defaults F4: Save &amp; Exit ESC: Exit</pre> |

**BIOS Menu 3: Trusted Computing** 

#### → Security Device Support [Enable]

Use the **Security Device Support** option to configure support for the security devices.

- Disable
   Security device support is disabled.
- **Enable DEFAULT** Security device support is enabled.

# 4.3.2 ACPI Settings

The **ACPI Settings** menu (**BIOS Menu 4**) configures the Advanced Configuration and Power Interface (ACPI) options.

| Aptio Setup Utility - Copyright (C) 2017 American Megatrends, Inc. |                                |                                                                                                    |  |
|--------------------------------------------------------------------|--------------------------------|----------------------------------------------------------------------------------------------------|--|
| Advanced                                                           |                                |                                                                                                    |  |
| ACPI Settings<br>ACPI Sleep State                                  | [S3 (Suspend to RAM)]          | Select ACPI sleep state<br>the system will enter<br>when the SUSPEND button                                           |  |
|                                                                    |                                | <pre>is pressed</pre>                                                                                                 |  |
|                                                                    |                                | +/-: Change Opt.<br>F1: General Help<br>F2: Previous Values<br>F3: Optimized Defaults<br>F4: Save & Exit<br>ESC: Exit |  |
| Version 2.17.125                                                   | 5. Copyright (C) 2017 American | Megatrends, Inc.                                                                                                    |  |

**BIOS Menu 4: ACPI Settings** 

#### → ACPI Sleep State [S3 (Suspend to RAM)]

Use the **ACPI Sleep State** option to specify the sleep state the system enters when it is not being used.

S3 (Suspend to RAM)
 DEFAULT The caches are flushed and the CPU is powered off. Power to the RAM is maintained. The computer returns slower to a working state, but more power is saved.

# 4.3.3 F81866 Super IO Configuration

Use the **F81866 Super IO Configuration** menu (**BIOS Menu 5**) to set or change the configurations for the serial ports.

| Aptio Setup Utility - Copyright (C) 2017 America<br>Advanced                     | n Megatrends, Inc.                                                                                                    |
|----------------------------------------------------------------------------------|----------------------------------------------------------------------------------------------------|
| F81866 Super IO Configuration                                                    | Set Parameters of Serial<br>Port 1 (COMA)                                                                                                    |
| <pre>&gt; Serial Port 1 Configuration<br/>&gt; Serial Port 2 Configuration</pre> | <pre>→←: Select Screen ↑↓: Select Item Enter: Select +/-: Change Opt. F1: General Help F2: Previous Values F3: Optimized Defaults F4: Save &amp; Exit ESC: Exit</pre> |
| Version 2.17.1255. Copyright (C) 2017 American                                   | Megatrends, Inc.                                                                                                    |

BIOS Menu 5: F81866 Super IO Configuration

# 4.3.3.1 Serial Port n Configuration

Use the Serial Port n Configuration menu (BIOS Menu 6) to configure the serial port n.

| Aptio Setup Utility - Cop<br>Advanced | yright (C) 2017 America | n Megatrends, Inc.                                                                                                    |
|---------------------------------------|-------------------------|----------------------------------------------------------------------------------------------------|
| Serial Port 1 Configuration           | [m.1].1]                | Enable or Disable Serial<br>Port (COM)                                                                                                    |
| Serial Port                           |                         |                                                                                                    |
| Device Settings                       | IO=3F8h; IRQ=4          |                                                                                                    |
| Change Settings                       | [Auto]                  | <pre>→ ←: Select Screen ↑ ↓: Select Item Enter: Select +/-: Change Opt. F1: General Help F2: Previous Values F3: Optimized Defaults F4: Save &amp; Exit ESC: Exit</pre> |
| Version 2.17.1255. Copy:              | right (C) 2017 American | Megatrends, Inc.                                                                                                    |

**BIOS Menu 6: Serial Port n Configuration Menu** 

# 4.3.3.1.1 Serial Port 1 Configuration

#### → Serial Port [Enabled]

Use the Serial Port option to enable or disable the serial port.

| → | Disabled |         | Disable the serial port |
|---|----------|---------|-------------------------|
| → | Enabled  | DEFAULT | Enable the serial port  |

#### → Change Settings [Auto]

Use the **Change Settings** option to change the serial port IO port address and interrupt address.

| <b>→</b> | Auto                                            | DEFAULT | The serial port IO port address and interrupt address are automatically detected.                 |
|----------|-------------------------------------------------|---------|---------------------------------------------------------------------------------------------------|
| <b>→</b> | IO=3F8h; IRQ=4                                  |         | Serial Port I/O port address is 3F8h and the interrupt address is IRQ4                            |
| <b>→</b> | IO=3F8h;<br>IRQ=3, 4, 5, 6, 7,<br>9, 10, 11, 12 |         | Serial Port I/O port address is 3F8h and the interrupt address is IRQ3, 4, 5, 6, 7, 9, 10, 11, 12 |
| <b>→</b> | IO=2F8h;<br>IRQ=3, 4, 5, 6, 7,<br>9, 10, 11, 12 |         | Serial Port I/O port address is 2F8h and the interrupt address is IRQ3, 4, 5, 6, 7, 9, 10, 11, 12 |
| <b>→</b> | IO=3E8h;<br>IRQ=3, 4, 5, 6, 7,<br>9, 10, 11, 12 |         | Serial Port I/O port address is 3E8h and the interrupt address is IRQ3, 4, 5, 6, 7, 9, 10, 11, 12 |
| <b>→</b> | IO=2E8h;<br>IRQ=3, 4, 5, 6, 7,<br>9, 10, 11, 12 |         | Serial Port I/O port address is 2E8h and the interrupt address is IRQ3, 4, 5, 6, 7, 9, 10, 11, 12 |

#### → Device Mode [RS232]

Use the **Device Mode** option to set the Serial Port 1 signaling mode.

| → | RS422 |         | Configure Serial Port 1 as RS-422 |
|---|-------|---------|-----------------------------------|
| → | RS232 | DEFAULT | Configure Serial Port 1 as RS-232 |
| → | RS485 |         | Configure Serial Port 1 as RS-485 |

# 4.3.3.1.2 Serial Port 2 Configuration

#### → Serial Port [Enabled]

Integration Corp.

Use the Serial Port option to enable or disable the serial port.

| → | Disabled |         | Disable the serial port |
|---|----------|---------|-------------------------|
| → | Enabled  | DEFAULT | Enable the serial port  |

#### → Change Settings [Auto]

Use the **Change Settings** option to change the serial port IO port address and interrupt address.

| <b>→</b> | Auto                                            | DEFAULT | The serial port IO port address and interrupt address are automatically detected.                 |
|----------|-------------------------------------------------|---------|---------------------------------------------------------------------------------------------------|
| <b>→</b> | IO=2F8h; IRQ=3                                  |         | Serial Port I/O port address is 2F8h and the interrupt address is IRQ3                            |
| <b>→</b> | IO=3F8h;<br>IRQ=3, 4, 5, 6, 7,<br>9, 10, 11, 12 |         | Serial Port I/O port address is 3F8h and the interrupt address is IRQ3, 4, 5, 6, 7, 9, 10, 11, 12 |
| <b>→</b> | IO=2F8h;<br>IRQ=3, 4, 5, 6, 7,<br>9, 10, 11, 12 |         | Serial Port I/O port address is 2F8h and the interrupt address is IRQ3, 4, 5, 6, 7, 9, 10, 11, 12 |
| <b>→</b> | IO=3E8h;<br>IRQ=3, 4, 5, 6, 7,<br>9, 10, 11, 12 |         | Serial Port I/O port address is 3E8h and the interrupt address is IRQ3, 4, 5, 6, 7, 9, 10, 11, 12 |
| <b>→</b> | IO=2E8h;<br>IRQ=3, 4, 5, 6, 7,<br>9, 10, 11, 12 |         | Serial Port I/O port address is 2E8h and the interrupt address is IRQ3, 4, 5, 6, 7, 9, 10, 11, 12 |

### 4.3.4 F81866 H/W Monitor

The **F81866 H/W Monitor** menu (**BIOS Menu 7**) shows the operating temperatures and voltages.

| Aptio Setup Utility -                                        | Copyright (C) 2017 Americ                                                                       | can Megatrends, Inc.                                                                                                    |
|--------------------------------------------------------------|-------------------------------------------------------------------------------------------------|----------------------------------------------------------------------------------------------------|
| Advanced                                                     |                                                                                                 |                                                                                                    |
| PC Health Status                                             | on                                                                                              | Smart Fan Mode Select                                                                                                    |
| CPU temperature<br>System temperature                        | : +51 °C<br>: +49 °C                                                                            | →←: Select Screen                                                                                                    |
| CPU_CORE<br>+5V<br>+12V<br>+DDR<br>+3.3V<br>+3.3VSB<br>+5VSB | : +0.880 V<br>: +4.961 V<br>: +12.056 V<br>: +1.184 V<br>: +3.280 V<br>: +3.312 V<br>: +4.896 V | <pre>File Select Item Enter: Select +/-: Change Opt. F1: General Help F2: Previous Values F3: Optimized Defaults F4: Save &amp; Exit ESC: Exit</pre> |
| Version 2.17.1255. (                                         | Copyright (C) 2017 America                                                                      | n Megatrends, Inc.                                                                                                    |

BIOS Menu 7: F81866 H/W Monitor

#### → PC Health Status

The following system parameters and values are shown. The system parameters that are monitored are:

- Temperature:
  - O CPU Temperature
  - O System Temperature
- Voltages:
  - O CPU\_CORE
  - 0 +5V
  - 0 +12V
  - O +DDR
  - O +3.3V
  - O +3.3VSB
  - O +5VSB

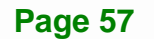
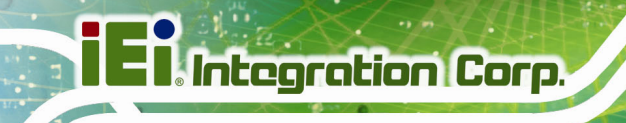

## 4.3.5 RTC Wake Settings

The RTC Wake Settings menu (BIOS Menu 8) configures RTC wake event.

| Aptio Setup Utility -       | Copyright (C) 2017 Americ  | an Megatrends, Inc.                                                                                                    |
|-----------------------------|----------------------------|----------------------------------------------------------------------------------------------------|
| Advanced                    |                            |                                                                                                    |
| Wake system with Fixed Time | [Disabled]                 | Enable or disable System<br>wake on alarm event. When<br>enabled, System will<br>wake on the<br>dat::hr::min::sec<br>specified                                          |
| Version 2 17 1255 C         | opyright (C) 2017 American | <pre>→ ←: Select Screen ↑ ↓: Select Item Enter: Select +/-: Change Opt. F1: General Help F2: Previous Values F3: Optimized Defaults F4: Save &amp; Exit ESC: Exit</pre> |

**BIOS Menu 8: RTC Wake Settings** 

#### → Wake System with Fixed Time [Disabled]

Use the **Wake System with Fixed Time** option to specify the time the system should be roused from a suspended state.

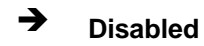

DEFAULT The real time clock (RTC) cannot generate a wake event

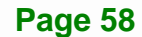

→ Enabled

If selected, the following appears with values that can be selected: \*Wake up every day \*Wake up date

Integration Corp.

\*Wake up hour

\*Wake up minute

\*Wake up second

After setting the alarm, the computer turns itself on from a suspend state when the alarm goes off.

## 4.3.6 Serial Port Console Redirection

The **Serial Port Console Redirection** menu (**BIOS Menu 9**) allows the console redirection options to be configured. Console redirection allows users to maintain a system remotely by re-directing keyboard input and text output through the serial port.

| Aptio Setup Utility - Cop<br>Advanced                         | yright (C) 2017 America | n Megatrends, Inc.                                                                                                    |
|---------------------------------------------------------------|-------------------------|----------------------------------------------------------------------------------------------------|
| COM1<br>Console Redirection<br>> Console Redirection Settings | [Disabled]              | Console Redirection<br>Enable or Disable.                                                                             |
| COM2<br>Console Redirection<br>> Console Redirection Settings | [Disabled]              | <pre>→ ←: Select Screen  ↑ ↓: Select Item Enter: Select</pre>                                                         |
| > Legacy Console Redirection Se                               | ttings                  | +/-: Change Opt.<br>F1: General Help<br>F2: Previous Values<br>F3: Optimized Defaults<br>F4: Save & Exit<br>ESC: Exit |
| Version 2.17.1255. Copy:                                      | right (C) 2017 American | Megatrends, Inc.                                                                                                    |

**BIOS Menu 9: Serial Port Console Redirection** 

#### ➔ Console Redirection [Disabled]

Use **Console Redirection** option to enable or disable the console redirection function.

| → | Disabled | DEFAULT | Disabled the console redirection function |
|---|----------|---------|-------------------------------------------|
| → | Enabled  |         | Enabled the console redirection function  |

#### 4.3.6.1 Console Redirection Settings

Use the **Console Redirection Settings** menu (**BIOS Menu 10**) to configure console redirection settings of the specified serial port. This menu appears only when the **Console Redirection** option is enabled.

| Aptio Setup Utility - C                                              | Copyright (C)                              | 2012 Americ  | an Megatrends, Inc.                                                                                                    |
|----------------------------------------------------------------------|--------------------------------------------|--------------|----------------------------------------------------------------------------------------------------|
| Advanced                                                             |                                            |              |                                                                                                    |
| COM1<br>Console Redirection Settings                                 |                                            |              | Emulation: ANSI: Extended<br>ASCII char set. VT100:                                                                                                    |
| Terminal Type<br>Bits per second<br>Data Bits<br>Parity<br>Stop Bits | [ANSI]<br>[115200]<br>[8]<br>[None]<br>[1] |              | ASCII char set. VT100+:<br>Extends VT100 to support<br>color, function keys, etc.<br>VT-UTF8: Uses UTF8<br>encoding to map Unicode<br>chars onto 1 or more bytes.     |
|                                                                      |                                            |              | <pre>→←: Select Screen ↑↓: Select Item Enter: Select +/-: Change Opt. F1: General Help F2: Previous Values F3: Optimized Defaults F4: Save &amp; Exit ESC: Exit</pre> |
| Version 2.15.1236. Co                                                | pyright (C) 20                             | 012 Americar | Megatrends, Inc.                                                                                                    |

**BIOS Menu 10: Console Redirection Settings** 

#### → Terminal Type [ANSI]

Use the **Terminal Type** option to specify the remote terminal type.

| → | VT100  | The target terminal type is VT100  |
|---|--------|------------------------------------|
| → | VT100+ | The target terminal type is VT100+ |

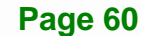

| •           | VT-UTF8 |         | The target terminal type is VT-UTF8 |
|-------------|---------|---------|-------------------------------------|
| <b>&gt;</b> | ANSI    | DEFAULT | The target terminal type is ANSI    |

#### → Bits per second [115200]

Use the **Bits per second** option to specify the serial port transmission speed. The speed must match the other side. Long or noisy lines may require lower speeds.

| → | 9600   |         | Sets the serial port transmission speed at 9600.   |
|---|--------|---------|----------------------------------------------------|
| → | 19200  |         | Sets the serial port transmission speed at 19200.  |
| → | 57600  |         | Sets the serial port transmission speed at 57600.  |
| → | 115200 | DEFAULT | Sets the serial port transmission speed at 115200. |

#### → Data Bits [8]

Use the Data Bits option to specify the number of data bits.

| → | 7 |         | Sets the data bits at 7. |
|---|---|---------|--------------------------|
| → | 8 | DEFAULT | Sets the data bits at 8. |

#### ➔ Parity [None]

Use the **Parity** option to specify the parity bit that can be sent with the data bits for detecting the transmission errors.

| →        | None  | DEFAULT | No parity bit is sent with the data bits.                                 |
|----------|-------|---------|---------------------------------------------------------------------------|
| <b>→</b> | Even  |         | The parity bit is 0 if the number of ones in the data bits is even.       |
| →        | Odd   |         | The parity bit is 0 if the number of ones in the data bits is odd.        |
| <b>→</b> | Mark  |         | The parity bit is always 1. This option does not provide error detection. |
| →        | Space |         | The parity bit is always 0. This option does not provide error detection. |

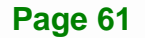

#### Stop Bits [1]

Use the **Stop Bits** option to specify the number of stop bits used to indicate the end of a serial data packet. Communication with slow devices may require more than 1 stop bit.

| → | 1 | DEFAULT | Sets the number of stop bits at 1. |
|---|---|---------|------------------------------------|
| → | 2 |         | Sets the number of stop bits at 2. |

#### 4.3.6.2 Legacy Console Redirection Settings

The Legacy Console Redirection Settings menu (BIOS Menu 11) allows the legacy console redirection options to be configured.

| Aptio Setup Utility<br>Advanced | - Copyright (C) 2016 American | n Megatrends, Inc.                                                                                                    |
|---------------------------------|-------------------------------|----------------------------------------------------------------------------------------------------|
| Legacy Serial Redirection       | Port [COM1]                   | Select a COM port to<br>display redirection of<br>Legacy OS and Legacy<br>OPROM Messages<br>→←: Select Screen<br>↑↓: Select Item<br>Enter: Select<br>+/-: Change Opt.<br>F1: General Help<br>F2: Previous Values<br>F3: Optimized Defaults<br>F4: Save & Exit<br>ESC: Exit |
| Version 2.17.1255               | . Copyright (C) 2016 American | Megatrends, Inc.                                                                                                    |

**BIOS Menu 11: Legacy Console Redirection Settings** 

#### → Legacy Serial Redirection Port [COM1]

Use the **Legacy Serial Redirection Port** option to specify a COM port to display redirection of legacy OS and legacy OPROM messages. The options include:

- COM1 DEFAULT
- COM2
- COM3 (Pci Bus0, Dev0, Func0) (Disabled)

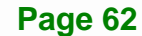

Page 63

## 4.3.7 CPU Configuration

Use the **CPU Configuration** (**BIOS Menu 12**) to view detailed CPU specifications and configure the CPU.

| Aptio Setup Utility - Copy<br>Advanced                                                                                                    | right (C) 2017 America                                                                                                    | n Megatrends, Inc.                                                                                                    |
|----------------------------------------------------------------------------------------------------|----------------------------------------------------------------------------------------------------|----------------------------------------------------------------------------------------------------|
| CPU Configuration<br>Intel(R) Core(TM) i7-6600U CPU @<br>CPU Signature<br>Microcode Patch<br>Max CPU Speed<br>Min CPU Speed<br>CPU Speed<br>Processor Cores<br>Hyper Threading Technology<br>Intel VT-x Technology<br>Intel SMX Technology<br>64-bit<br>EIST Technology | 2.60GHz<br>406E3<br>7C<br>2600 MHz<br>400 MHz<br>2500 MHz<br>2<br>Supported<br>Supported<br>Supported<br>Supported<br>Supported | Enable for Windows XP and<br>Linux (OS optimized for<br>Hyper-Threading<br>Technology) and Disabled<br>for other OS (OS not<br>optimized for<br>Hyper-Threading<br>Technology). When<br>Disabled only one thread<br>per enabled core is<br>enabled.<br>→←: Select Screen |
| Ll Data Cache<br>Ll Code Cache<br>L2 Cache<br>L3 Cache                                                                                                    | 32 kB x 2<br>32 kB x 2<br>256 kB x 2<br>4 MB                                                                                    | <pre>↑↓: Select Item<br/>Enter: Select<br/>+/-: Change Opt.<br/>F1: General Help<br/>F2: Previous Values</pre>                                                                                                    |
| Hyper-threading<br>Active Processor Cores<br>Intel Virtualization Technology<br>Intel(R) SpeedStep(tm)<br>CPU C states                                                                                                    | [Enabled]<br>[All]<br>[Disabled]<br>[Enabled]<br>[Disabled]                                                                     | F3: Optimized Defaults<br>F4: Save & Exit<br>ESC: Exit                                                                                                    |

#### Version 2.17.1255. Copyright (C) 2017 American Megatrends, Inc.

#### **BIOS Menu 12: CPU Configuration**

The CPU Configuration menu lists the following CPU details:

- Processor Type: Lists the brand name of the CPU being used
- CPU Signature: Lists the CPU signature value.
- Microcode Patch: Lists the microcode patch being used.
- Max CPU Speed: Lists the maximum CPU processing speed.
- Min CPU Speed: Lists the minimum CPU processing speed.
- CPU Speed: Lists the CPU processing speed.
- Processor Cores: Lists the number of the processor core
- Hyper Threading Technology: Indicates if Intel HT Technology is supported by the CPU.

# El Integration Corp.

## POC-17C-ULT3 Medical Panel PC

- Intel VT-x Technology: Indicates if Intel VT-x Technology is supported by the CPU.
- Intel SMX Technology: Indicates if Intel SMX Technology is supported by the CPU.
- 64-bit: Indicates if 64-bit OS is supported by the CPU.
- EIST Technology: Indicates if EIST Technology is supported by the CPU.
- L1 Data Cache: Lists the amount of data storage space on the L1 cache.
- L1 Code Cache: Lists the amount of code storage space on the L1 cache.
- L2 Cache: Lists the amount of storage space on the L2 cache.
- L3 Cache: Lists the amount of storage space on the L3 cache.

#### → Hyper-threading [Enabled]

Use the **Hyper-threading** option to enable or disable the Intel® Hyper-Threading Technology.

| → | Disabled |         | Disable Intel® Hyper-Threading Technology |
|---|----------|---------|-------------------------------------------|
| → | Enabled  | DEFAULT | Enable Intel® Hyper-Threading Technology  |

#### → Active Processor Cores [All]

Use the **Active Processor Cores** BIOS option to enable numbers of cores in the processor package.

| → | All | DEFAULT | Enable all cores in the processor package. |
|---|-----|---------|--------------------------------------------|
| → | 1   |         | Enable one core in the processor package.  |

#### → Intel Virtualization Technology [Disabled]

Use the **Intel Virtualization Technology** option to enable or disable virtualization on the system. When combined with third party software, Intel® Virtualization technology allows several OSs to run on the same system at the same time.

| → | Disabled | DEFAULT | Disables Intel Virtualization Technology. |
|---|----------|---------|-------------------------------------------|
|   |          |         |                                           |

Enables Intel Virtualization Technology.

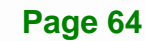

→

Enabled

## → Intel<sup>®</sup> SpeedStep(tm) [Enabled]

Use the Intel<sup>®</sup> SpeedStep<sup>™</sup> option to enable or disable the Intel<sup>®</sup> SpeedStep Technology.

| → | Disabled | Disables the Intel® | SpeedStep | Technology. |
|---|----------|---------------------|-----------|-------------|
|---|----------|---------------------|-----------|-------------|

➔ Enabled DEFAULT Enables the Intel<sup>®</sup> SpeedStep Technology.

#### → CPU C State [Disabled]

Use the CPU C State option to enable or disable CPU C state.

| → | Disabled | DEFAULT | Disables CPU C state. |
|---|----------|---------|-----------------------|
| → | Enabled  |         | Enables CPU C state.  |

## 4.3.8 SATA Configuration

Use the **SATA Configuration** menu (**BIOS Menu 13**) to change and/or set the configuration of the SATA devices installed in the system.

| Aptio Setup Utility                       | - Copyright (C) 2017 America               | an Megatrends, Inc.                                                                               |
|-------------------------------------------|--------------------------------------------|---------------------------------------------------------------------------------------------------|
| SATA Controller(s)<br>SATA Mode Selection | [Enabled]<br>[AHCI]                        | Enable/Disable SATA<br>Device.                                                                    |
| SATA1<br>Hot Plug<br>SATA2<br>Hot Plug    | Empty<br>[Disabled]<br>Empty<br>[Disabled] | <pre>→ ←: Select Screen ↑ ↓: Select Item Enter: Select +/-: Change Opt. E1: Concral Help</pre>    |
| mATA(M_PCIE1)<br>Hot Plug                 | Empty<br>[Disabled]                        | F1: General Help<br>F2: Previous Values<br>F3: Optimized Defaults<br>F4: Save & Exit<br>ESC: Exit |
| Version 2.17.1255.                        | Copyright (C) 2017 American                | Megatrends, Inc.                                                                                  |

**BIOS Menu 13: SATA Configuration** 

#### → SATA Controller(s) [Enabled]

Use the SATA Controller(s) option to configure the SATA controller(s).

| → | Enabled  | DEFAULT | Enable the on-board SATA controller(s).  |
|---|----------|---------|------------------------------------------|
| → | Disabled |         | Disable the on-board SATA controller(s). |

#### → SATA Mode Selection [AHCI]

Use the SATA Mode Selection option to determine how SATA devices operate.

| → | AHCI | DEFAULT | Configures SATA devices as AHCI device. |
|---|------|---------|-----------------------------------------|
| → | RAID |         | Configures SATA devices as RAID device. |

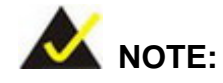

Before accessing the RAID configuration utility, ensure to set the **Option ROM Messages** BIOS option in the **Boot** menu to **Force BIOS**. This is to allow the "Press <CTRL+I> to enter Configuration Utility....." message to appear during POST. Press Ctrl+I when prompted to enter the RAID configuration utility.

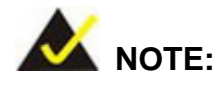

1. For the Windows 7 user, please install the Intel® RAID driver included in the driver CD.

2. In case of the need of RAID surveillance function, please complete the .Net Framework 4.5 installation and download the Intel® RAID management software from the Intel® website: https://downloadcenter.intel.com/zh-tw/product/55005/Intel-Intel-RST-.

#### ➔ Hot Plug [Disabled]

Use the Hot Plug option to enable or disable the SATA device hot plug.

| → | Disabled | DEFAULT | Disables the SATA device hot plug. |
|---|----------|---------|------------------------------------|
| → | Enabled  |         | Enables the SATA device hot plug   |

#### 4.3.9 USB Configuration

Use the **USB Configuration** menu (**BIOS Menu 14**) to read USB configuration information and configure the USB settings.

| Aptio Setup Utility – Copyright (C) 2017 Americar<br>Advanced | n Megatrends, Inc.                                                                                                    |
|---------------------------------------------------------------|----------------------------------------------------------------------------------------------------|
| USB Configuration                                             | Enables Legacy USB<br>support. AUTO option                                                                                                    |
| USB Controllers:<br>1 XHCI                                    | disables legacy support<br>if no USB devices are                                                                                                    |
| USB Devices:                                                  | connected. DISABLE                                                                                                    |
| 1 Keyboard, 1 Mouse, 1 Point, 2 Hubs                          | option will keep USB<br>devices available only                                                                                                    |
| Legacy USB Support [Enabled]                                  | for EFI applications.                                                                                                    |
|                                                               | <pre>→ ←: Select Screen ↑ ↓: Select Item Enter: Select +/-: Change Opt. F1: General Help F2: Previous Values F3: Optimized Defaults F4: Save &amp; Exit ESC: Exit</pre> |

BIOS Menu 14: USB Configuration

#### ➔ USB Devices

The USB Devices Enabled field lists the USB devices that are enabled on the system

#### → Legacy USB Support [Enabled]

Use the **Legacy USB Support** BIOS option to enable USB mouse and USB keyboard support. Normally if this option is not enabled, any attached USB mouse or USB keyboard

does not become available until a USB compatible operating system is fully booted with all USB drivers loaded. When this option is enabled, any attached USB mouse or USB keyboard can control the system even when there is no USB driver loaded onto the system.

| → | Enabled  | DEFAULT | Legacy USB support enabled                        |
|---|----------|---------|---------------------------------------------------|
| → | Disabled |         | Legacy USB support disabled                       |
| → | Auto     |         | Legacy USB support disabled if no USB devices are |
|   |          |         | connected                                         |

#### 4.3.10 IEI Feature

Use the IEI Feature menu (BIOS Menu 15) to configure One Key Recovery function.

| Aptio Setup Utility<br>Advanced | - Copyright (C) 2017 Ameri | can Megatrends, Inc.                                                                                                    |
|---------------------------------|----------------------------|----------------------------------------------------------------------------------------------------|
| iEi Feature                     |                            | Auto Recovery Function<br>Reboot and recover                                                                                                    |
| Auto Recovery Function          | [Disabled]                 | system automatically<br>within 10 min, when OS<br>crashes. Please install<br>Auto Recovery API<br>service before enabling<br>this funciton.                           |
|                                 |                            | <pre>→←: Select Screen ↑↓: Select Item Enter: Select +/-: Change Opt. F1: General Help F2: Previous Values F3: Optimized Defaults F4: Save &amp; Exit ESC: Exit</pre> |
| Version 2.17.1255.              | Copyright (C) 2017 America | an Megatrends, Inc.                                                                                                    |

**BIOS Menu 15: IEI Feature** 

#### → Auto Recovery Function [Disabled]

Use the **Auto Recovery Function** BIOS option to enable or disable the auto recovery function of the IEI One Key Recovery.

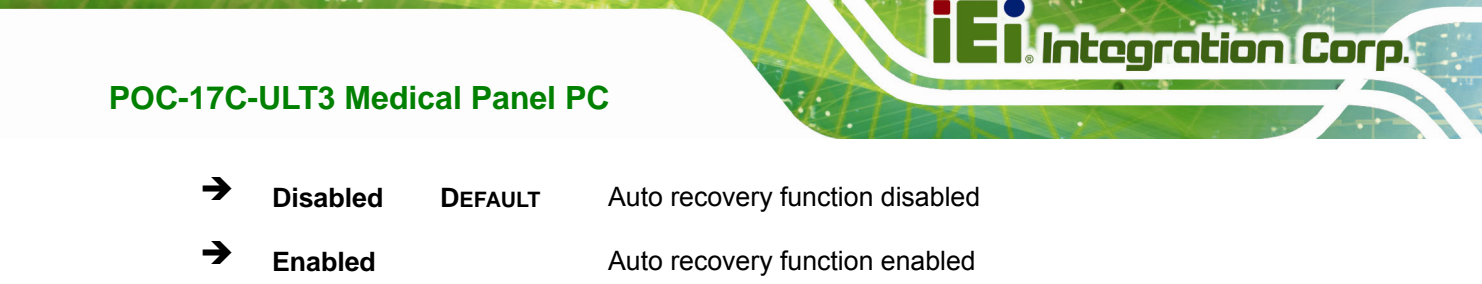

# 4.4 Chipset

Use the Chipset menu (BIOS Menu 16) to configure the system chipset.

| Aptio Setup Utility - Copyright (C) 2017 Americ<br>Main Advanced Chipset Security Boot Sav | can Megatrends, Inc.<br>7e & Exit                                                                                                    |
|--------------------------------------------------------------------------------------------|----------------------------------------------------------------------------------------------------|
| <pre>&gt; System Agent (SA) Configuration &gt; PCH-IO Configuration</pre>                  | System Agent (SA)<br>Parameters                                                                                                    |
|                                                                                            | <pre>→←: Select Screen ↑↓: Select Item Enter: Select +/-: Change Opt. F1: General Help F2: Previous Values F3: Optimized Defaults F4: Save &amp; Exit ESC: Exit</pre> |
| Version 2.17.1255. Copyright (C) 2017 America                                              | n Megatrends, Inc.                                                                                                    |

BIOS Menu 16: Chipset

## 4.4.1 System Agent (SA) Configuration

Use the **System Agent (SA) Configuration** menu (**BIOS Menu 17**) to configure the System Agent (SA) parameters.

| Aptio Setup Utility -<br>Chipset | Copyright (C) 2017 Ame   | rican Megatrends, Inc.                                                                                                    |
|----------------------------------|--------------------------|----------------------------------------------------------------------------------------------------|
| VT-d > Graphics Configuration    | [Disabled]               | VT-d capability                                                                                                    |
| > Memory Configuration           |                          | <pre>→←: Select Screen ↑↓: Select Item Enter: Select +/-: Change Opt. F1: General Help F2: Previous Values F3: Optimized Defaults F4: Save &amp; Exit ESC: Exit</pre> |
| Version 2.17.1255. C             | Copyright (C) 2017 Ameri | ican Megatrends, Inc.                                                                                                    |

BIOS Menu 17: System Agent (SA) Configuration

#### → VT-d [Disabled]

Use the VT-d option to enable or disable VT-d support.

- **Disabled DEFAULT** Disable VT-d support.
- Enabled Enable VT-d support.

## 4.4.1.1 Graphics Configuration

Use the **Graphics Configuration** menu (**BIOS Menu 18**) to configure the graphics settings.

| Aptio Setup Utility<br>Chip                                                                                                 | y - Copyright (C) 2017 Amer<br><mark>set</mark> | ican Megatrends, Inc.                                                                                                    |
|----------------------------------------------------------------------------------------------------|-------------------------------------------------|----------------------------------------------------------------------------------------------------|
| Graphics Configuration<br>Primary Display<br>Internal Graphics<br>DVMT Pre-Allocated<br>DVMT Total Gfx Mem<br>> LCD Control | [Auto]<br>[Enabled]<br>[256M]<br>[MAX]          | Select which of IGFX/PCIE<br>Graphics device should be<br>Primary Display.<br>→←: Select Screen<br>↑↓: Select Item<br>Enter: Select<br>+/-: Change Opt.<br>F1: General Help<br>F2: Previous Values<br>F3: Optimized Defaults<br>F4: Save & Exit<br>ESC: Exit |
| Version 2.17.1255                                                                                                    | . Copyright (C) 2017 Americ                     | can Megatrends, Inc.                                                                                                    |

**BIOS Menu 18: Graphics Configuration** 

#### → Primary Display [Auto]

Use the **Primary Display** option to select the graphics controller used as the primary boot device. Configuration options are listed below:

- Auto **DEFAULT**
- IGFX
- PCIE

#### → Internal Graphics [Enabled]

Use the **Internal Graphics** option to enable or disable the internal graphics device.

- Auto The internal graphics device is automatically detected and enabled.
- **Disabled** Disable the internal graphics device.

Enabled DEFAULT Enable the internal graphics device. The following options/submenu appear with values that can be selected:

DVMT Pre-Allocated DVMT Total Gfx Mem LCD Control

#### → DVMT Pre-Allocated [256M]

Use the **DVMT Pre-Allocated** option to set the amount of system memory allocated to the integrated graphics processor when the system boots. The system memory allocated can then only be used as graphics memory, and is no longer available to applications or the operating system. Configuration options are listed below:

- 32M
- 64M
- 128M
- 256M **DEFAULT**
- 512M

#### → DVMT Total Gfx Mem [MAX]

Use the **DVMT Total Gfx Mem** option to select DVMT5.0 total graphic memory size used by the internal graphic device. The following options are available:

- 128M
- 256M
- MAX DEFAULT

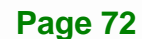

## 4.4.1.1.1 LCD Control

Use the **LCD Control** submenu (**BIOS Menu 19**) to select a display device which will be activated during POST.

| Aptio Setup Utility       | - Copyright (C) 2017 America              | an Megatrends, Inc.                                                                                                    |
|---------------------------|-------------------------------------------|----------------------------------------------------------------------------------------------------|
| Chipse                    | et la la la la la la la la la la la la la |                                                                                                    |
| LCD Control               |                                           | Select the Video Device<br>which will be activated                                                                                                    |
| Primary IGFX Boot Display | [VBIOS Default]                           | during POST. This has no<br>effect if external<br>graphics present.<br>Secondary boot display<br>selection will appear<br>based on your selection.<br>VGA modes will be<br>supported only on<br>primary display.<br> |
| Version 2.17.1255.        | Copyright (C) 2017 American               | Megatrends, Inc.                                                                                                    |

BIOS Menu 19: LCD Control

#### → Primary IGFX Boot Display [VBIOS Default]

Use the **Primary IGFX Boot Display** option to select the display device used by the system when it boots.

- VBIOS Default
   DEFAULT
- HDMI
- LVDS

## 4.4.1.2 Memory Configuration

Use the **Memory Configuration** submenu (**BIOS Menu 20**) to display the memory information.

| Aptio Setup Ut:                | ility - Copyright (C)<br><mark>Chipset</mark> | 2017 Americ  | an Megatrends, Inc.                                                                                                    |
|--------------------------------|-----------------------------------------------|--------------|----------------------------------------------------------------------------------------------------|
| Memory Information             |                                               |              |                                                                                                    |
| Total Memory<br>DIMM1<br>DIMM2 | 4096 MB<br>Not Prese<br>4096 MB               | nt           | <pre>→ ←: Select Screen<br/>↑ ↓: Select Item<br/>Enter: Select<br/>+/-: Change Opt.<br/>F1: General Help<br/>F2: Previous Values<br/>F3: Optimized Defaults<br/>F4: Save &amp; Exit<br/>ESC: Exit</pre> |
| Version 2.17.                  | 1255. Copyright (C) 2                         | 017 American | n Megatrends, Inc.                                                                                                    |

**BIOS Menu 20: Memory Configuration** 

## 4.4.2 PCH-IO Configuration

Use the PCH-IO Configuration menu (BIOS Menu 21) to configure the PCH-IO chipset.

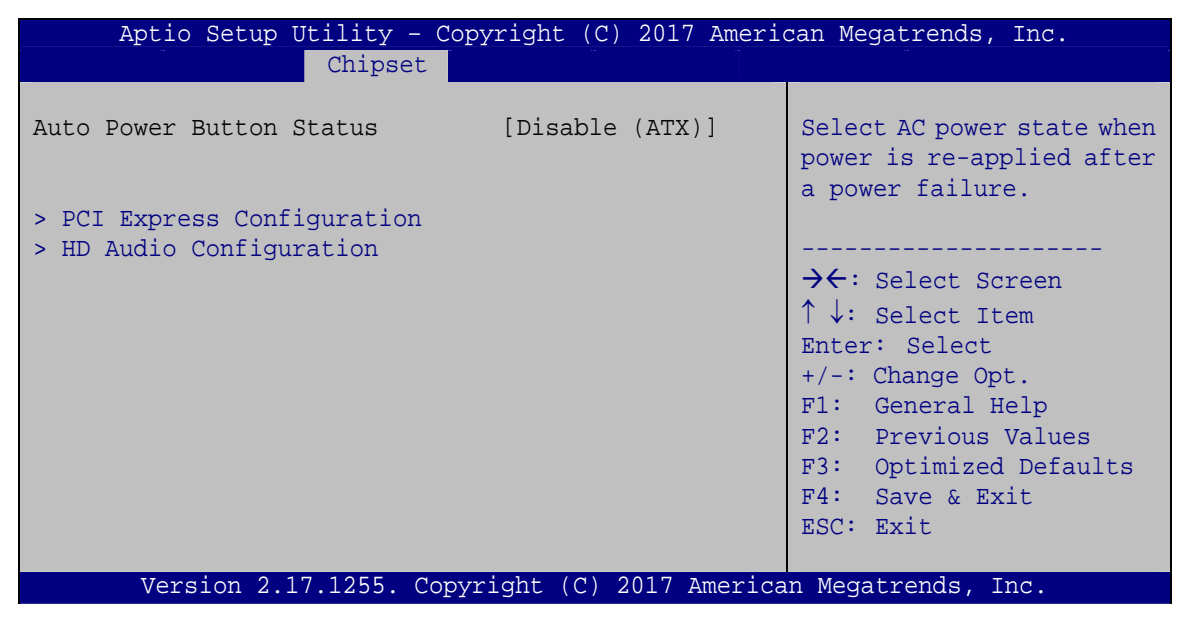

**BIOS Menu 21: PCH-IO Configuration** 

Page 74

## 4.4.2.1 PCI Express Configuration

Use the **PCI Express Configuration** submenu (**BIOS Menu 22**) to configure the PCI Express slots.

| PCI Express Configuration M_PCIEl Settings.<br>> M_PCIE1<br>> M2_CN1 → ←: Select Screen<br>↑ ↓: Select Item<br>Enter: Select<br>+/-: Change Opt.<br>F1: General Help<br>F2: Previous Values<br>F3: Optimized Defaults<br>F4: Save & Exit<br>ESC: Exit | Aptio Setup Utility - Copyright (C) 2017 America<br>Chipset | n Megatrends, Inc.                                                                                                    |
|----------------------------------------------------------------------------------------------------|-------------------------------------------------------------|----------------------------------------------------------------------------------------------------|
| ESC: Exit                                                                                                    | PCI Express Configuration<br>> M_PCIE1<br>> M2_CN1          | <pre>M_PCIE1 Settings.<br/>→ ←: Select Screen<br/>↑ ↓: Select Item<br/>Enter: Select<br/>+/-: Change Opt.<br/>F1: General Help<br/>F2: Previous Values<br/>F3: Optimized Defaults<br/>F4: Save &amp; Exit</pre> |
| Version 2 17 1255 Convright (C) 2017 American Megatrenda Inc                                                                                                    | Version 2 17 1255 Convright (C) 2017 American               | ESC: Exit                                                                                                    |

BIOS Menu 22: PCI Express Configuration

The **M\_PCIE1** and **M2\_CN1** submenus both contain the following options:

#### → PCle Speed [Auto]

Use the PCIe Speed option to configure the PCIe interface speed.

- Auto **DEFAULT**
- Gen 1
- Gen 2
- Gen 3

#### → Detect Non-Compliance Device [Disabled]

Use the **Detect Non-Compliance Device** option to enable or disable detecting if a non-compliance PCI Express device is connected to the PCI Express slot.

| → | Disabled | DEFAULT | Disables to detect if a non-compliance PCI        |
|---|----------|---------|---------------------------------------------------|
|   |          |         | Express device is connected to the PCI Express    |
|   |          |         | slot.                                             |
| → | Enabled  |         | Enables to detect if a non-compliance PCI Express |
|   |          |         | device is connected to the PCI Express slot.      |

## 4.4.2.2 HD Audio Configuration

Use the **HD Audio Configuration** submenu (**BIOS Menu 23**) to configure the High Definition Audio codec.

| Aptio Setup Utility<br>Chips       | - Copyright (C) 2017 Americ<br><mark>set</mark> | an Megatrends, Inc.                                                                                                    |
|------------------------------------|-------------------------------------------------|----------------------------------------------------------------------------------------------------|
| HD Audio Configuration<br>HD Audio | [Enabled]                                       | Control Detection of the<br>HD-Audio device.<br>Disable = HDA will be<br>unconditionally<br>disabled<br>Enabled = HDA will be<br>unconditionally<br>enabled.                                            |
| Version 2 17 1255                  | Convright (C) 2017 America                      | <pre>→ ←: Select Screen<br/>↑ ↓: Select Item<br/>Enter: Select<br/>+/-: Change Opt.<br/>F1: General Help<br/>F2: Previous Values<br/>F3: Optimized Defaults<br/>F4: Save &amp; Exit<br/>ESC: Exit</pre> |

**BIOS Menu 23: HD Audio Configuration** 

#### → HD Audio [Enabled]

Use the **HD Audio** BIOS option to enable or disable the High Definition Audio controller.

- Disabled
   The High Definition Audio controller is disabled.
- **Enabled DEFAULT** The High Definition Audio controller is enabled.

# 4.5 Security

Use the Security menu (BIOS Menu 24) to set system and user passwords.

| Aptio Setup Utility - Co                                                                                                    | opyright (C)  | 2017 American | n Megatrends, Inc.                                                                                               |
|----------------------------------------------------------------------------------------------------|---------------|---------------|----------------------------------------------------------------------------------------------------|
| Main Advanced Chipset                                                                                                    | Security      | Boot Save     | & Exit                                                                                                    |
| Password Description                                                                                                    |               |               | Set Administrator<br>Password                                                                                    |
| If ONLY the Administrator's password is set,<br>then this only limits access to Setup and is<br>only asked for when entering Setup.<br>If ONLY the User's password is set, then this<br>is a power on password and must be entered to |               |               |                                                                                                    |
| have Administrator rights.<br>The password must be<br>In the following range:<br>Maximum length<br>Minimum length                                                                                                    | 3<br>20       | -             | <pre>→←: Select Screen ↑↓: Select Item Enter: Select +/-: Change Opt. F1: General Help F2: Previous Values</pre> |
| Administrator Password<br>User Password                                                                                                    |               |               | F3: Optimized Defaults<br>F4: Save & Exit<br>ESC: Exit                                                           |
| Version 2.17.1255. Cop                                                                                                    | vright (C) 20 | 017 American  | Megatrends, Inc.                                                                                                 |

**BIOS Menu 24: Security** 

#### ➔ Administrator Password

Use the Administrator Password field to set or change an administrator password.

#### ➔ User Password

Use the **User Password** field to set or change a user password.

Page 77

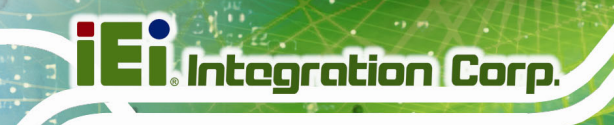

## 4.6 Boot

Use the Boot menu (BIOS Menu 25) to configure system boot options.

| Aptio Setup Utility -                                                 | Copyright (C) 2017 Ar           | merican Megatrends, Inc.                                                                                              |
|-----------------------------------------------------------------------|---------------------------------|----------------------------------------------------------------------------------------------------|
| Main Advanced Chipset                                                 | Security Boot                   | Save & Exit                                                                                                    |
| Boot Configuration<br>Bootup NumLock State<br>Quiet Boot<br>UEFI Boot | [On]<br>[Enabled]<br>[Disabled] | Select the keyboard<br>NumLock state                                                                                  |
| Launch PXE OpROM<br>Option ROM Messages                               | [Disabled]<br>[Force BIOS]      | →←: Select Screen ↑↓: Select Item Enter: Select                                                                       |
| Boot Option Priorities                                                |                                 | +/-: Change Opt.<br>F1: General Help<br>F2: Previous Values<br>F3: Optimized Defaults<br>F4: Save & Exit<br>ESC: Exit |
| Version 2.17.1255. Co                                                 | opyright (C) 2017 Ame           | rican Megatrends, Inc.                                                                                                |

**BIOS Menu 25: Boot** 

#### → Bootup NumLock State [On]

Use the **Bootup NumLock State** BIOS option to specify if the number lock setting must be modified during boot up.

- → On DEFAULT Allows the Number Lock on the keyboard to be enabled automatically when the computer system boots up. This allows the immediate use of the 10-key numeric keypad located on the right side of the keyboard. To confirm this, the Number Lock LED light on the keyboard is lit.
   → Off Des not enable the keyboard Number Lock
  - Off Does not enable the keyboard Number Lock automatically. To use the 10-keys on the keyboard, press the Number Lock key located on the upper left-hand corner of the 10-key pad. The Number Lock LED on the keyboard lights up when the Number Lock is engaged.

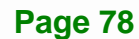

#### → Quiet Boot [Enabled]

Use the **Quiet Boot** BIOS option to select the screen display when the system boots.

| → | Disabled |         | Normal POST messages displayed              |
|---|----------|---------|---------------------------------------------|
| → | Enabled  | DEFAULT | OEM Logo displayed instead of POST messages |

#### → UEFI Boot [Disabled]

Use the **UEFI Boot** BIOS option to enable or disable UEFI boot.

| → | Disabled | DEFAULT | Disable UEFI boot.                                           |
|---|----------|---------|--------------------------------------------------------------|
| → | Enabled  |         | Enable UEFI boot if the 1 <sup>st</sup> boot device is a GPT |
|   |          |         | HDD.                                                         |

#### → Launch PXE OpROM [Disabled]

Use the **Launch PXE OpROM** option to enable or disable boot option for legacy network devices.

| → | Disabled | DEFAULT | Ignore all PXE Option ROMs |
|---|----------|---------|----------------------------|
| → | Enabled  |         | Load PXE Option ROMs       |

#### → Option ROM Messages [Force BIOS]

Current

Use the **Option ROM Messages** option to set the Option ROM display mode.

| → | Force | DEFAULT | Sets display mode to force BIOS. |
|---|-------|---------|----------------------------------|
|   | BIOS  |         |                                  |
| → | Кеер  |         | Sets display mode to current.    |

Page 79

# 4.7 Save & Exit

Use the **Save & Exit** menu (**BIOS Menu 26**) to load default BIOS values, optimal failsafe values and to save configuration changes.

| Aptio Setup Utility -<br>Main Advanced Chipset                                                                            | Copyright (C)<br>Security | 2017 American<br>Boot Save | n Megatrends, Inc.<br>& Exit                                                                                                    |
|----------------------------------------------------------------------------------------------------|---------------------------|----------------------------|----------------------------------------------------------------------------------------------------|
| Save Changes and Reset<br>Discard Changes and Reset<br>Restore Defaults<br>Save as User Defaults<br>Restore User Defaults |                           |                            | Reset the system after saving the changes.                                                                                                    |
|                                                                                                    |                           |                            | <pre>→ ←: Select Screen ↑ ↓: Select Item Enter: Select +/-: Change Opt. F1: General Help F2: Previous Values F3: Optimized Defaults F4: Save &amp; Exit ESC: Exit</pre> |

BIOS Menu 26: Save & Exit

#### → Save Changes and Reset

Use the **Save Changes and Reset** option to save the changes made to the BIOS options and reset the system.

#### → Discard Changes and Reset

Use the **Discard Changes and Reset** option to exit the system without saving the changes made to the BIOS configuration setup program.

#### → Restore Defaults

Use the **Restore Defaults** option to load the optimal default values for each of the parameters on the Setup menus. **F3 key can be used for this operation.** 

#### → Save as User Defaults

Use the Save as User Defaults option to save the changes done so far as user defaults.

Integration Corp.

#### → Restore User Defaults

Use the **Restore User Defaults** option to restore the user defaults to all the setup options.

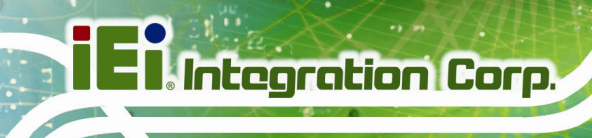

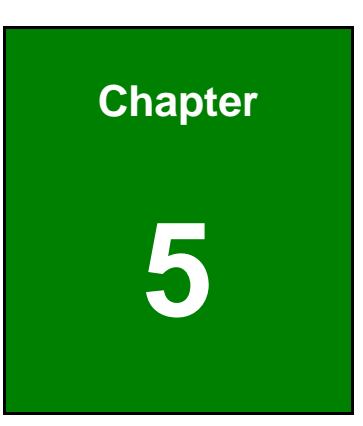

# **Driver Installation**

Page 82

## 5.1 Available Software Drivers

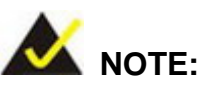

The contents of the driver folder may vary throughout the life cycle of the product and is subject to change without prior notice. Visit the IEI website or contact technical support for the latest updates.

All the drivers for the POC-17C-ULT3 are on the utility CD that came with the system. To install the drivers, please follow the steps below.

**Step 1:** Insert the CD into a CD drive connected to the system.

**Step 2:** The driver main menu with a list of available drivers appears (**Figure 5-1**).

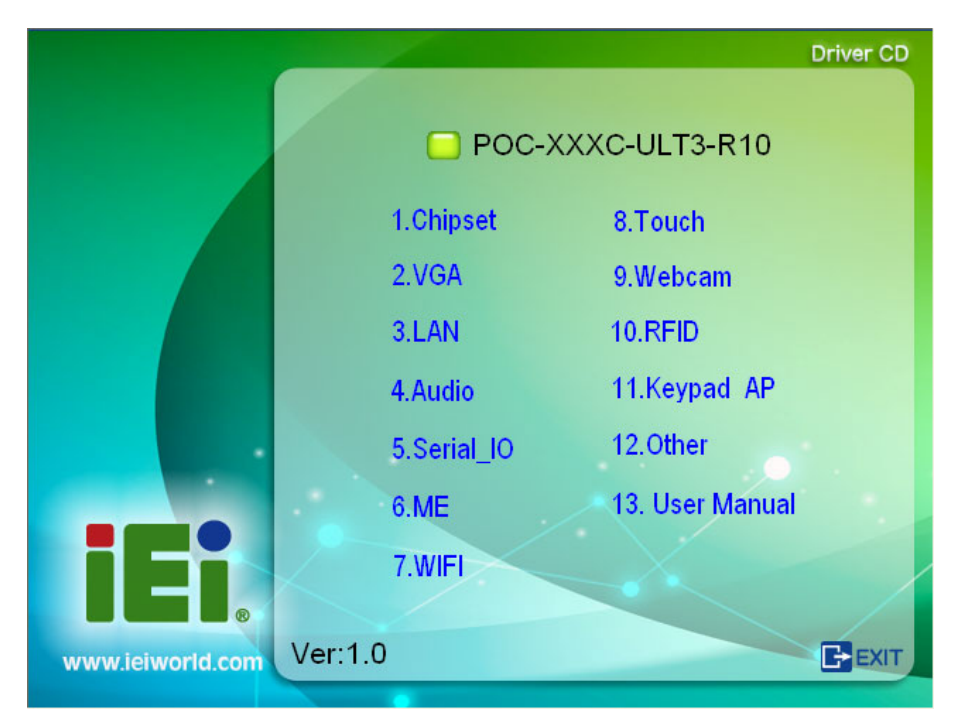

Figure 5-1: Available Drivers

Step 3: Install all of the necessary drivers in this menu.

# 5.2 Intel® Chipset Driver

To install the chipset driver, please follow the steps below.

- Step 1: Select Chipset from the list of the driver CD.
- **Step 2:** Double click the setup file in the folder. The Intel® Chipset Device Software installation wizard appears.

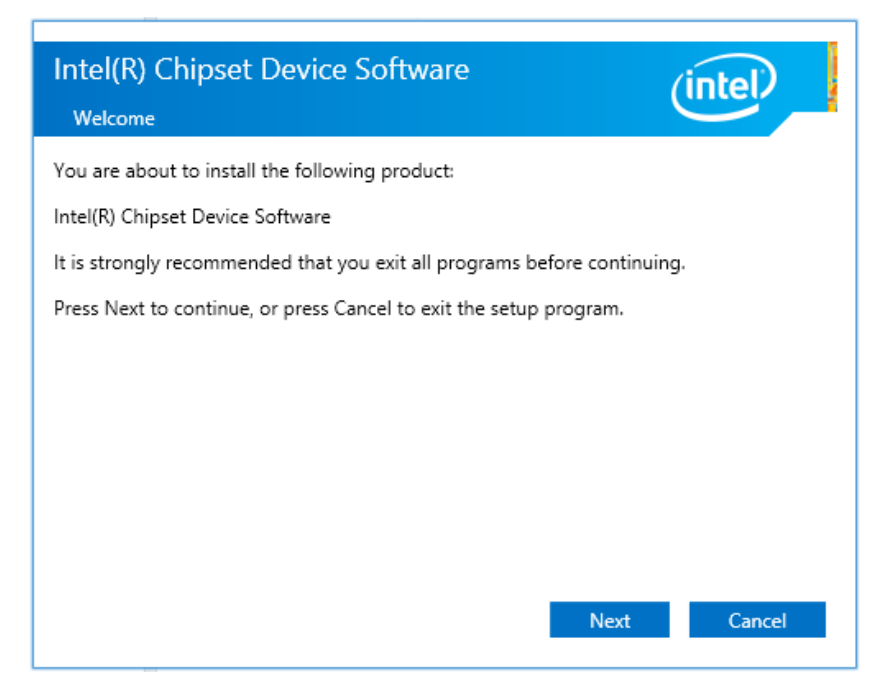

Figure 5-2: Intel® Chipset Device Software Installation Wizard

Step 3: Follow the step-by-step instruction of the installation wizard to install the driver.

# 5.3 Intel® Graphics Driver

To install the graphics driver, please follow the steps below.

- **Step 1:** Select **VGA** from the list of the driver CD. Locate the driver setup file for the corresponding operating system.
- Step 2: Double click the setup file in the folder. The Intel® Graphics Driver installation wizard appears (Figure 5-3).

| Intel® Installation                                                                                                    | n Framework                        | - 🗆 🗙                                 |  |  |
|----------------------------------------------------------------------------------------------------|------------------------------------|---------------------------------------|--|--|
| Intel® Graphics Driver<br>Welcome to the Setup Program                                                                                                    |                                    | (intel)                               |  |  |
| This setup program will install the following components:<br>- Intel® Graphics Driver<br>- Intel® Display Audio Driver<br>It is strongly recommended that you exit all programs before continuing. Click Next to continue.<br>It is strongly recommended that you exit all programs before continuing. Click Next to continue. |                                    |                                       |  |  |
|                                                                                                    | < Back <u>N</u> ext ><br>Intel® In | <b>Cancel</b><br>stallation Framework |  |  |

Figure 5-3: Intel® Graphics Driver Installation Wizard

Step 3: Follow the step-by-step instruction of the installation wizard to install the

graphics driver.

# 5.4 Audio Driver

To install the driver for the speaker and the microphone, please follow the steps below.

- **Step 1:** Select **Audio** from the list of the driver CD.
- Step 2: Double click the setup file in the folder. The InstallShield Wizard screen appears (Figure 5-4).

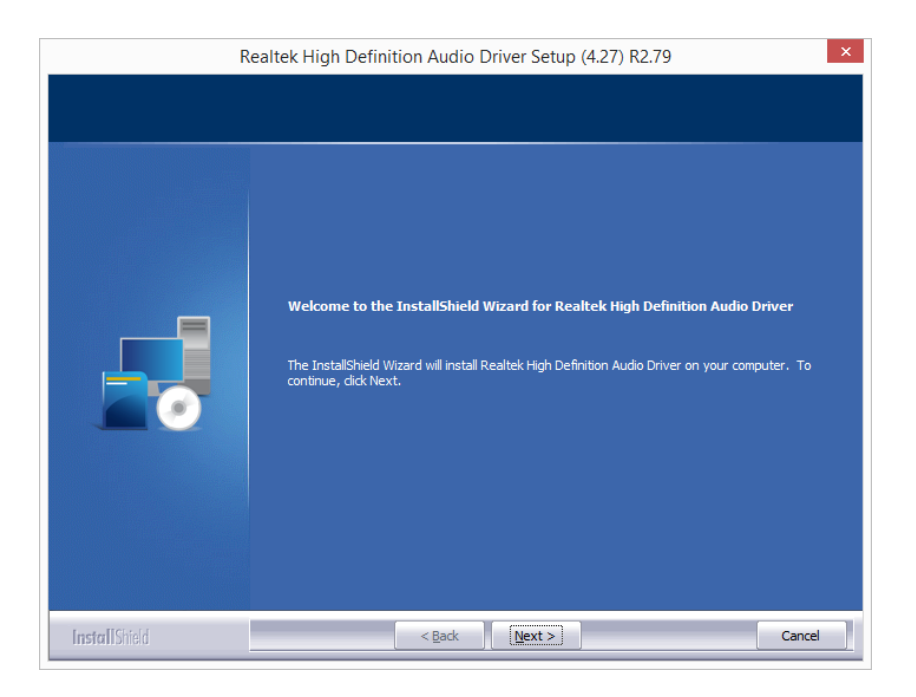

#### Figure 5-4: Realtek HD Audio Driver InstallShield Wizard

**Step 3:** Follow the step-by-step instruction of the installation wizard to install the HD Audio driver.

# 5.5 LAN Driver

To install the LAN driver, please follow the steps below.

- **Step 1:** Select **LAN** from the list of the driver CD. Locate the driver setup file for the corresponding operating system.
- **Step 2:** Double click the setup file in the folder. The **Install Wizard** screen appears (**Figure 5-4**).

| Hitel(R) Network Connections Install Wizard                                          | x       |
|--------------------------------------------------------------------------------------|---------|
| Welcome to the install wizard for Intel(R)<br>Network Connections                    | (intel) |
| Installs drivers, Intel(R) Network Connections, and Advanced<br>Networking Services. |         |
| WARNING: This program is protected by copyright law and international treaties.      |         |
|                                                                                      |         |
| < <u>B</u> ack Next >                                                                | Cancel  |

Figure 5-5: LAN Driver Installation Wizard

Step 3: Follow the step-by-step instruction of the installation wizard to install the Intel® Network Connection driver.

## 5.6 Intel® Management Engine

To install the Intel® Management Engine Components, please follow the steps below.

- Step 1: Select ME from the list of the driver CD. Locate the driver setup file.
- Step 2: Double click the setup file. The installation wizard window appears (Figure 5-3).

| Setup                                                                                                    |                | ×              |
|----------------------------------------------------------------------------------------------------|----------------|----------------|
| Intel® Management Engine Components<br>Welcome                                                                                                 | (intel         |                |
| You are about to install the following product:                                                                                                |                |                |
| Intel® Management Engine Components                                                                                                    |                |                |
| It is strongly recommended that you exit all programs before continuing.<br>Click Next to continue, or click Cancel to exit the setup program. |                |                |
| Tabel Consulting                                                                                                    |                |                |
| Intel Corporation < <u>B</u> ack                                                                                                    | <u>N</u> ext > | <u>C</u> ancel |

#### Figure 5-6: Intel® ME Components Installation Wizard

Step 3:Follow the step-by-step instruction of the installation wizard to install the Intel®Management Engine Components.

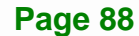

# 5.7 Wireless LAN Driver

To install the wireless LAN driver, please follow the steps below.

- Step 1: Select WIFI from the list of the driver CD. Locate the setup file from the WLAN folder.
- **Step 2:** Double click the setup file in the folder, and then select the language for the installation. The InstallShield Wizard screen appears (**Figure 5-7**).

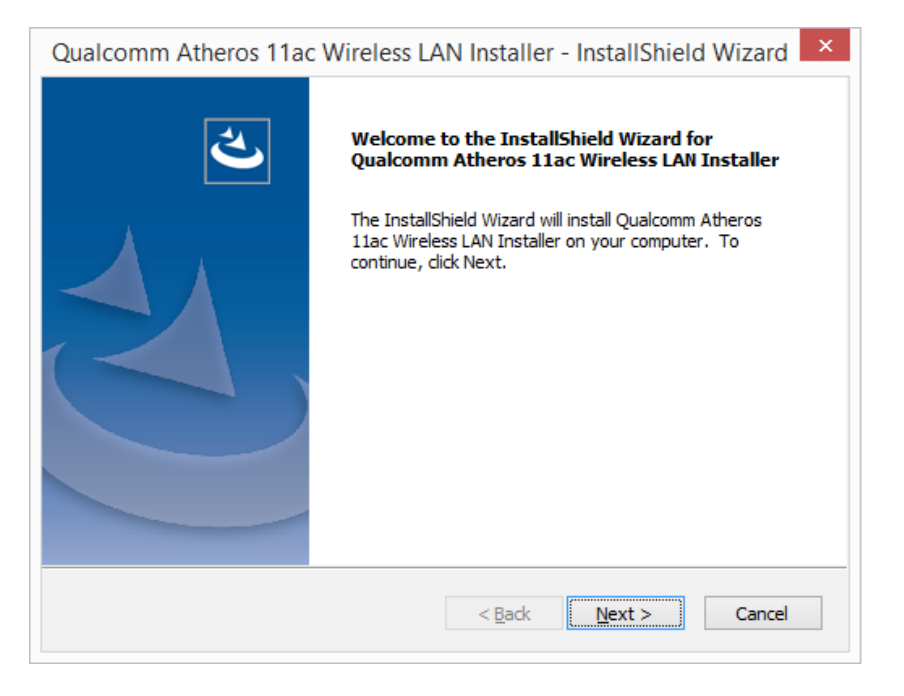

Figure 5-7: Wireless LAN InstallShield Wizard

Step 3: Follow the step-by-step instruction of the installation wizard to install the Wireless LAN driver.

## **5.8 Bluetooth Driver**

To install the Bluetooth driver, please follow the steps below.

- Step 1: Select WIFI from the list of the driver CD. Locate the setup file from the BT folder.
- **Step 2:** Double click the setup file in the folder. The InstallShield Wizard screen appears (**Figure 5-8**).

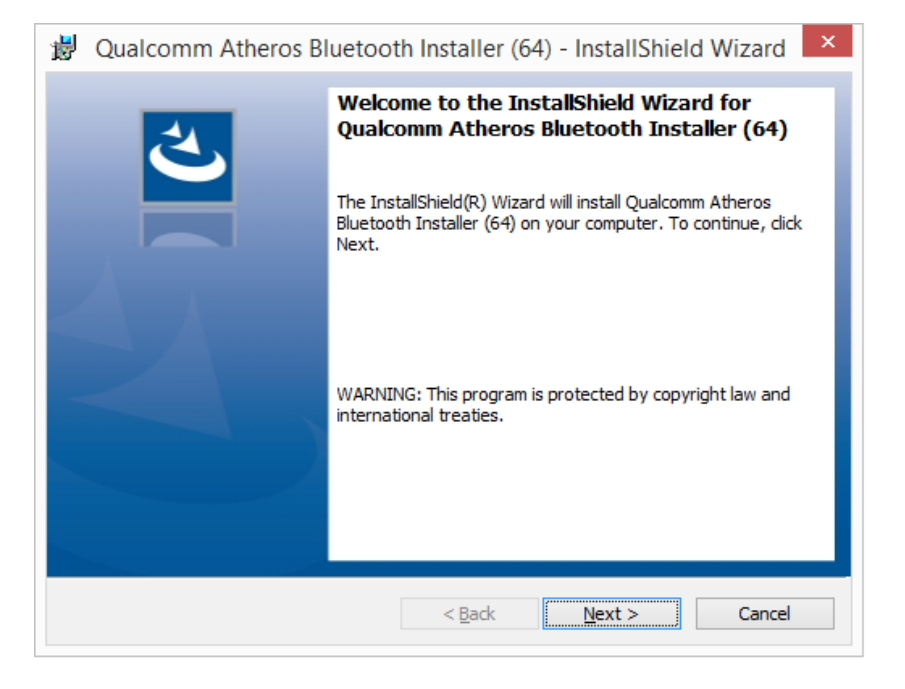

Figure 5-8: Bluetooth Driver InstallShield Wizard

**Step 3:** Follow the step-by-step instruction of the installation wizard to install the Bluetooth driver.

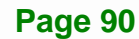

## 5.9 Keypad AP

The Keypad AP is an OSD control tool developed by IEI. To install the Keypad AP, please follow the steps below.

- **Step 1:** Select **Keypad AP** from the list of the driver CD.
- Step 2: Double click the setup file in the folder, and then select Yes from the dialog box.

The Setup Wizard screen appears (Figure 5-9).

| ill and a second second | KeypadAP V3.0 x64                  | _ [                     | x     |  |
|----------------------------------------------------------------------------------------------------|------------------------------------|-------------------------|-------|--|
| Welcome to the Key                                                                                                    | oadAP V3.0 x64 Set                 | up Wizard               |       |  |
| The installer will guide you through computer.                                                                                                    | the steps required to install Keyp | adAP V3.0 x64 on your   |       |  |
| WARNING: This computer program is protected by copyright law and international treaties.<br>Unauthorized duplication or distribution of this program, or any portion of it, may result in severe civil<br>or criminal penalties, and will be prosecuted to the maximum extent possible under the law.                                                                                                    |                                    |                         |       |  |
|                                                                                                    | Cancel                             | < <u>B</u> ack <u>N</u> | ext > |  |

#### Figure 5-9: Keypad AP Setup Wizard

- Step 3: Follow the step-by-step instruction of the installation wizard to install the Keypad AP.
- Step 4: After the installation, the Keypad AP can be accessed by pressing the brightness up/down buttons or the volume up/down buttons on the bottom frame of the monitor. It allows users to control screen brightness and audio volume.

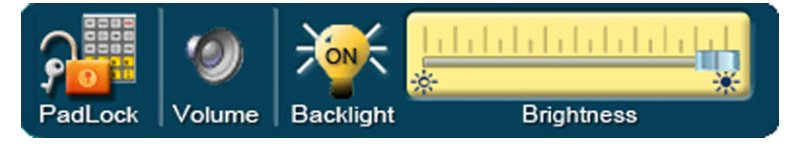

Figure 5-10: Keypad AP

# 5.10 RFID Driver (Optional)

To install the RFID driver, please follow the steps below.

Step 1: Open the Device Manager window. Long press or right click USB <-> Serial.

Select **Update Driver Software** from the pop-up window.

| 🚔 Device Manager 📃 📃 🔜         |                           |  |  |  |  |  |
|--------------------------------|---------------------------|--|--|--|--|--|
| <u>File Action View Help</u>   |                           |  |  |  |  |  |
|                                |                           |  |  |  |  |  |
|                                |                           |  |  |  |  |  |
| A - POC-PC                     |                           |  |  |  |  |  |
| Bluetooth Radios               |                           |  |  |  |  |  |
| Computer                       |                           |  |  |  |  |  |
| 🕨 🥁 Disk drives                |                           |  |  |  |  |  |
| 🔈 🖳 Display adapters           |                           |  |  |  |  |  |
| 👂 🦛 Human Interface Devi       | ces                       |  |  |  |  |  |
| IDE ATA/ATAPI control          | ollers                    |  |  |  |  |  |
| Mice and other pointing        | na devices                |  |  |  |  |  |
| Mice and other points          | ing devices               |  |  |  |  |  |
| Network adapters               |                           |  |  |  |  |  |
| Other devices                  |                           |  |  |  |  |  |
| USB <-> Serial                 | Undate Driver Software    |  |  |  |  |  |
| Ports (COM & LP1               | Disable                   |  |  |  |  |  |
| Processors                     |                           |  |  |  |  |  |
| Sund, video and System devices | Uninstall                 |  |  |  |  |  |
| Universal Serial Bu            | Scan for hardware changes |  |  |  |  |  |
| · •                            | Properties                |  |  |  |  |  |
|                                | Properties                |  |  |  |  |  |
|                                |                           |  |  |  |  |  |
|                                |                           |  |  |  |  |  |
|                                |                           |  |  |  |  |  |
| P                              |                           |  |  |  |  |  |
|                                |                           |  |  |  |  |  |

Figure 5-11: Device Manager - Update Driver Software

Step 2: The Update Driver Software window appears. Select Browse my computer for driver software.

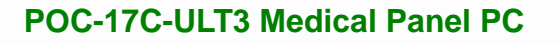

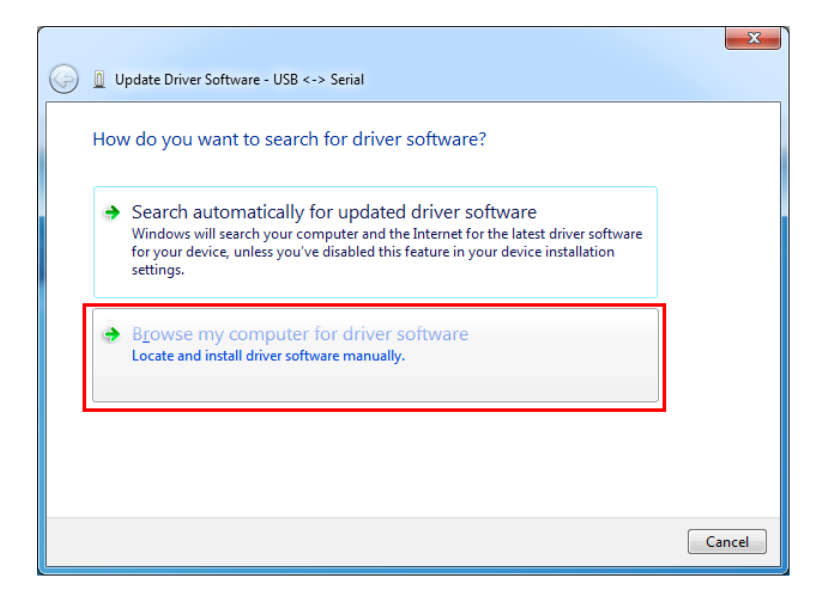

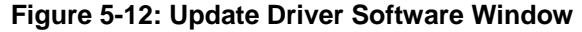

Step 3: The following window appears. Press/Click the Browse button to specify the RFID driver directory (\Docs\12.Other\ POCP-MF-RFID-R10\RFID\D490). Then, press/click the Next button.

Integration Corp.

**Page 93** 

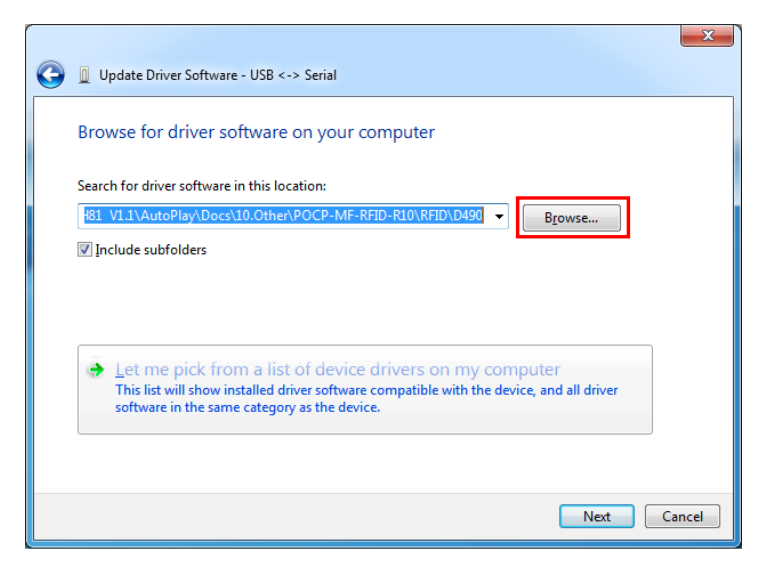

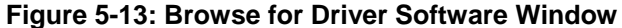

- Step 4: The system starts installing the RFID driver.
- Step 5: After the driver installation process is complete, a confirmation screen appears.Click Close to exit the program.
# EI.Integration Corp.

#### POC-17C-ULT3 Medical Panel PC

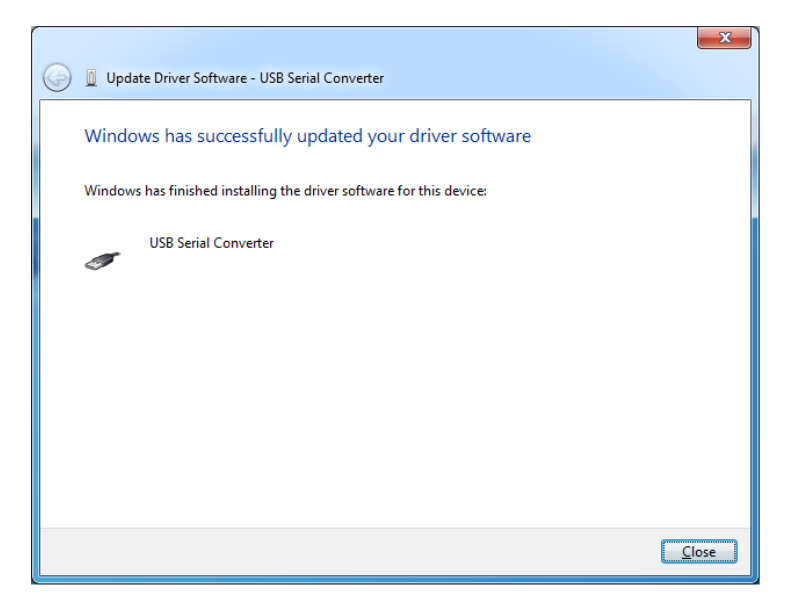

Figure 5-14: Driver Installation Complete Window

Step 6: Repeat Step 1 ~ Step 5 to install the RFID driver again.

Step 7: The Device Manager Window now shows the installed RFID devices.

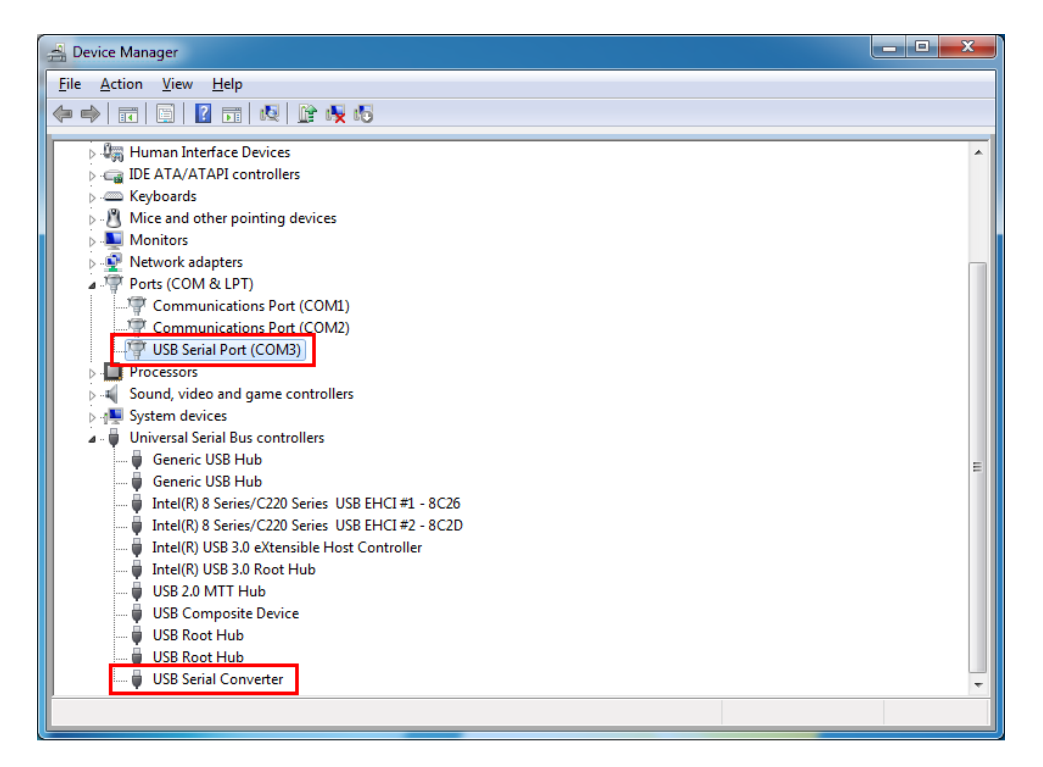

Figure 5-15: Device Manager Window – RFID Devices

## 5.11 3-in-1 Combo Reader Driver (Optional)

The drivers for the optional 3-in-1 combo reader are all located in the following folder of the driver CD: **\Docs\12.Other\POCP-W22A-CR-R10**. Please follow the instructions below to install the drivers.

#### 5.11.1 SCR Driver

Follow the steps below to install the SCR driver.

Step 1: Open the Device Manager window. Long press or right click Singular VCOM

Card Reader. Select Update Driver Software from the pop-up window.

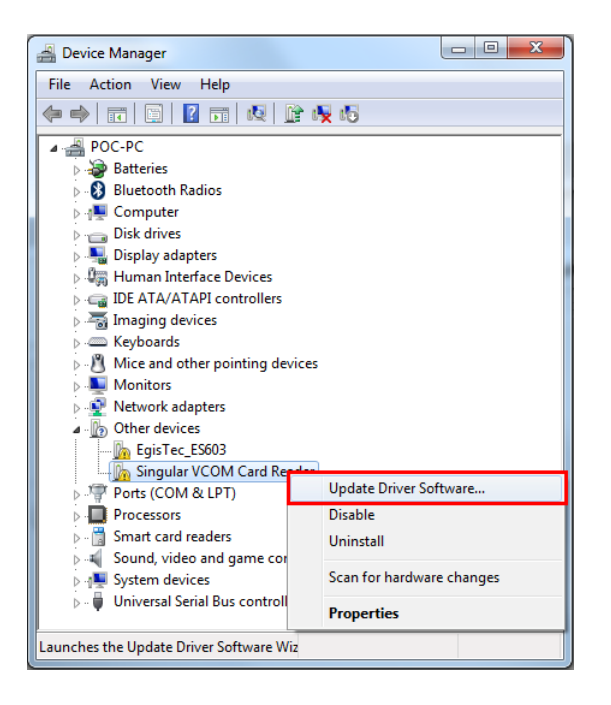

Figure 5-16: Device Manager - Update Driver Software

Step 2: The Update Driver Software window appears. Select Browse my computer

for driver software.

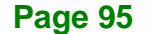

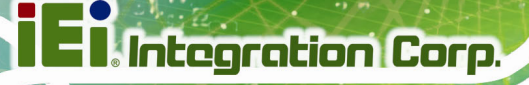

|   | Jpdate Driver Software - Singular VCOM Card Reader                                                                                                    |       |
|---|----------------------------------------------------------------------------------------------------|-------|
| → | Search automatically for updated driver software<br>Windows will search your computer and the Internet for the latest driver software<br>for your device, unless you've disabled this feature in your device installation<br>settings. |       |
| • | B <u>r</u> owse my computer for driver software<br>Locate and install driver software manually.                                                                                                    |       |
|   |                                                                                                    |       |
|   |                                                                                                    | Cance |

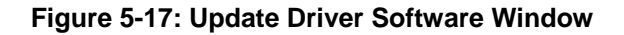

Step 3: The following window appears. Press/Click the **Browse** button to specify the SCR driver directory (\Docs\12.Other\POCP-W22A-CR-R10\SCR). Then, press/click the **Next** button.

|                                                                                                    | × |
|----------------------------------------------------------------------------------------------------|---|
| 🚱 🧕 Update Driver Software - Singular Virtual COM Card Reader (COM11)                                                                                |   |
| Browse for driver software on your computer                                                                                                    |   |
| Search for driver software in this location:                                                                                                    |   |
| r/Desktop/Combo Reader/SCR/DRIVER/Windows Driver (Singular)  Browse                                                                                  |   |
| ☑ Include subfolders                                                                                                    |   |
|                                                                                                    |   |
|                                                                                                    |   |
|                                                                                                    |   |
| Let me pick from a list of device drivers on my computer<br>This list will show installed driver software compatible with the device, and all driver |   |
| software in the same category as the device.                                                                                                    |   |
|                                                                                                    |   |
|                                                                                                    |   |
| Next Cance                                                                                                    | 4 |

Figure 5-18: Browse for Driver Software Window

Step 4: The following window (Figure 5-19) appears as the driver is installed.

|                                                        | × |
|--------------------------------------------------------|---|
| 😡 📱 Update Driver Software - Singular VCOM Card Reader |   |
| Installing driver software                             |   |
|                                                        |   |
|                                                        |   |
|                                                        |   |
|                                                        |   |
|                                                        |   |
|                                                        |   |
|                                                        |   |
|                                                        |   |
|                                                        |   |
|                                                        |   |
|                                                        |   |

Figure 5-19: Installing Driver Window

Step 5: After the driver installation process is complete, a confirmation screen appears.Click Close to exit the program.

| 🧼 📱 Update Driver Software - Singular Virtual COM Card Reader (COM12) |
|-----------------------------------------------------------------------|
| Windows has successfully updated your driver software                 |
| Windows has finished installing the driver software for this device:  |
| Singular Virtual COM Card Reader                                      |
|                                                                       |
|                                                                       |
|                                                                       |
|                                                                       |
|                                                                       |
| Close                                                                 |

Figure 5-20: Driver Installation Complete Window

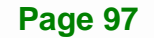

Step 6: The Device Manager Window now shows the installed SCR device.

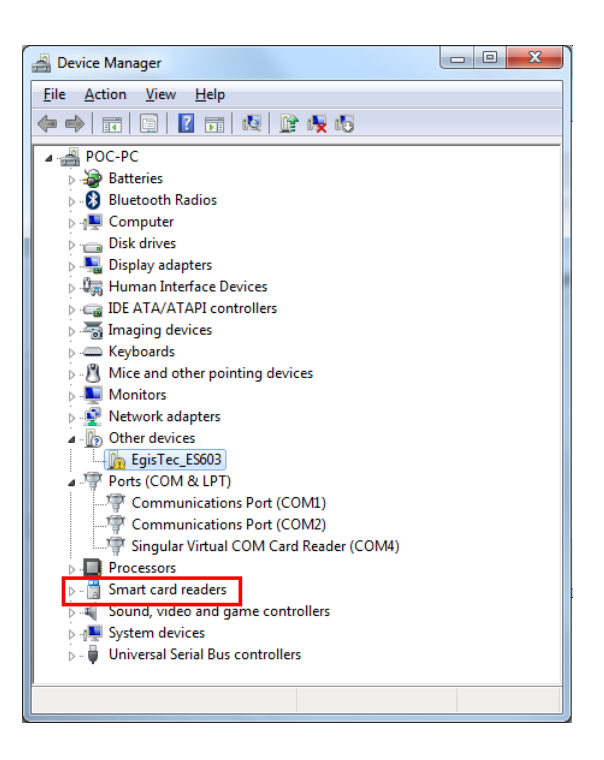

Figure 5-21: Device Manager Window - SCR Device

#### 5.11.2 MSR Driver

Follow the steps below to install the MSR driver.

Step 1: Open the Device Manager window. Long press or right click Singular VCOM

Card Reader. Select Update Driver Software from the pop-up window.

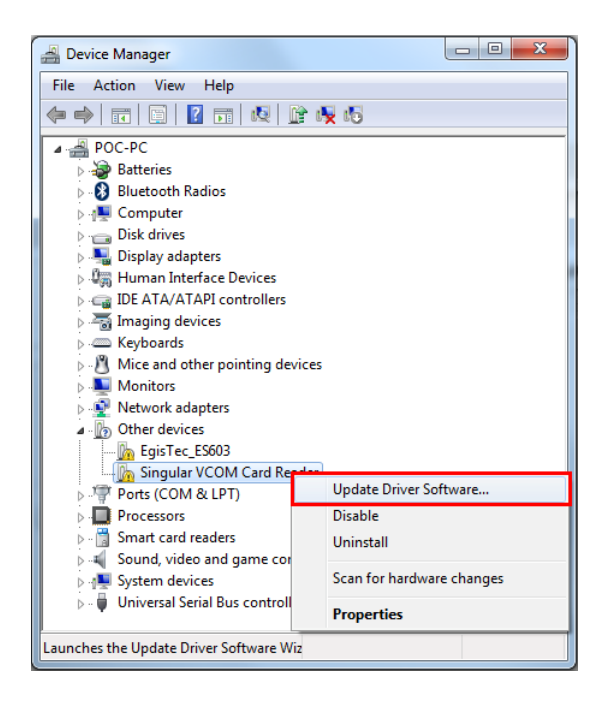

Figure 5-22: Device Manager - Update Driver Software

Step 2: The Update Driver Software window appears. Select Browse my computer

for driver software.

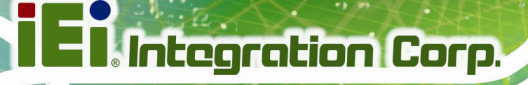

|   | Jpdate Driver Software - Singular VCOM Card Reader                                                                                                    |       |
|---|----------------------------------------------------------------------------------------------------|-------|
| → | Search automatically for updated driver software<br>Windows will search your computer and the Internet for the latest driver software<br>for your device, unless you've disabled this feature in your device installation<br>settings. |       |
| • | B <u>r</u> owse my computer for driver software<br>Locate and install driver software manually.                                                                                                    |       |
|   |                                                                                                    |       |
|   |                                                                                                    | Cance |

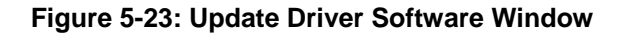

Step 3: The following window appears. Press/Click the **Browse** button to specify the MSR driver directory (\Docs\12.Other\POCP-W22A-CR-R10\MSR). Then, press/click the **Next** button.

|                                                                                                    | ×  |
|----------------------------------------------------------------------------------------------------|----|
| 🚱 🗕 Update Driver Software - COM10                                                                                                    |    |
| Browse for driver software on your computer                                                                                                    |    |
| Search for driver software in this location:                                                                                                    |    |
| trator\Desktop\Combo Reader\DDMSR\Windows Driver (Singular) 🔻 Browse                                                                                                    |    |
| ✓ Include subfolders                                                                                                    |    |
|                                                                                                    |    |
|                                                                                                    |    |
|                                                                                                    |    |
| Let me pick from a list of device drivers on my computer<br>This list will show installed driver software compatible with the device, and all driver<br>software in the same category as the device. |    |
|                                                                                                    |    |
|                                                                                                    |    |
| Next                                                                                                    | el |

Figure 5-24: Browse for Driver Software Window

Step 4: The following window (Figure 5-25) appears as the driver is installed.

| Indate Driver Software - Singular VCOM Card Reader | × |
|----------------------------------------------------|---|
|                                                    |   |
| Installing driver software                         |   |
|                                                    |   |
|                                                    |   |
|                                                    |   |
|                                                    |   |
|                                                    |   |
|                                                    |   |
|                                                    |   |
|                                                    |   |
|                                                    |   |

#### Figure 5-25: Installing Driver Window

Step 5: After the driver installation process is complete, a confirmation screen appears.Click Close to exit the program.

|                                                                                                    | <b>—X</b> |
|----------------------------------------------------------------------------------------------------|-----------|
| 😡 📗 Update Driver Software - Singular Virtual COM Card Reader (COM12)                                                         |           |
| Windows has successfully updated your driver software<br>Windows has finished installing the driver software for this device: |           |
|                                                                                                    |           |
|                                                                                                    |           |
|                                                                                                    | USE       |

Figure 5-26: Driver Installation Complete Window

Step 6: The Device Manager Window now shows the installed MSR device.

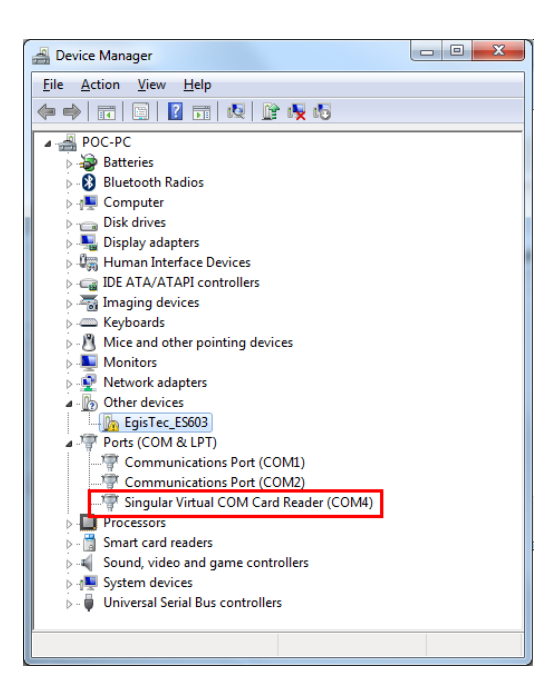

Figure 5-27: Device Manager Window - MSR Device

#### 5.11.3 Fingerprint Reader Driver

Follow the steps below to install the fingerprint reader driver.

- Step 1: Select Other from the list of the driver CD.
- Step 2: The fingerprint reader driver is located in the following folder (Figure 5-28):

\Docs\12.Other\POCP-W22A-CR-R10\Finger Printer. Double click the

setup.exe file in this folder to install the driver.

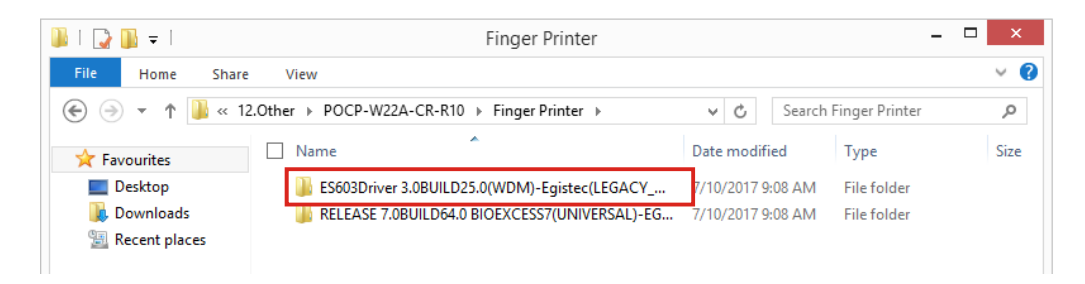

Figure 5-28: Fingerprint Reader Driver Folder

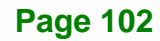

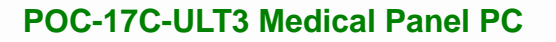

Step 3: The Egis ES603 WDM Driver welcome window appears.

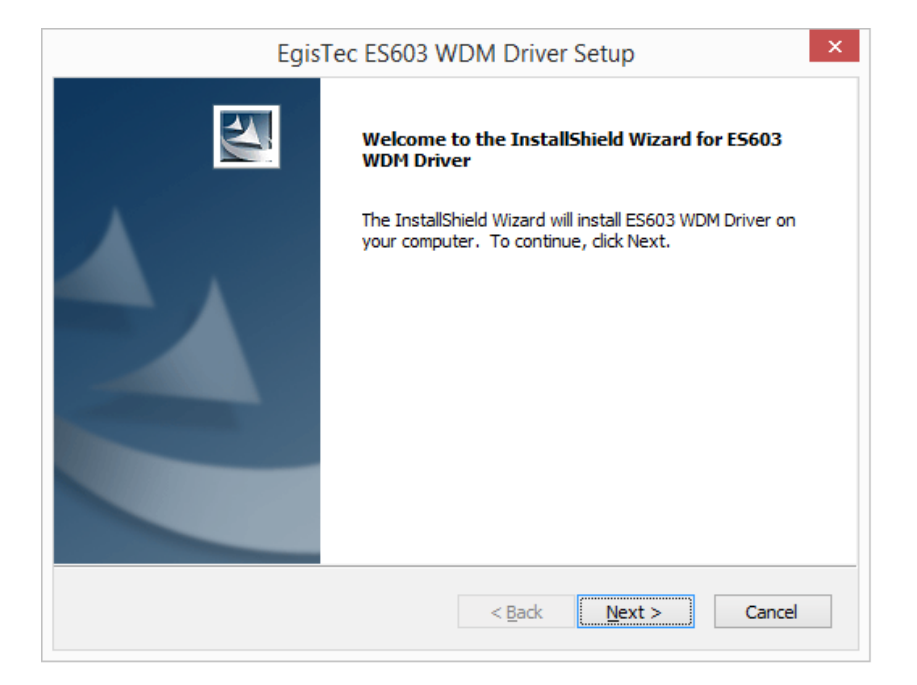

#### Figure 5-29: Fingerprint Reader Driver InstallShield Wizard

**Step 4:** Follow the step-by-step instruction of the installation wizard to install the fingerprint reader driver.

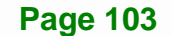

# 5.12 Barcode Reader Driver (Optional)

To install the barcode reader driver, please follow the steps below.

Step 1: Select Other from the list of the driver CD. Double click the Install\_x86.bat file

(or Install\_x64.bat for 64-bit OS) in the POCP-W22A-HD-BR-R10 folder shown in Figure 5-30 to install the barcode reader driver.

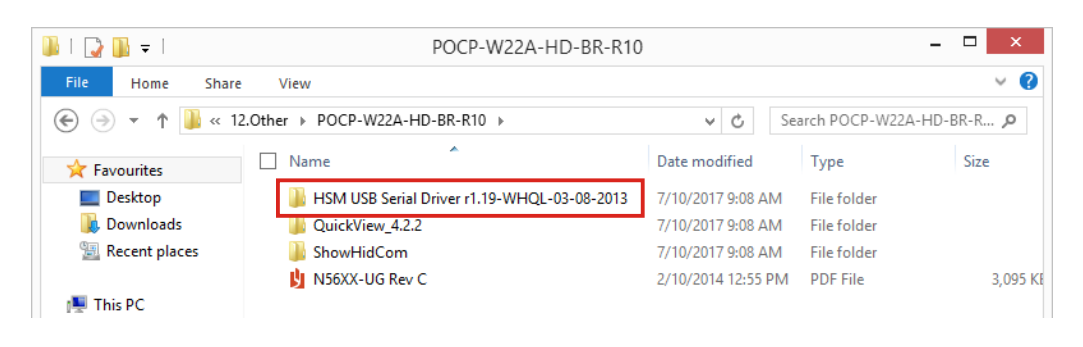

#### Figure 5-30: Barcode Reader Driver Folder

Step 2: The following window shows and starts installing the barcode reader driver.

When the installation is complete, the window will close automatically.

| C:\Windows\system32\cmd.exe                                                                                                    | ) 🗆 🗙 |
|----------------------------------------------------------------------------------------------------|-------|
| Installing a signed driver package for USBCDCACM\VID_0C2E&PID_09CA                                                                                                    | *     |
| Processing HWID USBCDCACM\VID_0C2E&PID_09D4&MI_00<br>Installing a signed driver package for USBCDCACM\VID_0C2E&PID_09D4&MI_00                                                                                           |       |
| Processing HWID USBCDCACM\VID_0C2E&PID_0A6A&MI_00<br>Installing a signed driver package for USBCDCACM\VID_0C2E&PID_0A6A&MI_00                                                                                           |       |
| Processing HWID USBCDCACM\VID_0C2E&PID_0A74<br>Installing a signed driver package for USBCDCACM\VID_0C2E&PID_0A74                                                                                                    |       |
| Processing HWID USBCDCACM\VID_0C2E&PID_0A4A&MI_00<br>Installing a signed driver package for USBCDCACM\VID_0C2E&PID_0A4A&MI_00                                                                                           |       |
| Processing HWID USBCDCACM_VID_0C2E&PID_0A54<br>Installing a signed driver package for USBCDCACM_VID_0C2E&PID_0A54                                                                                                    |       |
| Processing HWID USBCDCACM_VID_0C2E&PID_0BF4<br>Installing a signed driver package for USBCDCACM_VID_0C2E&PID_0BF4                                                                                                    |       |
| Processing HWID USBCDCACM_VID_0C2E&PID_0BEA&MI_00<br>Installing a signed driver package for USBCDCACM_VID_0C2E&PID_0BEA&MI_00<br>preinstall: completed successfully<br>WDREG utility v10.11. Build Jan 17 2010 18:41:51 | III T |

Figure 5-31: Barcode Reader Driver Installation

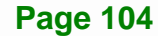

**Step 3:** The **Device Manager Window** now shows the installed barcode reader device.

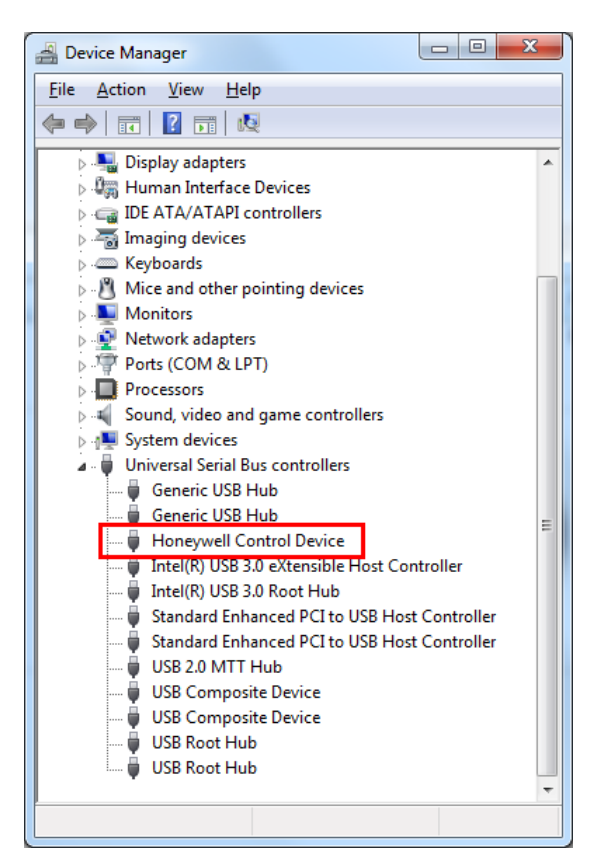

Figure 5-32: Device Manager Window - Barcode Reader Device

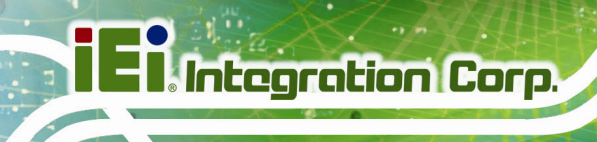

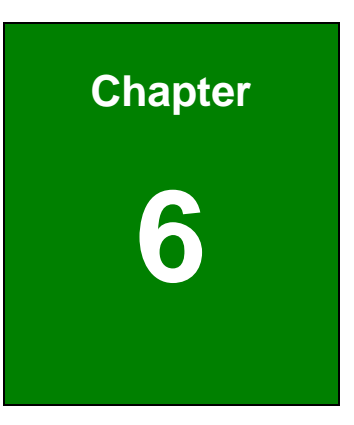

# **System Maintenance**

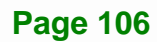

#### 6.1 System Maintenance Introduction

If the components of the POC-17C-ULT3 fail they must be replaced. Please contact the system reseller or vendor to purchase the replacement parts.

#### **6.2 Anti-static Precautions**

# 

Failure to take ESD precautions during the maintenance of the POC-17C-ULT3 may result in permanent damage to the POC-17C-ULT3 and severe injury to the user.

Electrostatic discharge (ESD) can cause serious damage to electronic components, including the POC-17C-ULT3. Dry climates are especially susceptible to ESD. It is therefore critical that whenever the POC-17C-ULT3 is accessed internally, or any other electrical component is handled, the following anti-static precautions are strictly adhered to.

- Wear an anti-static wristband: Wearing a simple anti-static wristband can help to prevent ESD from damaging the board.
- Self-grounding: Before handling the board touch any grounded conducting material. During the time the board is handled, frequently touch any conducting materials that are connected to the ground.
- Use an anti-static pad: When configuring the POC-17C-ULT3, place it on an anti-static pad. This reduces the possibility of ESD damaging the POC-17C-ULT3.
- Only handle the edges of the PCB: When handling the PCB, hold the PCB by the edges.

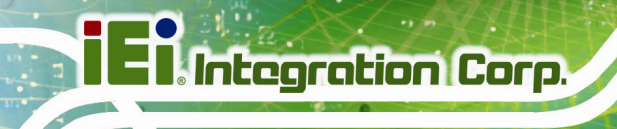

#### 6.3 Turn off the Power

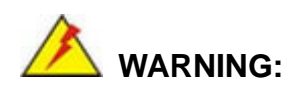

Failing to turn off the system before opening it can cause permanent damage to the system and serious or fatal injury to the user.

Before any maintenance procedures are carried out on the system, make sure the system is turned off.

### 6.4 Removing the Covers

To access the POC-17C-ULT3 internally, the HDD cover, the plastic back cover and the internal aluminum cover must be removed. To remove the covers, please follow the steps below.

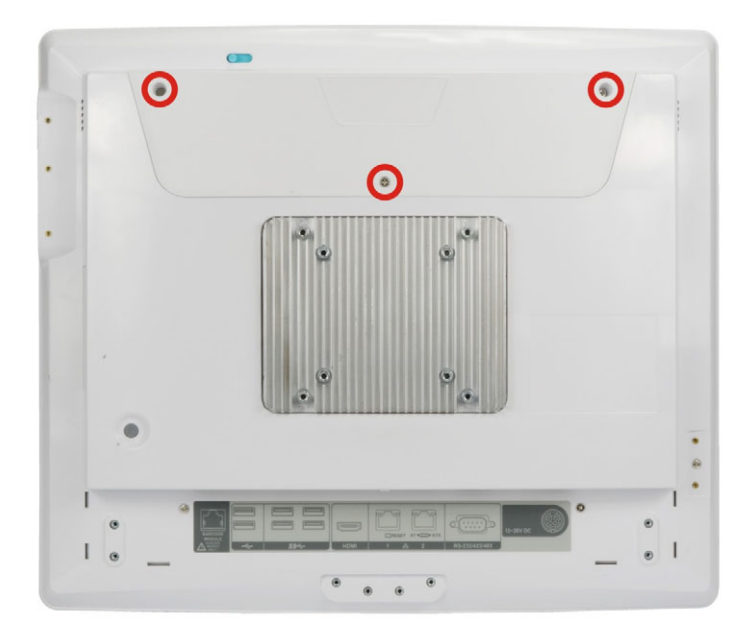

Step 1: Remove the three retention screws from the HDD cover (Figure 6-1).

#### Figure 6-1: HDD Cover Retention Screws

**Step 2:** Lift the HDD cover off the POC-17C-ULT3.

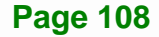

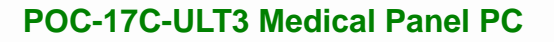

Step 3: Remove the six retention screws from the back cover (Figure 6-2).

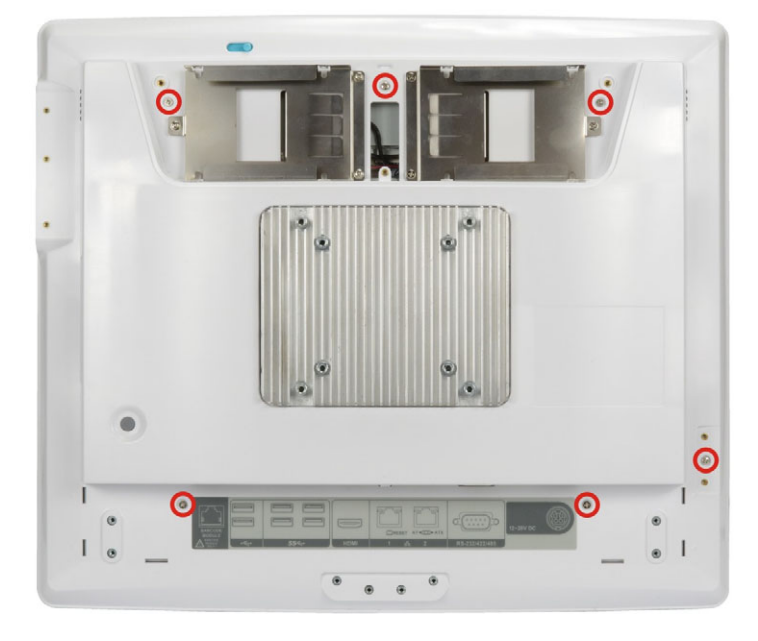

Figure 6-2: Back Cover Retention Screws

- **Step 4:** Lift the back cover off the POC-17C-ULT3.
- Step 5: Remove the 10 retention screws from the internal aluminum cover. (Figure 6-3).

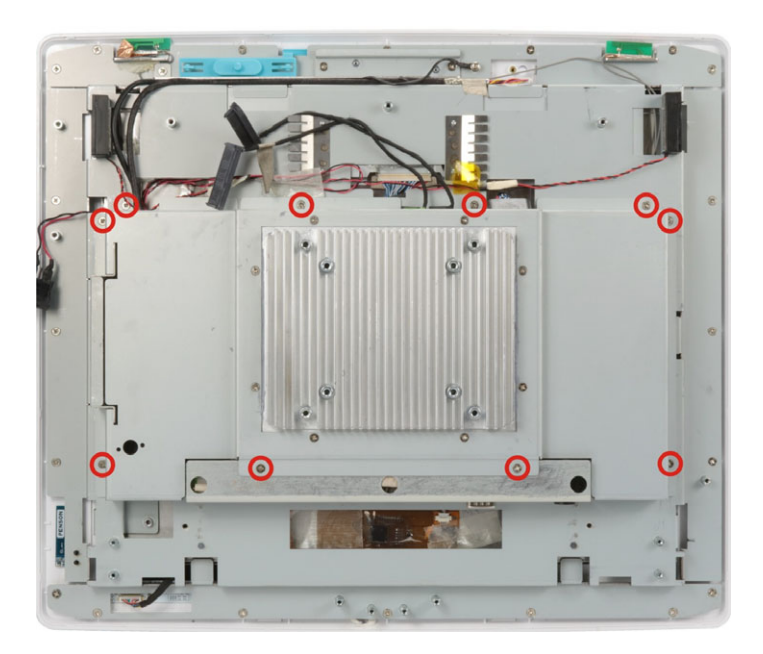

Figure 6-3: Aluminum Cover Retention Screws

**Step 6:** Lift the aluminum cover off the POC-17C-ULT3.

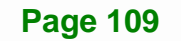

#### 6.5 SO-DIMM Replacement

The POC-17C-ULT3 has two SO-DIMM slots, and is pre-installed with one 4 GB DDR4 SO-DIMM. To replace/install the SO-DIMM, please follow the instructions below.

Step 1: Remove the covers. See Section 6.4.

Step 2: Locate the SO-DIMM slots (Figure 6-4).

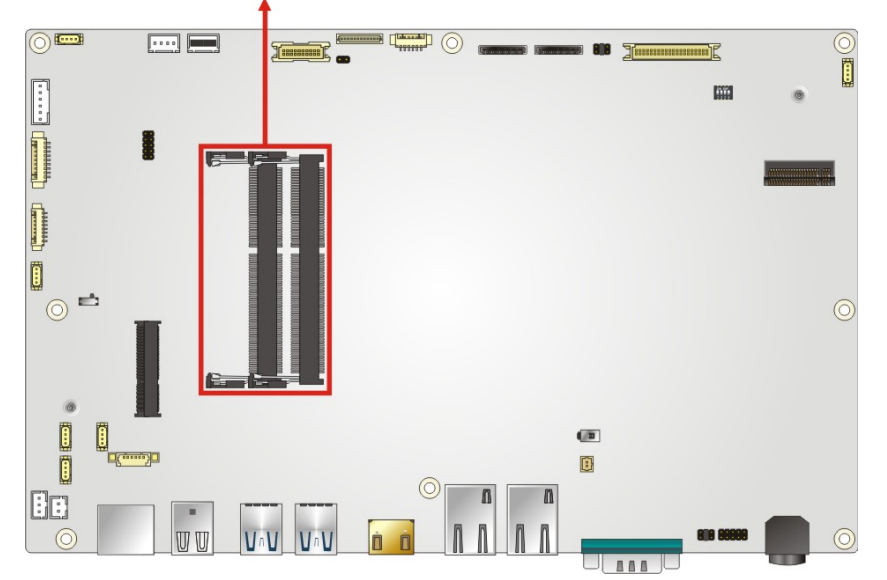

#### **SO-DIMM Slot Locations**

#### Figure 6-4: SO-DIMM Slot Locations

- Step 3: To remove the SO-DIMM, push the two handles outwards. The memory module is ejected by a mechanism in the socket.
- **Step 4:** Grasp the memory module by the edges and carefully pull it out of the socket.
- **Step 5:** To install a new SO-DIMM, align the SO-DIMM so the notch on the memory module lines up with the notch on the memory socket (**Figure 6-5**).
- Step 6: Push the SO-DIMM into the socket at an angle (Figure 6-5).
- Step 7: Gently push downwards and the arms clip into place (Figure 6-5).

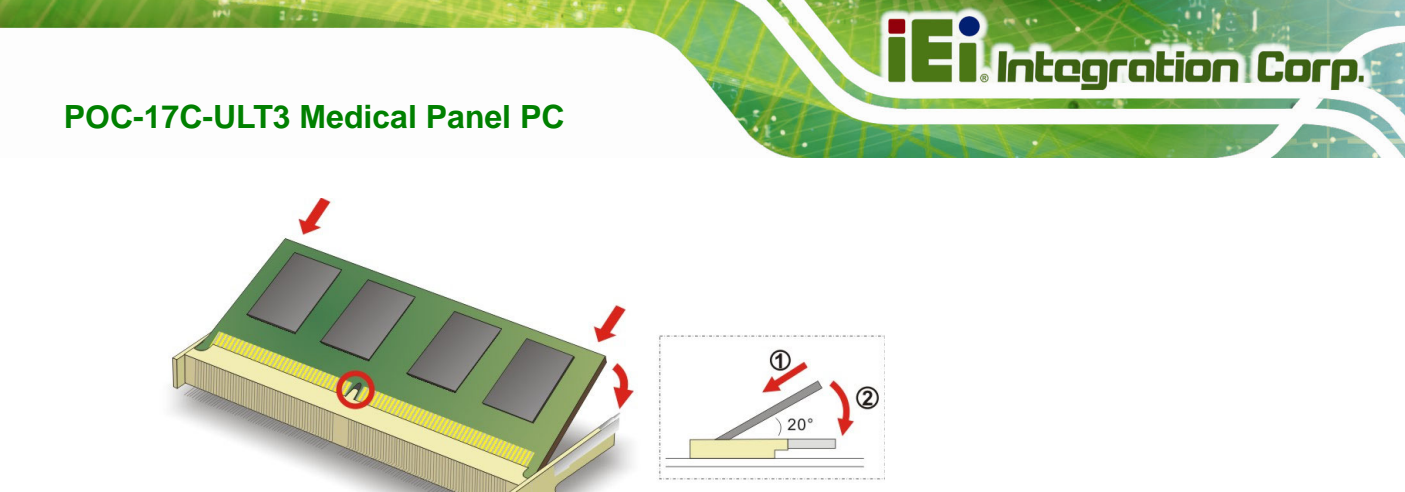

Figure 6-5: SO-DIMM Installation

# 6.6 PCIe Mini Card Installation

The POC-17C-ULT3 equips with a half-size PCIe Mini card slot that supports mSATA. To install a PCIe Mini card into the POC-17C-ULT3, please follow the steps below:

- Step 1: Remove the covers. See Section 6.4.
- **Step 2:** Locate the PCIe Mini card slot (**M\_PCIE1**) on the motherboard. Remove the preinstalled retention screw on the screw pillar of the PCIe Mini slot (**Figure 6-6**).

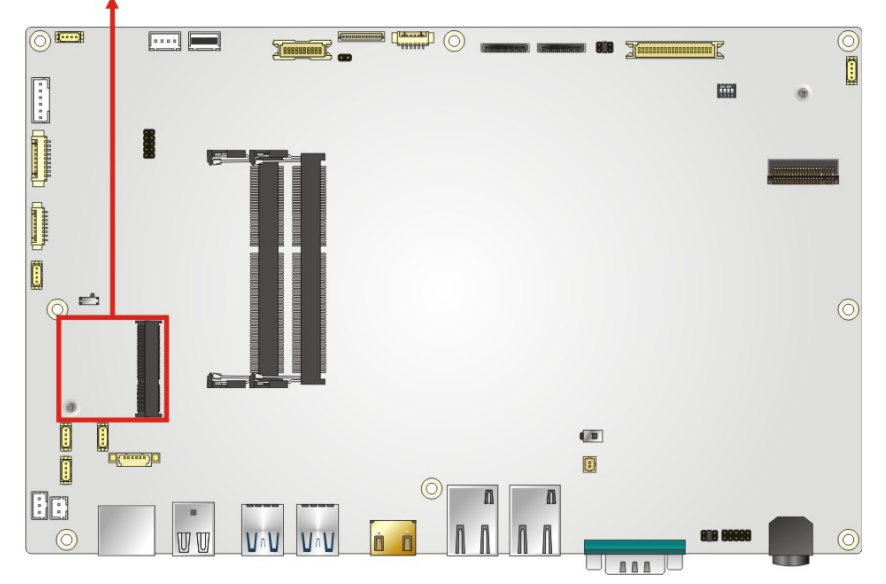

#### PCIe Mini Card Slot

Figure 6-6: PCIe Mini Card Slot Location

- Step 3: Line up the notch on the PCIe Mini card with the notch on the connector. Slide the PCIe Mini card into the socket at an angle of about 20° (Figure 6-7).
- **Step 4:** Press the other end of the PCIe Mini card down and secure the card with the previously removed retention screw (**Figure 6-7**).

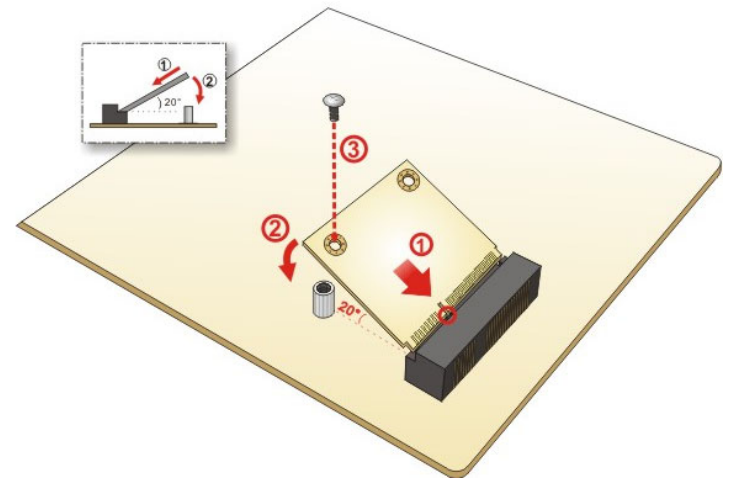

Figure 6-7: PCIe Mini Card Installation

#### 6.7 Reinstalling the Covers

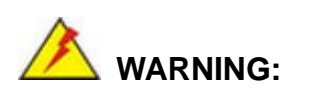

Failing to reinstall the covers may result in permanent damage to the system. Please make sure all coverings are properly installed.

When maintenance procedures are complete, please make sure the internal aluminum cover, plastic back cover and HDD cover are replaced.

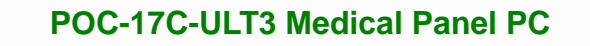

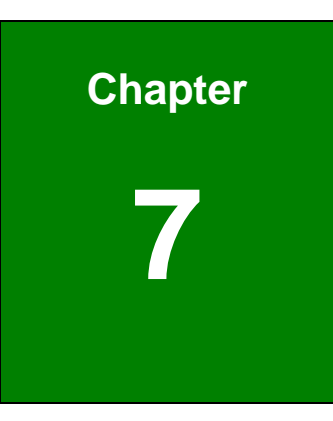

Integration Corp.

# **Interface Connectors**

Page 113

#### 7.1 Peripheral Interface Connectors

Integration Corp.

The POC-17C-ULT3 panel PC motherboard comes with a number of peripheral interface connectors and configuration jumpers. The connector locations are shown in **Figure 7-1**. The Pin 1 locations of the on-board connectors are also indicated in the diagram below. The connector pinouts for these connectors are listed in the following sections.

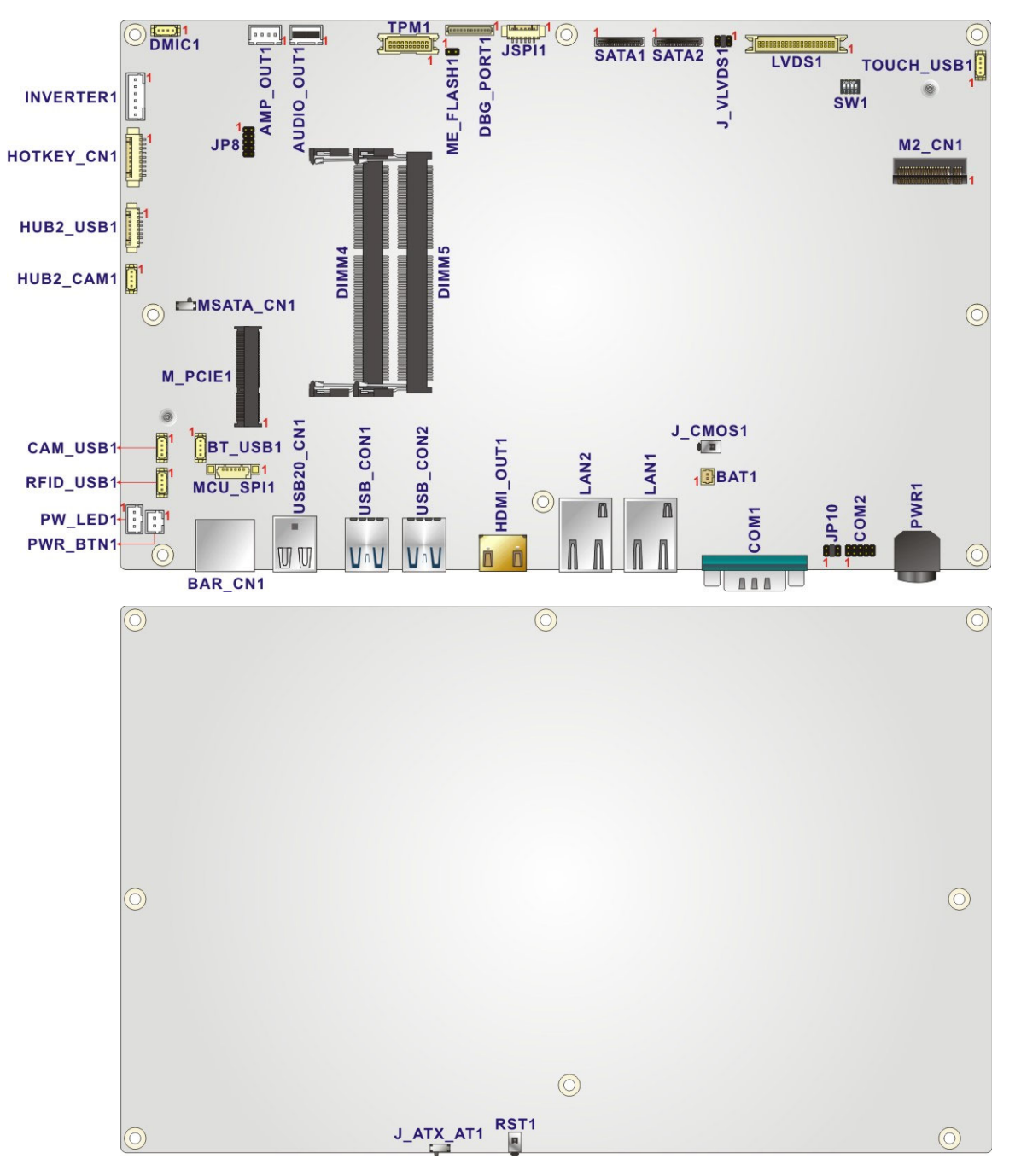

Figure 7-1: Main Board Layout Diagram

**Page 114** 

# 7.2 Internal Peripheral Connectors

Internal peripheral connectors are found on the motherboard and are only accessible when the motherboard is outside of the chassis. The table below shows a list of the peripheral interface connectors on the motherboard. Pinouts of these connectors can be found in the following sections.

| Connector                                   | Туре                         | Label        |
|---------------------------------------------|------------------------------|--------------|
| Audio connector                             | 4-pin wafer                  | AUDIO_OUT1   |
| Audio out connector                         | 4-pin wafer                  | AMP_OUT1     |
| Battery connector                           | 2-pin wafer                  | BAT1         |
| Clear CMOS button                           | Push button                  | J_CMOS1      |
| DDR4 SO-DIMM slots                          | 260-pin DDR4<br>SO-DIMM slot | DIMM4, DIMM5 |
| Debug connector                             | 12-pin wafer                 | DBG_PORT1    |
| Inverter connector                          | 6-pin wafer                  | INVERTER1    |
| LVDS connector                              | 40-pin crimp                 | LVDS1        |
| M.2 slot (installed with WLAN module)       | M.2 A-E key slot             | M2_CN1       |
| MCU connector                               | 9-pin wafer                  | HOTKEY_CN1   |
| MCU flash connector                         | 10-pin header                | JP8          |
| MCU flash SPI ROM connector                 | 6-pin wafer                  | MCU_SPI1     |
| Microphone connector                        | 4-pin wafer                  | DMIC1        |
| PCIe Mini card slot (supports mSATA module) | Half-size PCle Mini slot     | M_PCIE1      |
| Power button connector                      | 2-pin wafer                  | PWR_BTN1     |
| Power LED connector                         | 3-pin wafer                  | PW_LED1      |
| RS-232 serial port connector                | 10-pin header                | COM2         |
| SATA connector                              | 7-pin connector              | SATA1, SATA2 |
| SPI flash connector                         | 6-pin wafer                  | JSPI1        |
| TPM connector                               | 20-pin crimp                 | TPM1         |

Page 115

| Connector      | Туре          | Label      |
|----------------|---------------|------------|
|                |               | BT_USB1    |
|                | A star wafe s | CAM_USB1   |
| USB connectors | 4-pin water   | RFID_USB1  |
|                |               | TOUCH_USB1 |

Table 7-1: Peripheral Interface Connectors

#### 7.2.1 Audio Connector (AUDIO\_OUT1)

| PIN NO. | DESCRIPTION |
|---------|-------------|
| 1       | AMP_INL     |
| 2       | OUT1L       |
| 3       | OUT1R       |
| 4       | AMP_INR     |

#### 7.2.2 Audio Out Connector (AMP\_OUT1)

| PIN NO. | DESCRIPTION |
|---------|-------------|
| 1       | SPK_OUT_P_L |
| 2       | SPK_OUT_N_L |
| 3       | SPK_OUT_N_R |
| 4       | SPK_OUT_P_R |

Table 7-3: Audio Out Connector (AMP\_OUT1) Pinouts

#### 7.2.3 Battery Connector (BAT1)

| PIN NO. | DESCRIPTION |
|---------|-------------|
| 1       | VBATT       |
| 2       | GND         |

Table 7-4: Battery Connector (BAT1) Pinouts

Page 116

# 7.2.4 Debug Connector (DBG\_PORT1)

| PIN NO. | DESCRIPTION | PIN NO. | DESCRIPTION |
|---------|-------------|---------|-------------|
| 1       | NC          | 2       | +3.35       |
| 3       | GND         | 4       | INT_SERIRQ  |
| 5       | LPC_AD3     | 6       | LPC_AD2     |
| 7       | LPC_AD1     | 8       | LPC_AD0     |
| 9       | FRAME#      | 10      | PLT_RST#    |
| 11      | PLT_CLK     | 12      | GND         |

Table 7-5: Debug Connector (DBG\_PORT1) Pinouts

### 7.2.5 Inverter Connector (INVERTER1)

| PIN NO. | DESCRIPTION |
|---------|-------------|
| 1       | +12V        |
| 2       | +12V        |
| 3       | ENABKL      |
| 4       | BRIGHTNESS  |
| 5       | GND         |
| 6       | GND         |

Table 7-6: Inverter Connector (INVERTER1) Pinouts

### 7.2.6 LVDS Connector (LVDS1)

| PIN NO. | DESCRIPTION | PIN NO. | DESCRIPTION |
|---------|-------------|---------|-------------|
| 1       | GND         | 2       | GND         |
| 3       | AOM_L       | 4       | A1M_L       |
| 5       | AOP_L       | 6       | A1P_L       |
| 7       | GND         | 8       | GND         |
| 9       | A2M_L       | 10      | CLK1M_L     |
| 11      | A2P_L       | 12      | CLK1P_L     |
| 13      | GND         | 14      | GND         |

Page 117

| PIN NO. | DESCRIPTION | PIN NO. | DESCRIPTION |
|---------|-------------|---------|-------------|
| 15      | A3M_L       | 16      | A4M_L       |
| 17      | A3P_L       | 18      | A4P_L       |
| 19      | GND         | 20      | GND         |
| 21      | A5M_L       | 22      | A6M_L       |
| 23      | A5P_L       | 24      | A6P_L       |
| 25      | GND         | 26      | GND         |
| 27      | CLK2M_L     | 28      | A7M_L       |
| 29      | CLK2P_L     | 30      | A8P_L       |
| 31      | GND         | 32      | GND         |
| 33      | GND         | 34      | GND         |
| 35      | PANEL_VCC   | 36      | PANEL_VCC   |
| 37      | PANEL_VCC   | 38      | PANEL_VCC   |
| 39      | PANEL_VCC   | 40      | PANEL_VCC   |

Table 7-7: LVDS Connector (LVDS1) Pinouts

### 7.2.7 MCU Connector (HOTKEY\_CN1)

| PIN NO. | DESCRIPTION  |
|---------|--------------|
| 1       | +5V          |
| 2       | AUTO_DIMMING |
| 3       | VOL+         |
| 4       | VOL-         |
| 5       | BRIGHT+      |
| 6       | BRIGHT-      |
| 7       | LCD ON_OFF   |
| 8       | N/A          |
| 9       | GND          |

Table 7-8: MCU Connector (HOTKEY\_CN1) Pinouts

## 7.2.8 MCU Flash Connector (JP8)

| PIN NO. | DESCRIPTION | PIN NO. | DESCRIPTION |
|---------|-------------|---------|-------------|
| 1       | MCLR        | 2       | +3.3A       |
| 3       | +5V         | 4       | MCU_IR      |
| 5       | GND         | 6       | AUTO_CLK    |
| 7       | ICSPCLK     | 8       | AUTO_DATA   |
| 9       | ICSPDAT     | 10      | GND         |

Table 7-9: MCU Flash Connector (JP8) Pinouts

#### 7.2.9 MCU Flash SPI ROM Connector (MCU\_SPI1)

| PIN NO. | DESCRIPTION  |
|---------|--------------|
| 1       | MCU2_MCLR    |
| 2       | VCC_MCU2     |
| 3       | GND          |
| 4       | MCU2_ICSPCLK |
| 5       | MCU2_ICSPDAT |
| 6       | NC           |

#### Table 7-10: MCU Flash SPI ROM Connector (MCU\_SPI1) Pinouts

#### 7.2.10 Microphone Connector (DMIC1)

| PIN NO. | DESCRIPTION |
|---------|-------------|
| 1       | DMIC_CLK    |
| 2       | DMIC_DATA   |
| 3       | +3.3V       |
| 4       | GND         |

#### Table 7-11: Microphone Connector (DMIC1) Pinouts

# 7.2.11 Power Button Connector (PWR\_BTN1)

Integration Corp.

| PIN NO. | DESCRIPTION |
|---------|-------------|
| 1       | PW_BN       |
| 2       | GND         |

Table 7-12: Power Button Connector (PWR\_BTN1) Pinouts

#### 7.2.12 Power LED Connector (PW\_LED1)

| PIN NO. | DESCRIPTION    |  |
|---------|----------------|--|
| 1       | PW_LED +5V     |  |
| 2       | GND            |  |
| 3       | SUS PW LED +5V |  |

Table 7-13: Power LED Connector (PW\_LED1) Pinouts

#### 7.2.13 RS-232 Serial Port Connector (COM2)

| PIN NO. | DESCRIPTION | PIN NO. | DESCRIPTION |
|---------|-------------|---------|-------------|
| 1       | -NDCD2      | 2       | -NDSR2      |
| 3       | NSIN2       | 4       | -NRTS2      |
| 5       | NSOUT2      | 6       | -NCTS2      |
| 7       | -NDTR2      | 8       | -XRI2       |
| 9       | GND         | 10      | N/C         |

Table 7-14: RS-232 Serial Port Connector (COM2) Pinouts

# 7.2.14 SATA Connectors (SATA1 & SATA2)

| PIN NO. | DESCRIPTION |
|---------|-------------|
| 1       | GND         |
| 2       | TX+         |
| 3       | TX-         |
| 4       | GND         |
| 5       | RX-         |
| 6       | RX+         |
| 7       | GND         |

#### Table 7-15: SATA Connectors (SATA1 & SATA2) Pinouts

#### 7.2.15 SPI Flash Connector (JSPI1)

| PIN NO. | DESCRIPTION    |
|---------|----------------|
| 1       | +V3.3M_SPI_CON |
| 2       | SPI_CS#0_CN    |
| 3       | SPI_SO_SW      |
| 4       | SPI_CLK_SW     |
| 5       | SPI_SI_SW      |
| 6       | GND            |

Table 7-16: SPI Flash Connector (JSPI1) Pinouts

#### 7.2.16 TPM Connector (TPM1)

| PIN NO. | DESCRIPTION | PIN NO. | DESCRIPTION |
|---------|-------------|---------|-------------|
| 1       | LCLK        | 2       | GND         |
| 3       | LFRAME#     | 4       | KEY         |
| 5       | LRERST#     | 6       | +5V         |
| 7       | LAD3        | 8       | LAD2        |
| 9       | +3V         | 10      | LAD1        |
| 11      | LADO        | 12      | GND         |

| PIN NO. | DESCRIPTION | PIN NO. | DESCRIPTION |
|---------|-------------|---------|-------------|
| 13      | SCL         | 14      | SDA         |
| 15      | SB3V        | 16      | SERIRQ      |
| 17      | GND         | 18      | GLKRUN#     |
| 19      | LPCPD#      | 20      | LDRQ#       |

Table 7-17: TPM Connector (TPM1) Pinouts

#### 7.2.17 USB Connector (BT\_USB1)

| PIN NO. | DESCRIPTION |
|---------|-------------|
| 1       | +5A         |
| 2       | HUB_D1F-    |
| 3       | HUB_D1F+    |
| 4       | GND         |

Table 7-18: USB Connector (BT\_USB1) Pinouts

### 7.2.18 USB Connector (CAM\_USB1)

| PIN NO. | DESCRIPTION |
|---------|-------------|
| 1       | +5A         |
| 2       | HUB_D2F-    |
| 3       | HUB_D2F+    |
| 4       | GND         |

Table 7-19: USB Connector (CAM\_USB1) Pinouts

# 7.2.19 USB Connector (RFID\_USB1)

| PIN NO. | DESCRIPTION |
|---------|-------------|
| 1       | +5A         |
| 2       | HUB_D3F-    |
| 3       | HUB_D3F+    |
| 4       | GND         |

Table 7-20: USB Connector (RFID\_USB1) Pinouts

### 7.2.20 USB Connector (TOUCH\_USB1)

| PIN NO. | DESCRIPTION |
|---------|-------------|
| 1       | +5A         |
| 2       | D4F-        |
| 3       | D4F+        |
| 4       | GND         |

Table 7-21: USB Connector (TOUCH\_USB1) Pinouts

# 7.3 External Interface Panel Connectors

The table below lists the rear panel connectors on the POC-17C-ULT3 panel PC motherboard. Pinouts of these connectors can be found in the following sections.

| Connector                    | Туре           | Label      |
|------------------------------|----------------|------------|
| AT/ATX mode selection switch | Switch         | J_ATX_AT1  |
| Barcode reader connector     | RJ-11          | BAR_CN1    |
| GbE connectors               | RJ-45          | LAN1, LAN2 |
| HDMI output connector        | HDMI connector | HDMI_OUT1  |
| Power connector              | 4-pin DIN      | PWR1       |
| Reset button                 | Push button    | RST1       |
| RS-232/422/485 serial port   | DB-9           | COM1       |

Page 123

| Connector          | Туре         | Label     |
|--------------------|--------------|-----------|
| USB 2.0 connectors | USB 2.0 port | USB20_CN1 |
|                    | USB 3.0 port | USB_CON1  |
| USB 5.0 connectors |              | USB_CON2  |

Table 7-22: Rear Panel Connectors

#### 7.3.1 GbE Connectors (LAN1 & LAN2)

| PIN NO. | DESCRIPTION | PIN NO. | DESCRIPTION       |         |
|---------|-------------|---------|-------------------|---------|
| 1       | MDI0+       | 10      | MDI3-             |         |
| 2       | MDIO-       | 11      | +3.3Vsus          |         |
| 3       | MDI1+       | 12      | ACT-1             | LED LED |
| 4       | MDI1-       | 13      | LINK1000 +3.3Vsus |         |
| 5       | N/A         | 14      | LINK1000 +3.3Vsus |         |
| 6       | N/A         | 15      | GND               | Pin 1   |
| 7       | MDI2+       | 16      | GND               | r in r  |
| 8       | MDI2-       | 17      | N/A               |         |
| 9       | MDI3+       | 18      | N/A               |         |

Table 7-23: GbE Connectors (LAN1 & LAN2) Pinouts

#### 7.3.2 HDMI Output Connector (HDMI\_OUT1)

| PIN NO. | DESCRIPTION  | PIN NO. | DESCRIPTION |  |
|---------|--------------|---------|-------------|--|
| 1       | HDMI_DATA2+  | 11      | GND         |  |
| 2       | GND          | 12      | HDMI_CLK#   |  |
| 3       | HDMI_DATA2#- | 13      | N/C         |  |
| 4       | HDMI_DATA1+  | 14      | N/C         |  |
| 5       | GND          | 15      | HDMI_SCL    |  |
| 6       | HDMI_DATA1#- | 16      | HDMI_SDA    |  |
| 7       | HDMI_DATA0+  | 17      | GND         |  |
| 8       | GND          | 18      | + 5VCC      |  |

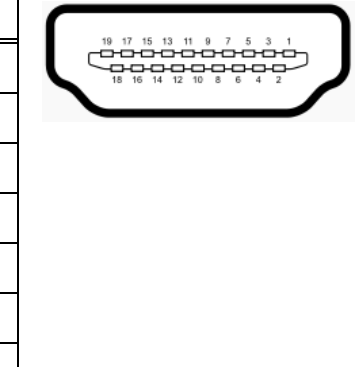

Page 124

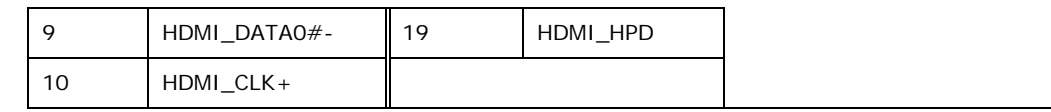

Table 7-24: HDMI Connector (HDMI1) Pinouts

#### 7.3.3 Power Connector (PWR1)

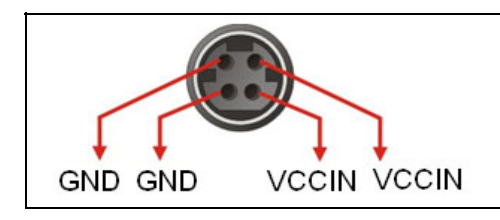

Table 7-25: Power Connector (PWR1) Pinouts

#### 7.3.4 RS-232/422/485 DB-9 Serial Port (COM1)

| PIN NO. | DESCRIPTION | PIN NO. | DESCRIPTION |   |
|---------|-------------|---------|-------------|---|
| 1       | NDCD1       | 6       | NDSR1       | 1 |
| 2       | NSIN1       | 7       | NRTS1       |   |
| 3       | NSOUT1      | 8       | NCTS1       |   |
| 4       | NDTR1       | 9       | XRI1        | 6 |
| 5       | GND         |         |             |   |

Table 7-26: RS-232/422/485 DB-9 Serial Port (COM1) Pinouts

#### 7.3.5 USB 2.0 Connectors (USB20\_CN1)

| PIN NO. | DESCRIPTION | PIN NO. | DESCRIPTION |
|---------|-------------|---------|-------------|
| 1       | +5A         | 2       | GND         |
| 3       | D8F-        | 4       | D9F+        |
| 5       | D8F+        | 6       | D9F-        |
| 7       | GND         | 8       | +5A         |

Table 7-27: USB 2.0 Connector (USB20\_CN1) Pinouts

# 7.3.6 USB 3.0 Connectors (USB\_CON1)

|         |             | n       | 1           |                |
|---------|-------------|---------|-------------|----------------|
| PIN NO. | DESCRIPTION | PIN NO. | DESCRIPTION |                |
| 1       | +5A         | 10      | +5A         |                |
| 2       | 2.0_D0-     | 11      | 2.0_D1-     |                |
| 3       | 2.0_D0+     | 12      | 2.0_D1+     | 13 12 11 10    |
| 4       | GND         | 13      | GND         | 14 15 16 17 18 |
| 5       | 3.0_RX0-    | 14      | 3.0_RX1-    |                |
| 6       | 3.0_RX0+    | 15      | 3.0_RX1+    | 4321           |
| 7       | GND         | 16      | GND         | 5 6 7 8 9      |
| 8       | 3.0_TX0-    | 17      | 3.0_TX1-    |                |
| 9       | 3.0_TX0+    | 18      | 3.0_TX1+    |                |

Table 7-28: USB 3.0 Connector (USB\_CON12) Pinouts

### 7.3.7 USB 3.0 Connectors (USB\_CON2)

| PIN NO. | DESCRIPTION | PIN NO. | DESCRIPTION |                |
|---------|-------------|---------|-------------|----------------|
| 1       | +5A         | 10      | +5A         |                |
| 2       | 2.0_D2-     | 11      | 2.0_D3-     |                |
| 3       | 2.0_D2+     | 12      | 2.0_D3+     | 13 12 11 10    |
| 4       | GND         | 13      | GND         | 14 15 16 17 18 |
| 5       | 3.0_RX2-    | 14      | 3.0_RX3-    |                |
| 6       | 3.0_RX2+    | 15      | 3.0_RX3+    | 4321           |
| 7       | GND         | 16      | GND         | 5 6 7 8 9      |
| 8       | 3.0_TX2-    | 17      | 3.0_TX3-    |                |
| 9       | 3.0_TX2+    | 18      | 3.0_TX3+    |                |

Table 7-29: USB 3.0 Connector (USB\_CON2) Pinouts

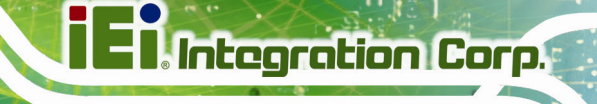

# 7.4 Preconfigured Jumper Settings

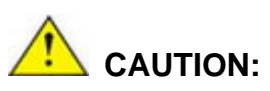

The following jumpers are preconfigured for the POC-17C-ULT3. Users should not change these jumpers (**Table 7-30**).

| Jumper Name                        | Туре         | Label     |
|------------------------------------|--------------|-----------|
| Flash descriptor security override | 2-pin header | ME_FLASH1 |
| LVDS voltage selection             | 6-pin header | J_VLVDS1  |
| LVDS panel resolution selection    | Switch       | SW1       |
| PCIe Mini/mSATA mode selection     | Switch       | MSATA_CN1 |

Table 7-30: Preconfigured Jumpers

#### 7.4.1 Flash Descriptor Security Override Jumper (ME\_FLASH1)

| Pin       | Description |
|-----------|-------------|
| Short 1-2 | Clear ME    |

Table 7-31: Flash Descriptor Security Override Jumper (ME\_FLASH1) Settings

#### 7.4.2 LVDS Panel Voltage Selection Jumper (J\_VLVDS1)

| Pin       | Description      |
|-----------|------------------|
| Short 1-2 | +3.3 V (Default) |
| Short 3-4 | +5 V             |
| Short 5-6 | +12 V            |

 Table 7-32: LVDS Voltage Selection Jumper (J\_VLVDS1) Settings

## 7.4.3 LVDS Panel Resolution Selection Jumper (SW1)

\* ON=0, OFF=1; Single=S, Dual=D

Integration Corp.

| SW1 (4-3-2-1) | Description               |
|---------------|---------------------------|
| 0000          | 800x600 18bit S (Default) |
| 0001          | 1024x768 18bit S          |
| 0010          | 1024x768 24bit S          |
| 0011          | 1280x768 18bit S          |
| 0100          | 1280x800 18bit S          |
| 0101          | 1280x960 18bit S          |
| 0110          | 1280x1024 24bit D         |
| 0111          | 1366x768 18bit S          |
| 1000          | 1366x768 24bit S          |
| 1001          | 1440x960 24bit D          |
| 1010          | 1400x1050 24bit D         |
| 1011          | 1600x900 24bit D          |
| 1100          | 1680x1050 24bit D         |
| 1101          | 1600x1200 24bit D         |
| 1110          | 1920x1080 24bit D         |
| 1111          | 1920x1200 24bit D         |

Table 7-33: LVDS Resolution Selection Jumper (SW1) Settings

#### 7.4.4 PCIe Mini/mSATA Mode Selection (MSATA\_CN1)

| Pin       | Description     |
|-----------|-----------------|
| Short A-B | mSATA (Default) |
| Short B-C | PCIe Mini       |

Table 7-34: PCIe Mini/mSATA Mode Selection (MSATA\_CN1) Settings

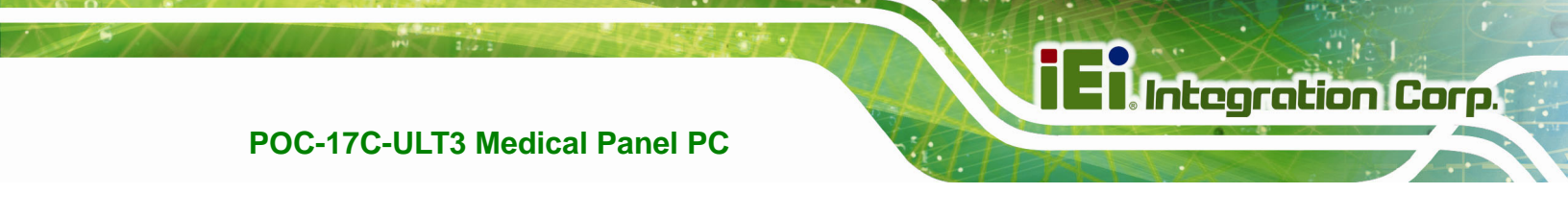

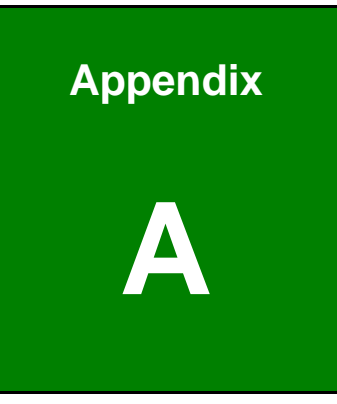

# **Regulatory Compliance**

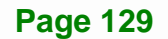
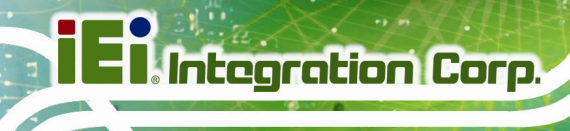

#### **DECLARATION OF CONFORMITY**

CE

This equipment is in conformity with the following EU directives:

- EMC Directive (2004/108/EC, 2014/30/EU)
- Low-Voltage Directive (2006/95/EC, 2014/35/EU)
- RoHS II Directive (2011/65/EU, 2015/863/EU)
- Medical Device Directive 93/42/EEC: EN 60601-1

If the user modifies and/or install other devices in the equipment, the CE conformity declaration may no longer apply.

If this equipment has telecommunications functionality, it also complies with the requirements of the Radio Equipment Directive 2014/53/EU.

#### English

IEI Integration Corp declares that this equipment is in compliance with the essential requirements and other relevant provisions of Directive 2014/53/EU.

Български [Bulgarian]

IEI Integration Corp. декларира, че този оборудване е в съответствие със

съществените изисквания и другите приложими правила на Директива 2014/53/EU.

Česky [Czech]

IEI Integration Corp tímto prohlašuje, že tento zařízení je ve shodě se základními požadavky a dalšími příslušnými ustanoveními směrnice 2014/53/EU.

Dansk [Danish]

IEI Integration Corp erklærer herved, at følgende udstyr overholder de væsentlige krav og øvrige relevante krav i direktiv 2014/53/EU.

Deutsch [German]

IEI Integration Corp, erklärt dieses Gerät entspricht den grundlegenden Anforderungen und den weiteren entsprechenden Vorgaben der Richtlinie 2014/53/EU.

Eesti [Estonian]

IEI Integration Corp deklareerib seadme seadme vastavust direktiivi 2014/53/EÜ põhinõuetele ja nimetatud direktiivist tulenevatele teistele asjakohastele sätetele.

Español [Spanish]

IEI Integration Corp declara que el equipo cumple con los requisitos esenciales y cualesquiera otras disposiciones aplicables o exigibles de la Directiva 2014/53/EU.

Ελληνική [Greek]

ΙΕΙ Integration Corp ΔΗΛΩΝΕΙ ΟΤΙ ΕΞΟΠΛΙΣΜΟΣ ΣΥΜΜΟΡΦΩΝΕΤΑΙ ΠΡΟΣ ΤΙΣ ΟΥΣΙΩΔΕΙΣ ΑΠΑΙΤΗΣΕΙΣ ΚΑΙ ΤΙΣ ΛΟΙΠΕΣ ΣΧΕΤΙΚΕΣ ΔΙΑΤΑΞΕΙΣ ΤΗΣ ΟΔΗΓΙΑΣ 2014/53/EU.

Français [French]

IEI Integration Corp déclare que l'appareil est conforme aux exigences essentielles et aux autres dispositions pertinentes de la directive 2014/53/EU.

Italiano [Italian]

IEI Integration Corp dichiara che questo apparecchio è conforme ai requisiti essenziali ed alle altre disposizioni pertinenti stabilite dalla direttiva 2014/53/EU.

Latviski [Latvian]

IEI Integration Corp deklarē, ka iekārta atbilst būtiskajām prasībām un citiem ar to saistītajiem noteikumiem Direktīvas 2014/53/EU.

Lietuvių [Lithuanian]

IEI Integration Corp deklaruoja, kad šis įranga atitinka esminius reikalavimus ir kitas

2014/53/EU Direktyvos nuostatas.

Nederlands [Dutch]

IEI Integration Corp dat het toestel toestel in overeenstemming is met de essentiële eisen en de andere relevante bepalingen van richtlijn 2014/53/EU.

Malti [Maltese]

IEI Integration Corp jiddikjara li dan prodott jikkonforma mal-ħtiġijiet essenzjali u ma provvedimenti oħrajn relevanti li hemm fid-Dirrettiva 2014/53/EU.

Magyar [Hungarian]

IEI Integration Corp nyilatkozom, hogy a berendezés megfelel a vonatkozó alapvető követelményeknek és az 2014/53/EU irányelv egyéb előírásainak.

Polski [Polish]

IEI Integration Corp oświadcza, że wyrobu jest zgodny z zasadniczymi wymogami oraz pozostałymi stosownymi postanowieniami Dyrektywy 2014/53/EU.

Português [Portuguese]

IEI Integration Corp declara que este equipamento está conforme com os requisitos essenciais e outras disposições da Directiva 2014/53/EU.

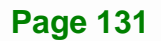

Româna [Romanian]

IEI Integration Corp declară că acest echipament este in conformitate cu cerințele

esențiale și cu celelalte prevederi relevante ale Directivei 2014/53/EU.

Slovensko [Slovenian]

IEI Integration Corp izjavlja, da je ta opreme v skladu z bistvenimi zahtevami in ostalimi relevantnimi določili direktive 2014/53/EU.

Slovensky [Slovak]

IEI Integration Corp týmto vyhlasuje, že zariadenia spĺňa základné požiadavky a všetky príslušné ustanovenia Smernice 2014/53/EU.

Suomi [Finnish]

IEI Integration Corp vakuuttaa täten että laitteet on direktiivin 2014/53/EU oleellisten vaatimusten ja sitä koskevien direktiivin muiden ehtojen mukainen.

Svenska [Swedish]

IEI Integration Corp förklarar att denna utrustningstyp står I överensstämmelse med de väsentliga egenskapskrav och övriga relevanta bestämmelser som framgår av direktiv 2014/53/EU.

#### FCC WARNING

This equipment complies with part 18 of the FCC Rules.

This equipment generates, uses and can radiate radio frequency energy and, if not installed and used in accordance with the instructions, may cause harmful interference to radio communications. However, there is no guarantee that interference will not occur in a particular installation. If this equipment does cause harmful interference to radio or television reception, which can be determined by turning the equipment off and on, the user is encouraged to try to correct the interference by one or more of the following measures:

- Reorient or relocate the receiving antenna.
- Increase the separation between the equipment and receiver.
- Connect the equipment into an outlet on a circuit different from that to which the receiver is connected.

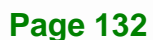

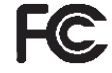

#### **ROHS STATEMENT**

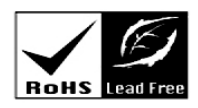

Integration Corp.

The label on the product indicates this product conforms to European (EU) Restriction of Hazardous Substances (RoHS) that set maximum concentration limits on hazardous materials used in electrical and electronic equipment.

#### **CHINA ROHS**

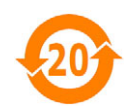

The label on the product indicates the estimated "Environmentally Friendly Use Period" (EFUP). This is an estimate of the number of years that these substances would "not leak out or undergo abrupt change." This product may contain replaceable sub-assemblies/components which have a shorter EFUP such as batteries and lamps. These components will be separately marked.

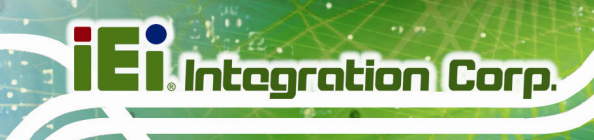

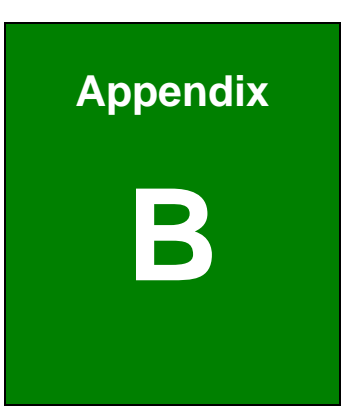

## **Safety Precautions**

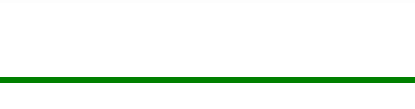

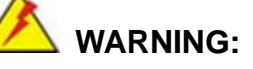

The precautions outlined in this chapter should be strictly followed. Failure to follow these precautions may result in permanent damage to the POC-17C-ULT3.

#### **B.1 Safety Precautions**

Please follow the safety precautions outlined in the sections that follow:

#### **B.1.1 General Safety Precautions**

Please ensure the following safety precautions are adhered to at all times.

- To prevent the risk of electric shock, make sure power cord is unplugged from wall socket. To fully disengage the power to the unit, please disconnect the power cord from the ac outlet. Refer servicing to qualified service personnel. The AC outlet shall be readily available and accessible.
- Users must not allow SIP/SOPs and the patient to come into contact at the same time.
- Grounding reliability can only be achieved when the equipment is connected to an equivalent receptacle marked "Hospital Only" or "Hospital Grade".
- Follow the electrostatic precautions outlined below whenever the POC-17C-ULT3 is opened.
- Make sure the power is turned off and the power cord is disconnected whenever the POC-17C-ULT3 is being installed, moved or modified.
- Do not apply voltage levels that exceed the specified voltage range.
  Doing so may cause fire and/or an electrical shock. Use a power cord that matches the voltage of the power outlet, which has been approved and complies with the safety standard of your particular country.

Integration Corp.

- Electric shocks can occur if the POC-17C-ULT3 chassis is opened when the POC-17C-ULT3 is running. To avoid risk of electric shock, this equipment must only be connected to a supply mains with protective earth.
- Do not drop or insert any objects into the ventilation openings of the POC-17C-ULT3.
- If considerable amounts of dust, water, or fluids enter the POC-17C-ULT3, turn off the power supply immediately, unplug the power cord, and contact the POC-17C-ULT3 vendor.
- DO NOT:
  - O Drop the POC-17C-ULT3 against a hard surface.
  - O Strike or exert excessive force onto the LCD panel.
  - O Touch any of the LCD panels with a sharp object
  - O In a site where the ambient temperature exceeds the rated temperature

#### **B.1.2 Anti-static Precautions**

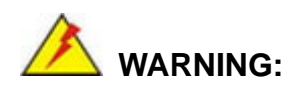

Failure to take ESD precautions during the installation of the POC-17C-ULT3 may result in permanent damage to the POC-17C-ULT3 and severe injury to the user.

Electrostatic discharge (ESD) can cause serious damage to electronic components, including the POC-17C-ULT3. Dry climates are especially susceptible to ESD. It is therefore critical that whenever the POC-17C-ULT3 is opened and any of the electrical components are handled, the following anti-static precautions are strictly adhered to.

- *Wear an anti-static wristband*: Wearing a simple anti-static wristband can help to prevent ESD from damaging any electrical component.
- Self-grounding: Before handling any electrical component, touch any grounded conducting material. During the time the electrical component is handled, frequently touch any conducting materials that are connected to the ground.

- Use an anti-static pad: When configuring or working with an electrical component, place it on an anti-static pad. This reduces the possibility of ESD damage.
- Only handle the edges of the electrical component. When handling the electrical component, hold the electrical component by its edges.

#### **B.1.3 Product Disposal**

### 

Risk of explosion if battery is replaced by an incorrect type. Only certified engineers should replace the on-board battery.

Dispose of used batteries according to instructions and local regulations.

- Outside the European Union If you wish to dispose of used electrical and electronic products outside the European Union, please contact your local authority so as to comply with the correct disposal method.
- Within the European Union The device that produces less waste and is easier to recycle is classified as electronic device in terms of the European Directive 2012/19/EU (WEEE), and must not be disposed of as domestic garbage.

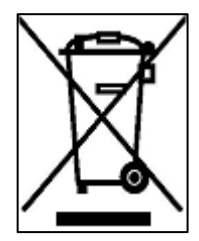

EU-wide legislation, as implemented in each Member State, requires that waste electrical and electronic products carrying the mark (left) must be disposed of separately from normal household waste. This includes monitors and electrical accessories, such as signal cables or power cords. When you need to dispose of your display products, please follow the

guidance of your local authority, or ask the shop where you purchased the product. The mark on electrical and electronic products only applies to the current European Union Member States.

Please follow the national guidelines for electrical and electronic product disposal.

#### **B.1.4 Classification**

- Power by Class I power supply (IEI, POC-17C-ULT3)
- No Applied Part.
- No protection against the ingress of water: IPX0
- Mode of operation: Continuous Operation

The equipment not suitable for use in the presence of a flammable anesthetic mixture with air or with oxygen or nitrous oxide: Not AP or APG Category.

#### **B.2 Maintenance and Cleaning Precautions**

When maintaining or cleaning the POC-17C-ULT3, please follow the guidelines below.

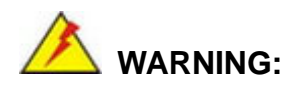

If you dropped any material or liquid such as water onto the panel PC when cleaning, unplug the power cable immediately and contact your dealer or the nearest service center. Always make sure your hands are dry when unplugging the power cable.

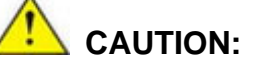

- For safety reasons, turn-off the power switch and unplug the panel PC before cleaning.
- Do not scratch or rub the screen with a hard object.
- Never use any of the following solvents on the medical panel PC.
  Harsh chemicals may cause damage to the cabinet and the touch sensor.

Thinner Spray-type cleaner, Benzene, Wax, Abrasive cleaner, Acid or Alkaline solvent.

#### **B.2.1 Maintenance and Cleaning**

Prior to cleaning any part or component of the POC-17C-ULT3, please read the details below.

- To clean the POC-17C-ULT3,
  - remove dirt with a lightly moistened cloth. Then wipe the external chassis with a soft dry cloth.
  - O use 75% ethanol alcohol to clean the external chassis.
- Cleaning frequency: follow the cleaning method guidelines of the hospital.
- Except for the LCD panel, never spray or squirt liquids directly onto any other components.
- The interior of the POC-17C-ULT3 does not require cleaning. Keep fluids away from the POC-17C-ULT3 interior.
- Never drop any objects or liquids through the openings of the POC-17C-ULT3.

#### **B.2.2 Cleaning Tools**

Some components in the POC-17C-ULT3 may only be cleaned using a product specifically designed for the purpose. In such case, the product will be explicitly mentioned in the cleaning tips. Below is a list of items to use when cleaning the POC-17C-ULT3.

- Cloth Although paper towels or tissues can be used, a soft, clean piece of cloth is recommended when cleaning the POC-17C-ULT3.
- Water/Ethanol alcohol A cloth moistened with water or 75% ethanol alcohol can be used to clean the POC-17C-ULT3.
- Using solvents The use of solvents is not recommended when cleaning the POC-17C-ULT3 as they may damage the plastic parts.
- Cotton swabs Cotton swaps moistened with water are excellent tools for wiping hard to reach areas.
- Foam swabs Whenever possible, it is best to use lint free swabs such as foam swabs for cleaning.

Integration Corp.

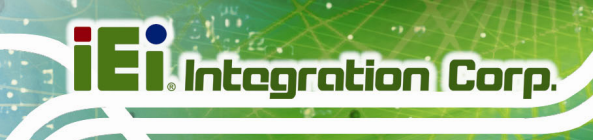

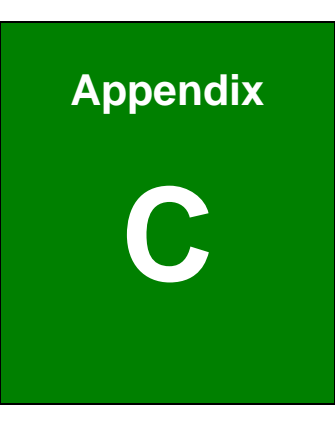

## **BIOS Menu Options**

1.001

| System Date [xx/xx/xx]51                     |
|----------------------------------------------|
| System Time [xx:xx:xx]                       |
| Security Device Support [Enable]             |
| ACPI Sleep State [S3 (Suspend to RAM)]53     |
| Serial Port [Enabled]55                      |
| Change Settings [Auto]                       |
| Device Mode [RS232]55                        |
| Serial Port [Enabled]56                      |
| Change Settings [Auto]                       |
| PC Health Status                             |
| Wake System with Fixed Time [Disabled]58     |
| Console Redirection [Disabled]60             |
| Terminal Type [ANSI]60                       |
| Bits per second [115200]61                   |
| Data Bits [8]61                              |
| Parity [None]61                              |
| Stop Bits [1]62                              |
| Legacy Serial Redirection Port [COM1]62      |
| Hyper-threading [Enabled]64                  |
| Active Processor Cores [All]64               |
| Intel Virtualization Technology [Disabled]64 |
| Intel <sup>®</sup> SpeedStep(tm) [Enabled]65 |
| CPU C State [Disabled]65                     |
| SATA Controller(s) [Enabled]66               |
| SATA Mode Selection [AHCI]66                 |
| Hot Plug [Disabled]67                        |
| USB Devices                                  |
| Legacy USB Support [Enabled]67               |
| Auto Recovery Function [Disabled]68          |
| VT-d [Disabled]70                            |
| Primary Display [Auto]71                     |
| Internal Graphics [Enabled]71                |
| DVMT Pre-Allocated [256M]72                  |
| DVMT Total Gfx Mem [MAX]72                   |

Page 141

iEiIntegration Corp.

| Primary IGFX Boot Display [VBIOS Default]73 |
|---------------------------------------------|
| PCIe Speed [Auto]75                         |
| Detect Non-Compliance Device [Disabled]75   |
| HD Audio [Enabled]76                        |
| Administrator Password77                    |
| User Password77                             |
| Bootup NumLock State [On]78                 |
| Quiet Boot [Enabled]79                      |
| UEFI Boot [Disabled]79                      |
| Launch PXE OpROM [Disabled]79               |
| Option ROM Messages [Force BIOS]79          |
| Save Changes and Reset80                    |
| Discard Changes and Reset80                 |
| Restore Defaults80                          |
| Save as User Defaults81                     |
| Restore User Defaults81                     |

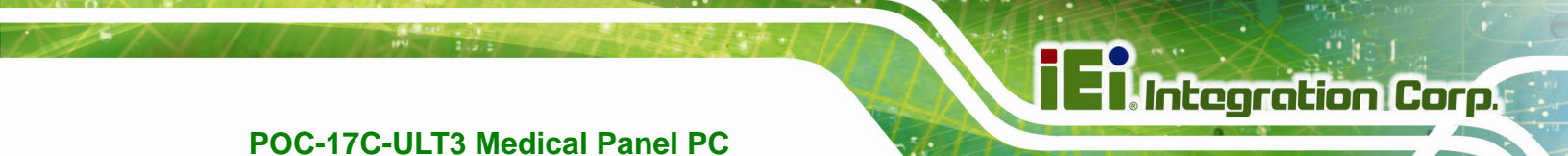

Appendix D

### Watchdog Timer

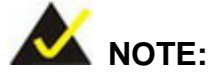

The following discussion applies to DOS. Contact IEI support or visit the IEI website for drivers for other operating systems.

The Watchdog Timer is a hardware-based timer that attempts to restart the system when it stops working. The system may stop working because of external EMI or software bugs. The Watchdog Timer ensures that standalone systems like ATMs will automatically attempt to restart in the case of system problems.

A BIOS function call (INT 15H) is used to control the Watchdog Timer.

INT 15H:

| AH – 6FH Sub-function: |                                                                    |  |  |  |  |  |
|------------------------|--------------------------------------------------------------------|--|--|--|--|--|
| AL – 2:                | Sets the Watchdog Timer's period.                                  |  |  |  |  |  |
| BL:                    | Time-out value (Its unit-second is dependent on the item "Watchdog |  |  |  |  |  |
|                        | Timer unit select" in CMOS setup).                                 |  |  |  |  |  |

#### Table D-1: AH-6FH Sub-function

Call sub-function 2 to set the time-out period of Watchdog Timer first. If the time-out value is not zero, the Watchdog Timer starts counting down. When the timer value reaches zero, the system resets. To ensure that this reset condition does not occur, calling sub-function 2 must periodically refresh the Watchdog Timer. However, the watchdog timer is disabled if the time-out value is set to zero.

A tolerance of at least 10% must be maintained to avoid unknown routines within the operating system (DOS), such as disk I/O that can be very time-consuming.

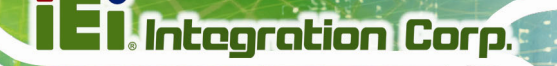

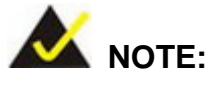

The Watchdog Timer is activated through software. The software application that activates the Watchdog Timer must also deactivate it when closed. If the Watchdog Timer is not deactivated, the system will automatically restart after the Timer has finished its countdown.

#### **EXAMPLE PROGRAM:**

#### ; INITIAL TIMER PERIOD COUNTER

W\_LOOP: ; MOV AX, 6F02H ;setting the time-out value MOV BL, 30 ;time-out value is 48 seconds INT 15H ; ADD THE APPLICATION PROGRAM HERE CMP EXIT\_AP, 1 ;is the application over? ;No, restart the application JNE W\_LOOP MOV AX, 6F02H ;disable Watchdog Timer MOV BL, 0 ; INT 15H

; EXIT ;

;

;

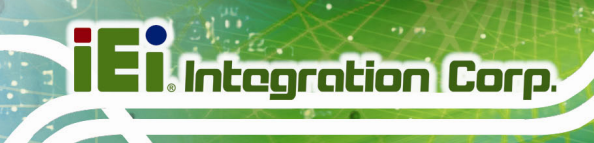

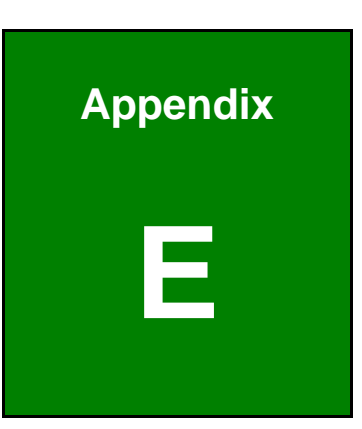

# Hazardous Materials Disclosure

The details provided in this appendix are to ensure that the product is compliant with the Peoples Republic of China (China) RoHS standards. The table below acknowledges the presences of small quantities of certain materials in the product, and is applicable to China RoHS only.

A label will be placed on each product to indicate the estimated "Environmentally Friendly Use Period" (EFUP). This is an estimate of the number of years that these substances would "not leak out or undergo abrupt change." This product may contain replaceable sub-assemblies/components which have a shorter EFUP such as batteries and lamps. These components will be separately marked.

Please refer to the following table.

| Part Name                                                                                                    | Toxic or Hazardous Substances and Elements |         |         |            |                |                 |  |  |
|----------------------------------------------------------------------------------------------------|--------------------------------------------|---------|---------|------------|----------------|-----------------|--|--|
|                                                                                                    | Lead                                       | Mercury | Cadmium | Hexavalent | Polybrominated | Polybrominated  |  |  |
|                                                                                                    | (Pb)                                       | (Hg)    | (Cd)    | Chromium   | Biphenyls      | Diphenyl Ethers |  |  |
|                                                                                                    |                                            |         |         | (CR(VI))   | (PBB)          | (PBDE)          |  |  |
| Housing                                                                                                    | 0                                          | 0       | 0       | 0          | 0              | 0               |  |  |
| Display                                                                                                    | 0                                          | 0       | 0       | 0          | 0              | 0               |  |  |
| Printed Circuit                                                                                                    | 0                                          | 0       | 0       | 0          | 0              | 0               |  |  |
| Board                                                                                                    |                                            |         |         |            |                |                 |  |  |
| Metal Fasteners                                                                                                    | 0                                          | 0       | 0       | 0          | 0              | 0               |  |  |
| Cable Assembly                                                                                                    | 0                                          | 0       | 0       | 0          | 0              | 0               |  |  |
| Fan Assembly                                                                                                    | 0                                          | 0       | 0       | 0          | 0              | 0               |  |  |
| Power Supply                                                                                                    | 0                                          | 0       | 0       | 0          | 0              | 0               |  |  |
| Assemblies                                                                                                    |                                            |         |         |            |                |                 |  |  |
| Battery                                                                                                    | 0                                          | 0       | 0       | 0          | 0              | 0               |  |  |
| O: This toxic or hazardous substance is contained in all of the homogeneous materials for the part is below the limit |                                            |         |         |            |                |                 |  |  |

requirement in SJ/T11363-2006 (now replaced by GB/T 26572-2011).

X: This toxic or hazardous substance is contained in at least one of the homogeneous materials for this part is above the limit requirement in SJ/T11363-2006 (now replaced by GB/T 26572-2011).

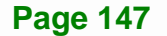

Integration Corp.

此附件旨在确保本产品符合中国 RoHS 标准。以下表格标示此产品中某有毒物质的含量符 合中国 RoHS 标准规定的限量要求。

本产品上会附有"环境友好使用期限"的标签,此期限是估算这些物质"不会有泄漏或突变"的 年限。本产品可能包含有较短的环境友好使用期限的可替换元件,像是电池或灯管,这些元 件将会单独标示出来。

| 部件名称   | 有毒有害物质或元素 |      |      |          |       |        |  |  |
|--------|-----------|------|------|----------|-------|--------|--|--|
|        | 铅         | 汞    | 镉    | 六价铬      | 多溴联苯  | 多溴二苯   |  |  |
|        | (Pb)      | (Hg) | (Cd) | (CR(VI)) | (PBB) | 醚      |  |  |
|        |           |      |      |          |       | (PBDE) |  |  |
| 壳体     | 0         | 0    | 0    | 0        | 0     | 0      |  |  |
| 显示     | 0         | 0    | 0    | 0        | 0     | 0      |  |  |
| 印刷电路板  | 0         | 0    | 0    | 0        | 0     | 0      |  |  |
| 金属螺帽   | 0         | 0    | 0    | 0        | 0     | 0      |  |  |
| 电缆组装   | 0         | 0    | 0    | 0        | 0     | 0      |  |  |
| 风扇组装   | 0         | 0    | 0    | 0        | 0     | 0      |  |  |
| 电力供应组装 | 0         | 0    | 0    | 0        | 0     | 0      |  |  |
| 电池     | 0         | 0    | 0    | 0        | 0     | 0      |  |  |

O: 表示该有毒有害物质在该部件所有物质材料中的含量均在 SJ/T 11363-2006 (现由 GB/T 26572-2011 取代)标准规定的限量要求以下。

X: 表示该有毒有害物质至少在该部件的某一均质材料中的含量超出 SJ/T 11363-2006 (现由 GB/T 26572-2011 取代)标准规定的限量要求。